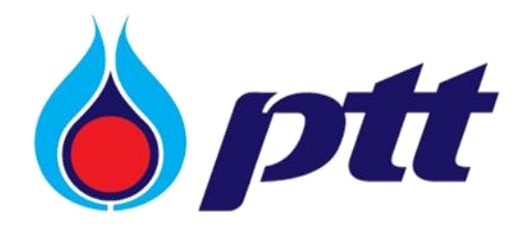

PTT Public Company Limited

PTT Vendor Management System

User Manual

สำหรับผู้ค้าเล่มที่ 2

Version 2.0 / Dec 2024

Copyright © PTT Public Company Limited

All rights reserved. No part of this work covered by PTT's copyright may be reproduced or copied in any form or by any means (graphic, electronic or mechanical, including photocopying, recording, taping or information retrieval) without the written permission of PTT.

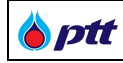

# สารบัญ

| 1. ซื้อขายแบบออนไลน์/ยื่นซองออนไลน์ (PTT Bid Submission)                                     | 4  |
|----------------------------------------------------------------------------------------------|----|
| 2. ระบบหลักประกันสัญญา (PTT e-BG)                                                            | 11 |
| 3. แบบประเมินความพึงพอใจของผู้ค้าในการจัดซื้อจัดจ้างกับ ปตท. (หลังประกาศผลผู้ชนะการเสนอราคา) | 15 |
| 4. แบบประเมินความพึงพอใจของผู้ค้าในการจัดซื้อจัดจ้างกับ ปตท. (หลังการจ่ายเงินงวดสุดท้าย)     | 19 |
| 5. แบบประเมินการจัดซื้อจัดจ้างกับ ปตท. (ที่เป็นมิตรกับสิ่งแวดล้อม)                           | 23 |
| 6. ตรวจสอบสถานะสัญญา                                                                         | 28 |
| 7. ตรวจสอบข้อมูลบัญชีและการเงิน (F&A Chatbot)                                                | 37 |
| 8. ตรวจสอบผลประเมินการปฏิบัติงานของผู้ค้า                                                    | 38 |
| 9. ขอหนังสือรับรองผลงาน                                                                      | 45 |
| 9.1 การขอหนังสือรับรองผลงาน                                                                  | 46 |
| 9.2 การติดตามสถานะการขอหนังสือรับรองผลงาน                                                    | 51 |
| 9.3 การ Download หนังสือรับรองผลงาน                                                          | 52 |
| 9.4 การยกเลิกขอออกหนังสือรับรองผลงาน                                                         | 54 |
| 10. การตรวจสอบหนังสือรับรองผลงานโดยบุคคลที่สาม                                               | 61 |
| 10.1 ตรวจสอบหนังสือรับรองผลงานช่องทางที่ 1                                                   | 61 |
| 10.2 ตรวจสอบหนังสือรับรองผลงานช่องทางที่ 2                                                   | 61 |
| 10.3 ตรวจสอบหนังสือรับรองผลงานช่องทางที่ 3                                                   | 62 |

#### เกี่ยวกับ PTT Vendor Management System

ระบบ PTT Vendor Management เป็นระบบที่บริษัท ปตท. จำกัด (มหาชน) (ปตท.) ได้พัฒนาขึ้นเพื่อรองรับและอำนวย ความสะดวกผู้ค้า เพิ่มช่องทางการติดต่อสื่อสาร เข้าถึงข้อมูลงานจัดซื้อจัดจ้างของ ปตท. ทั้งผู้ค้าที่เคยทำธุรกรรมกับ ปตท. หรือยังไม่เคยทำธุรกรรมกับ ปตท. โดยผู้ค้าที่มีธุรกรรมกับบริษัท ปตท. แล้ว สามารถลงทะเบียนเข้าใช้งานระบบและเสนอ ข้อมูลสินค้าและบริการ แนะนำบริษัท แจ้งเข้าร่วมงานจัดซื้อจัดจ้างกรณีที่เป็นผู้ค้า AVL ติดตามสถานะสัญญาที่ทำไว้กับ บริษัท ปตท. ดำเนินการเกี่ยวกับหลักประกันสัญญา ตรวจสอบผลการประเมินการปฏิบัติงาน ยิ่งไปกว่านั้น หากเป็นผู้ค้าที่เป็น บริษัทในกลุ่ม ปตท. จะสามารถจัดทำหนังสือมอบอำนาจแบบไม่ระบุชื่องาน เพื่อใช้สำหรับยื่นเอกสารคุณสมบัติผู้เสนอราคา ผ่านช่องทางออนไลน์บนระบบ PTTVM ได้ด้วย ส่วนกรณีเป็นผู้ค้าทั่วไป สามารถลงทะเบียนเพื่อเข้าใช้งานระบบและเสนอ ข้อมูลสินค้าและบริการ แนะนำบริษัทได้

## 1. ซื้อขายแบบออนไลน์/ยื่นซองออนไลน์ (PTT Bid Submission)

เป็นหน้าจอสำหรับให้ผู้ค้าเข้ามาดำเนินการเกี่ยวกับซื้อขายแบบออนไลน์/ยื่นซองออนไลน์ (PTT Bid Submission) ผู้ค้าสามารถตรวจสอบข้อมูลซื้อขายแบบออนไลน์/ยื่นซองออนไลน์ได้ในระบบ PTTVM สำหรับการ Login เข้าใช้งานระบบ PTTVM ได้ 2 ช่องทางดังนี้

กรณีเข้าผ่านช่องทาง PTT Procurement Website ให้พิมพ์ URL จากนั้นกดปุ่ม
 Login ล็อคอินเข้าใช้งานดังภาพ

| ขบาดตัวอักษร ฏ ∩ ∩ การแสดงผล ฏ ก ก                                                                                                    |                              |                                   |                                    | ไขจมรื่องร้องเรียน 1365 Ing En                   |
|----------------------------------------------------------------------------------------------------|------------------------------|-----------------------------------|------------------------------------|--------------------------------------------------|
| 8 ptt                                                                                                    | นโยบายจัดหา แผนการจัดซื้     | อจัดจ้างประจำปี งานจัดซื้อจัดจ้าง | ประกาศของบริษัทในเครือ รายงานสรุปเ | เลการจัดซื้อจัดจ้าง ข้อมูลสำหรับผู้ค้า ติดต่อเรา |
| Procurement                                                                                                    |                              |                                   |                                    |                                                  |
|                                                                                                    |                              |                                   |                                    |                                                  |
| and the second distance of the second distance of the second distanc | โอกาสทางธรร                  | าิจ                               |                                    |                                                  |
|                                                                                                    | ปตท.เปิดกว้างให้คณเข้        | เมาพัฒนาและงยายตัวทางธุรกิจ       | PTT VENDOR MAN                     | IAGEMENT (PTTVM)                                 |
|                                                                                                    |                              |                                   |                                    |                                                  |
| and the second second s | -                            | 1. A 1814                         | REGISTER                           |                                                  |
|                                                                                                    | and the second second second | and a since any second second     | ลงทะเบียนใช้งานระบบ                | ลือคอินเข้าใช้งาน                                |
|                                                                                                    |                              |                                   |                                    | T                                                |
|                                                                                                    |                              |                                   | TERCENT OF THE PARTY OF            |                                                  |
|                                                                                                    |                              | - حف عمر منهز و 14                |                                    |                                                  |
| A REAL PROPERTY AND A REAL PROPERTY AND A REAL | and the second designed      |                                   | Laboration and a day of the start  |                                                  |
| and the second second                                                                                                    | A AMERICA                    |                                   |                                    |                                                  |
|                                                                                                    |                              |                                   |                                    |                                                  |
|                                                                                                    | ค้นหาประกาศ                  |                                   |                                    | สอบุญามสถานะการจ่ายเงิน                          |
| คันหาได้ตามชื่อโครงการ หรือ เลขที่โครงการ, เลขที่น                                                                                                    | ls:กาศ                       |                                   | Q ñumds:ma                         | กดที่นี่กรับ                                     |
|                                                                                                    |                              |                                   |                                    |                                                  |
| 📕 ตัวอย่างหน้าจอระบบ PTT Procureme                                                                                                    | nt Website - ปุ่ม L          | ogin ล็อคอินเข้าใช้ง              | าน                                 |                                                  |

• กรณีเข้าผ่านช่องทาง PTT Vendor Management (PTTVM) ให้พิมพ์ URL

https://pttvm.pttplc.com/index.html#/app/signin ระบุข้อมูลอีเมล และรหัสผ่าน จากนั้นกดปุ่ม <sup>เพื่อ</sup> เพื่อ Login เข้าใช้งานระบบ

| ptt                                                           | 4                                                                                                    | ТН Е |
|---------------------------------------------------------------|----------------------------------------------------------------------------------------------------|------|
| <b>ลงชื่อเข้าใช้งาน</b><br>ประเภทการเข้าใช้งาน<br>เข้าสู่ระบบ | Important Information         หากพบบันหาการ Login ด้วย Email สามารถติดติดต่อที่มสนับสนุน<br>ตามย่องทางดังนี้         Email: zjulalak jæptdigital.com         Tel: 095-5210936         หากพบบันหาการใช้งานระบบ สามารถติดต่อผู้ดูแลระบบได้ตามย่องทาง<br>ดังนี้         Email: PTTVendor@pttplc.com         Email: PTTVendor@pttplc.com         Tel: 02-537-1555         ฏิ กูมือการเข้าสู่ระบบด้วยย์เมล |      |
|                                                               |                                                                                                    |      |

การเข้าสู่ระบบ PTT Vendor Management ด้วยอีเมลสำหรับผู้ค้า สามารถดำเนินการได้ดังต่อไปนี้

| k ntt        |                       |                                                                               | тн |
|--------------|-----------------------|-------------------------------------------------------------------------------|----|
|              |                       |                                                                               |    |
|              |                       |                                                                               |    |
|              |                       |                                                                               |    |
|              |                       |                                                                               |    |
|              |                       |                                                                               |    |
| ā            | ลงชื่อเข้าใช้งาน      | Important Information                                                         |    |
| ĺ            | - ประเภทการเข้าใช้งาน | หากพบปัญหาการ Login ด้วย Email สามารถติดติดต่อทีมสนับสนุน<br>ตามช่องทางดังนี้ |    |
|              | Vendor                | Email : zjulalak.j@pttdigital.com                                             |    |
|              |                       | L Tel: 095-5210936                                                            |    |
|              | เข้าสู่ระบบ           | หากพบปัญหาการใช้งานระบบ สามารถติดต่อผู้ดูแลระบบได้ตามช่องทาง<br>ดังนี้        |    |
|              |                       | Email: PTTVendor@pttplc.com                                                   |    |
|              |                       | <b>L</b> Tel : 02-537-1555                                                    |    |
|              |                       |                                                                               |    |
|              |                       |                                                                               |    |
|              |                       | 🖪 ดีมีอการเข้าสระบบด้ายอีเมล                                                  |    |
|              |                       |                                                                               |    |
|              |                       |                                                                               |    |
|              |                       |                                                                               |    |
|              |                       |                                                                               |    |
|              |                       |                                                                               |    |
|              |                       |                                                                               |    |
|              |                       |                                                                               |    |
| บ เ ย ส่ ยดร |                       |                                                                               |    |

เลือกประเภทผู้ใช้งานเป็น Vendor แล้วกดเข้าสู่ระบบ

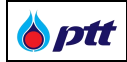

# กรอกอีเมล และ Password แล้วกด Sign in

|                                    |                                                                                                    | b |  |
|------------------------------------|----------------------------------------------------------------------------------------------------|---|--|
|                                    | Cign in   Image: Sign in with your email address   Image: Image: Image: Sign in   Forgot your password?   Sign in |   |  |
| 📕 ขั้นตอนการกรอกอีเมล และ Password |                                                                                                    |   |  |

#### กด Send verification code

| <u>×</u>                             |          |  |
|--------------------------------------|----------|--|
|                                      | Continue |  |
| 🔳 ขินตอนการกด Send verification code |          |  |

|       | -                                   |              |
|-------|-------------------------------------|--------------|
| 🍐 ptt | PTT Vendor Management System Manual | สำหรับผู้ค้า |

# เข้าอีเมลที่ใช้เข้าสู่ระบบ เพื่อตรวจสอบรหัส OTP

| ÷      | ŧ                       | !       | Ū        | Ľ       | ₽      | I                                                                                               |                         | 1 จาก 2 | 22,998 | < | > |
|--------|-------------------------|---------|----------|---------|--------|-------------------------------------------------------------------------------------------------|-------------------------|---------|--------|---|---|
|        | PTT                     | PLC     | Test E   | 32C C   | )1 aco | count email verification code 🔉 กล่องจดหมาย 🗴                                                   |                         |         |        | ₽ | Ø |
|        | <b>Micro</b><br>ถึง ฉัน | soft or | n behalf | of PTT  | PLC Te | st B2C 01 <msonlineservicesteam@microsoftonline.com></msonlineservicesteam@microsoftonline.com> | 21:23 (1 นาทีที่ผ่านมา) | ☆       | ٢      | ¢ | : |
|        |                         |         |          |         |        | Verify your email address                                                                       |                         |         |        |   |   |
|        |                         |         |          |         |        | Thanks for verifying your @gmail.com account!                                                   |                         |         |        |   |   |
|        |                         |         |          |         |        | Your code is: 182933                                                                            |                         |         |        |   |   |
|        |                         |         |          |         |        | Sincerely,<br>PTTPLC Test B2C 01                                                                |                         |         |        |   |   |
|        |                         |         |          |         |        | This message was sent from an unmonitored email address. Please do not reply to this message.   | t                       |         |        |   |   |
|        |                         |         |          |         |        |                                                                                                 |                         |         |        |   |   |
|        | (+                      | า ตอบ   | )(       | → ត់งต่ | ia) (  | ٢                                                                                               |                         |         |        |   |   |
|        |                         |         |          |         |        |                                                                                                 |                         |         |        |   |   |
| 📕 ขั้น | เตอน                    | าารต    | รวจสอ    | บรหัส   | I OTF  | ,                                                                                               |                         |         |        |   |   |

|                          |                                       |                                         | 1                  | ິ         |
|--------------------------|---------------------------------------|-----------------------------------------|--------------------|-----------|
| e 9                      |                                       |                                         | a . ~ .            | a v       |
| กรดกรรด OTD แต้กกด Vorif | fu Codo (pepieleleleega               | OTD 20 Cond now oodo                    | 1910 6 9 9 9 8 6 0 | TD @D@@y) |
|                          |                                       | UTE HØ SENG NEW CODE                    |                    |           |
|                          | · · · · · · · · · · · · · · · · · · · | • • • • • • • • • • • • • • • • • • • • |                    |           |

|                        | <b>x</b>                                                                                                    |  |
|------------------------|----------------------------------------------------------------------------------------------------|--|
|                        | 🍐 ptt                                                                                                    |  |
|                        | Verify MFA                                                                                                    |  |
|                        | Verification code has been sent to your inbox. Please copy it<br>to the input box below.<br>Email Address<br>p+ |  |
|                        | Verification code                                                                                               |  |
|                        | Verify code Send new code                                                                                       |  |
|                        | Continue                                                                                                    |  |
|                        |                                                                                                    |  |
| ขั้นตอนการกรอกรหัส OTP |                                                                                                    |  |

# Image: Section of the section of the section of th

เมื่อเข้าสู่ระบบสำเร็จ ระบบจะแสดงหน้าจอ Web Portal PTTVM ดังภาพ

ผู้ค้าสามารถเข้าใช้งานพึงก์ชันต่างๆ ได้จาก การคลิกเลือกกล่องเมนูที่หน้าจอ Main Menu หรือสามารถ คลิกเลือกได้จาก Menu Bar ด้านขวาดังภาพ

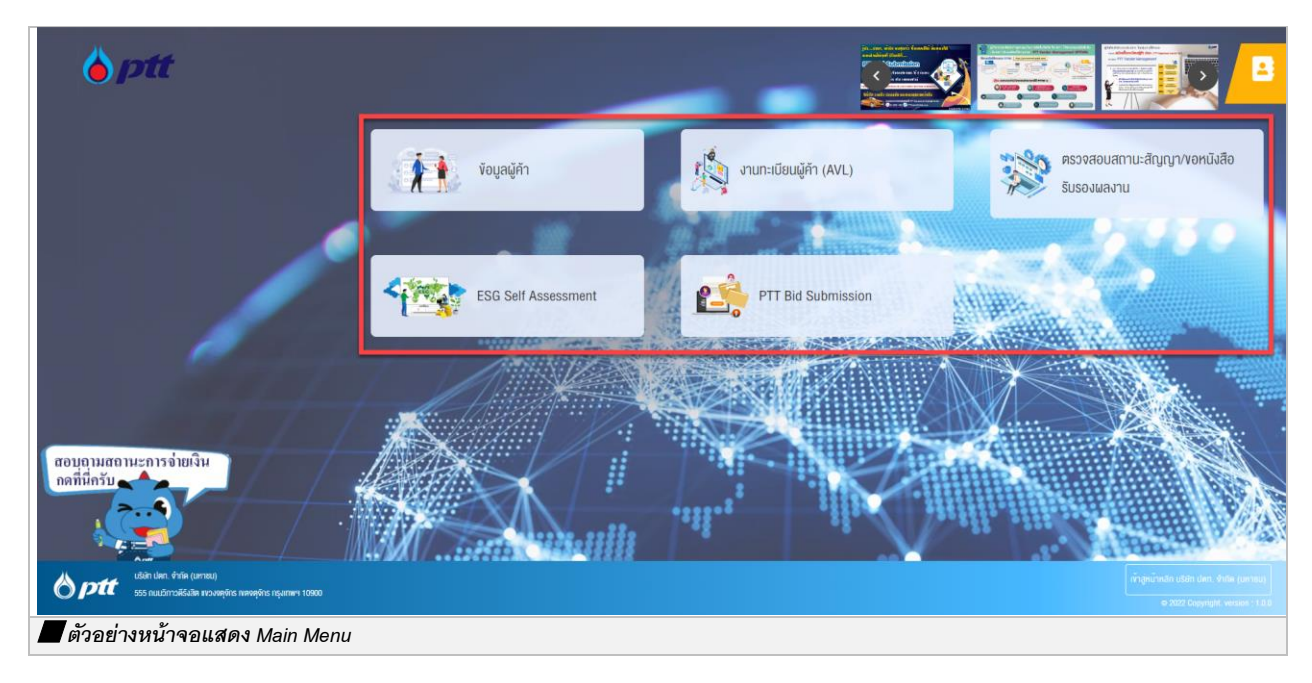

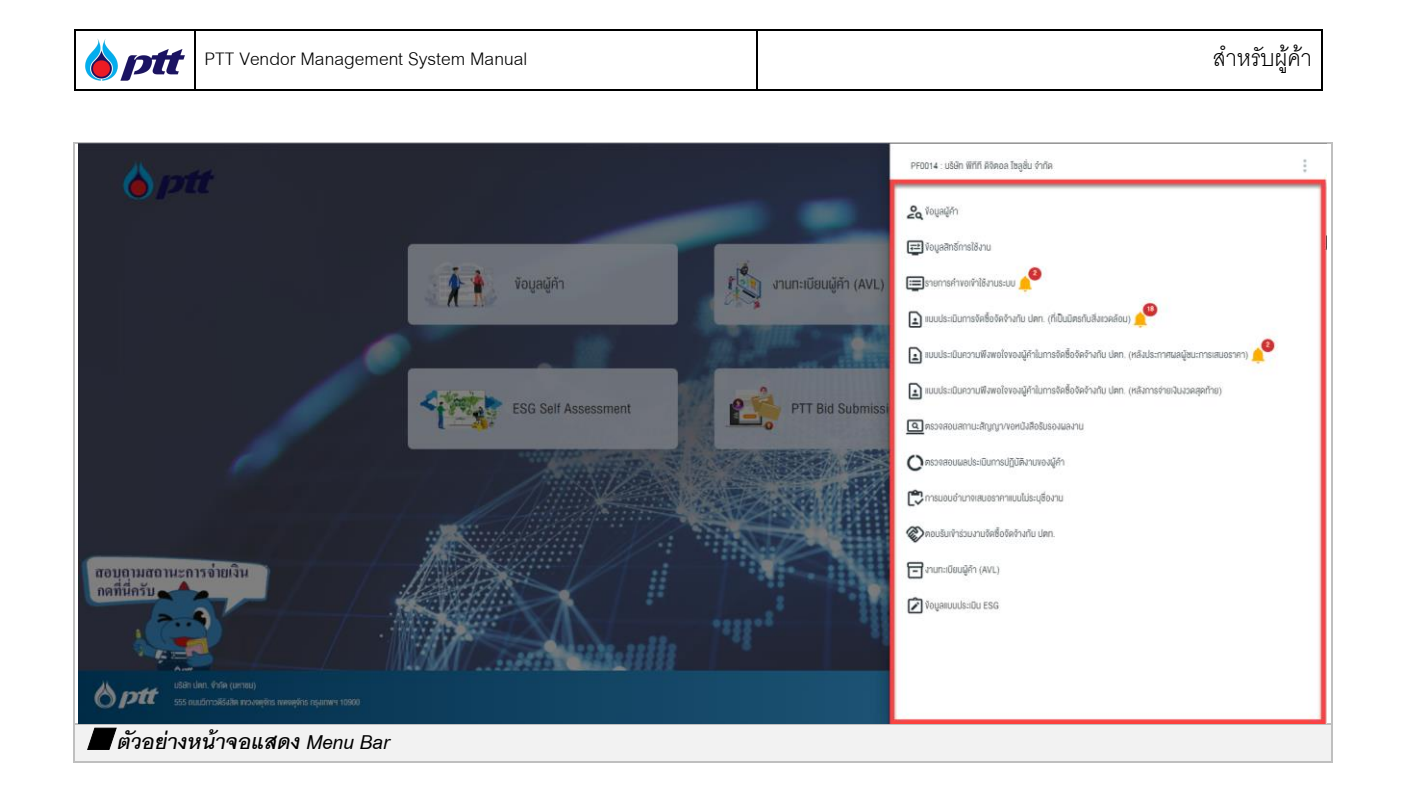

เมื่อคลิกที่เมนู "PTT Bid Submission" จะเข้าสู่หน้าของระบบ PTT Bid Submission ดังภาพ (ผู้ใช้งานสามารถศึกษารายละเอียดการใช้งานได้จาก <u>คู่มือการใช้งานระบบ PTT Bid Submission</u>)

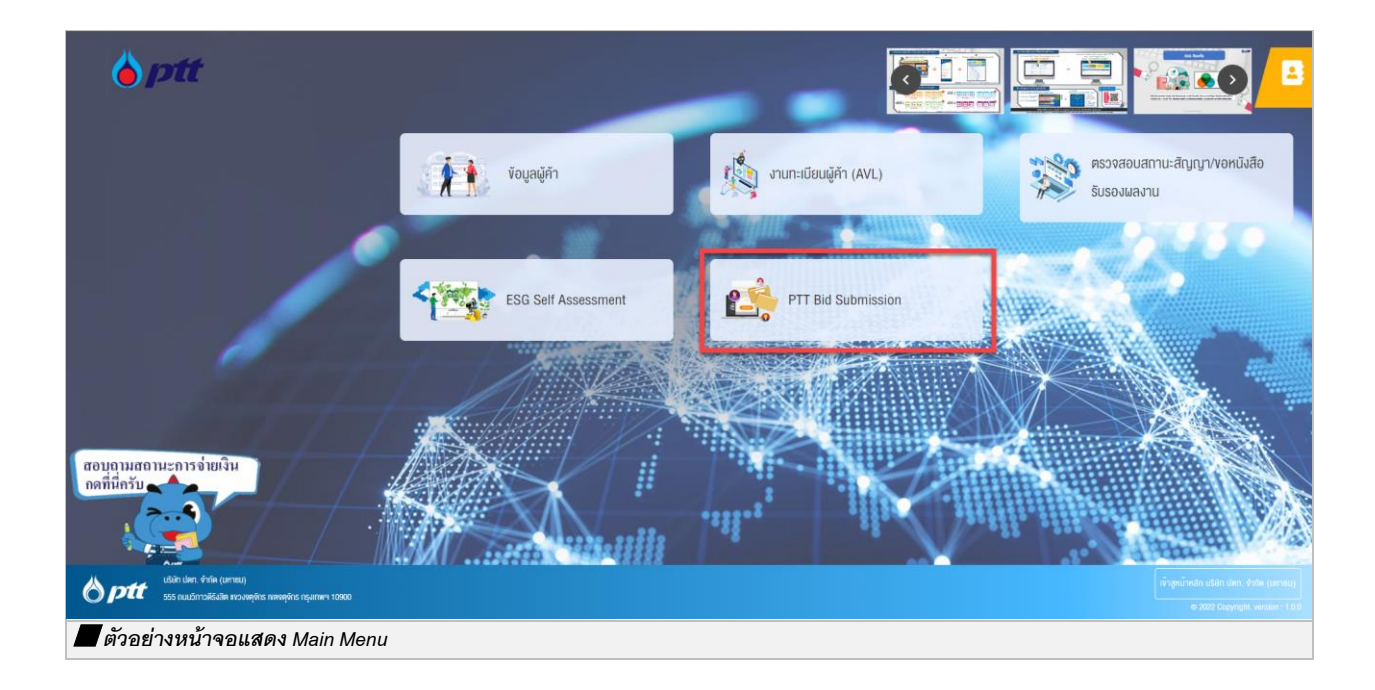

|--|

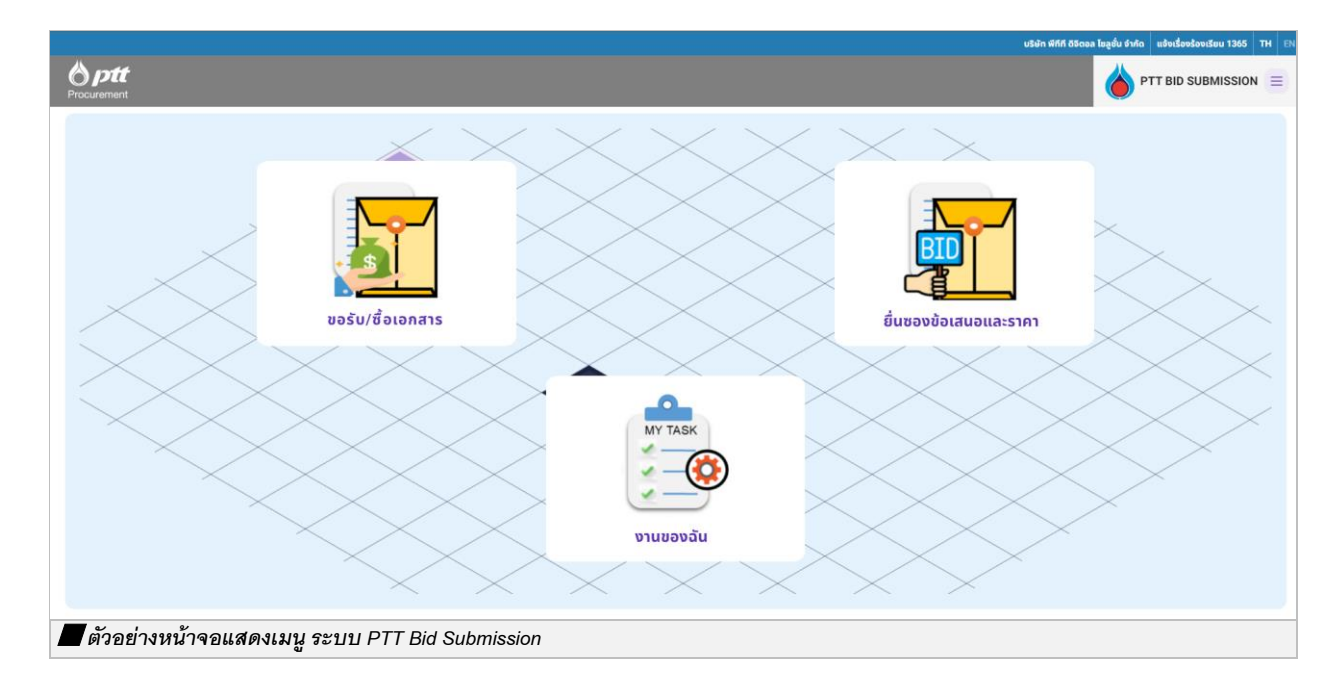

# 2. ระบบหลักประกันสัญญา (PTT e-BG)

ptt

เป็นหน้าจอสำหรับให้ผู้ค้าเข้ามาดำเนินการเกี่ยวกับหลักประกันสัญญา หรือ Electronic Bank Guarantee โดยผู้ค้า ที่จะเข้าใช้จะต้องได้รับสิทธิ์ 3 สำหรับใช้งานระบบหลักประกันสัญญา สามารถดูวิธีการขอสิทธิ์ได้ที่ คู่มือการใช้งานระบบ (สำหรับผู้ค้าเล่มที่ 1) ในหัวข้อ "**ข้อมูลสิทธิ์การใช้งาน**" โดยผู้ค้าสามารถตรวจสอบข้อมูลระบบหลักประกันสัญญา ได้ใน ระบบ PTTVM สำหรับการ Login เข้าใช้งานระบบ PTTVM ได้ 2 ช่องทางดังนี้

กรณีเข้าผ่านช่องทาง PTT Procurement Website ให้พิมพ์ URL จากนั้นกดปุ่ม
 เพื่อเข้าสู่หน้าจอ
 Login ล็อคอินเข้าใช้งานดังภาพ

| vบาดคัวอักษร <u>ถ</u> กิ การเสดงผล <u>ถ</u> ิก      |                |                                             |                                         |                        |                                                | 🌙 แจ้งเรื่องร้องเรีย       | u 1365 <u>Ine</u> En |
|-----------------------------------------------------|----------------|---------------------------------------------|-----------------------------------------|------------------------|------------------------------------------------|----------------------------|----------------------|
| 8 ptt                                               | นโยบายจัดหา    | แผนการจัดซื้อจัดจ้างประจำปี                 | งานจัดซื้อจัดจ้าง                       | ประกาศของบริษัทในเครือ | รายงานสรุปผลการจัดซื้อจัดจ้าง                  | ข้อมูลสำหรับผู้ค้า         | ติดต่อเรา            |
| Procurement                                         | Tenn<br>Janiŭa | สทางธุรกิจ<br>กว้างให้คุณเข้ามาพัฒนาและงยาย | เค้อทางสุรกิจ                           | PTT VI                 | ENDOR MANAGEMENT (PTT<br>REGISTER<br>Jäsnus-uu | VM)<br>GIN                 |                      |
| คันหาได้คามชื่อไครมาวร หรือ เลขที่โครมการ, เลขที่ปร | ค้นหาประกา     | ne                                          | 1 - 1 - 1 - 1 - 1 - 1 - 1 - 1 - 1 - 1 - |                        |                                                | ตอบถามสถานะ<br>เคยี่มีกรับ | ะการจ่ายเงิน         |
| 🖉 ตัวอย่างหน้าจอระบบ PTT Procuremer                 | nt Website     | - ป่ม Login ล็อค                            | อินเข้าใช้ง                             | าน                     |                                                |                            |                      |

● กรณีเข้าผ่านช่องทาง PTT Vendor Management (PTTVM) ให้พิมพ์ URL

<u>https://pttvm.pttplc.com/index.html#/app/signin</u> ระบุข้อมูล ชื่อผู้ใช้งาน และ รหัสผ่าน จากนั้นกดปุ่ม

เพื่อ Login เข้าใช้งานระบบ

| <b>b</b> ptt | PTT Vendor Management System Manual | สำหรับผู้ค้า |
|--------------|-------------------------------------|--------------|
|              |                                     |              |

| 🍐 ptt                            |                                      |                                                                                                    | TH EN |
|----------------------------------|--------------------------------------|----------------------------------------------------------------------------------------------------|-------|
|                                  | ลงชื่อทำได้งาน<br>ประการทำได้ภม<br>* | Important Information<br>mmestrymmatisnussus murasteeloojigeosuuleimusiamustud<br>iii mait: #TTVendor@stpta.com<br>iii dz.537-1555 |       |
| 📕 ตัวอย่างหน้าจอลงชื่อเข้าใช้งาง | s and Gay<br>มระบบ PTTVM             | right, version : 1.0.8                                                                                                    |       |

เมื่อระบุข้อมูลชื่อผู้ใช้งานและรหัสผ่านแล้ว จากนั้น กดปุ่ม
PTTVM ดังภาพ

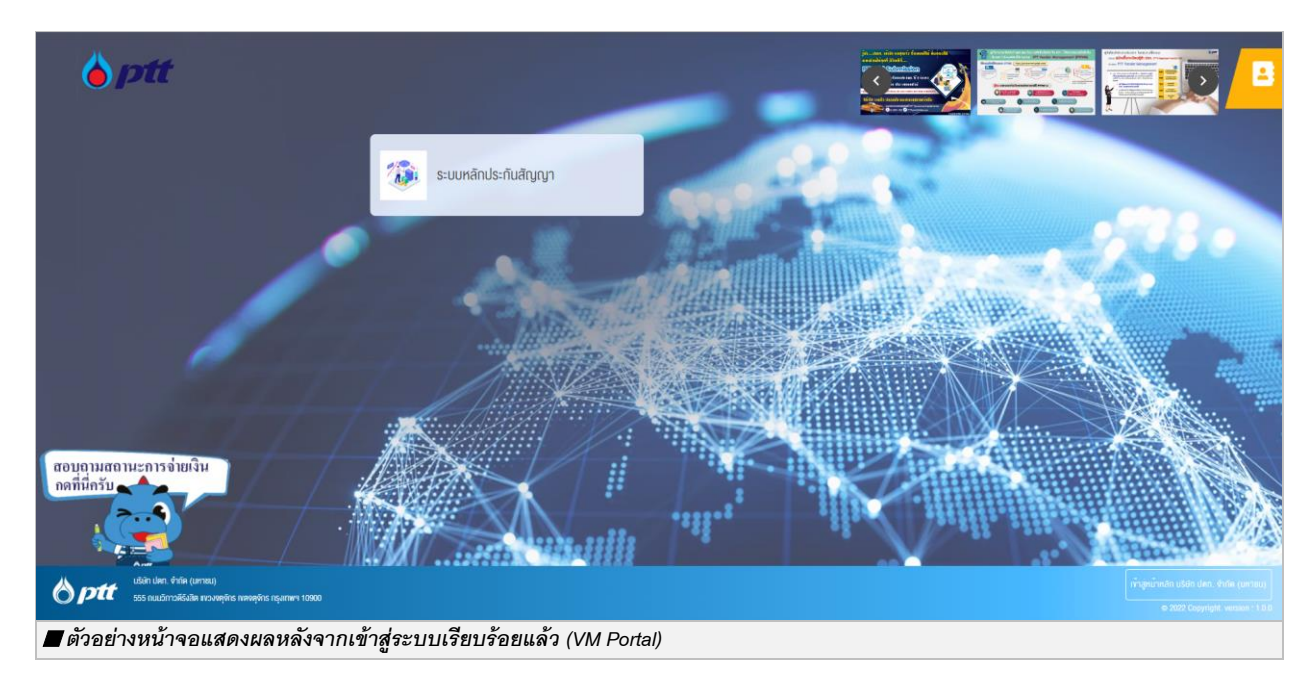

ผู้ค้าสามารถเข้าใช้งานฟังก์ชันต่างๆ ได้จาก การคลิกเลือกกล่องเมนูที่หน้าจอ Main Menu หรือสามารถ คลิกเลือกได้จาก Menu Bar ด้านขวาดังภาพ

PTT Digital Procurement

ระบบจะแสดงหน้าจอ Web Portal

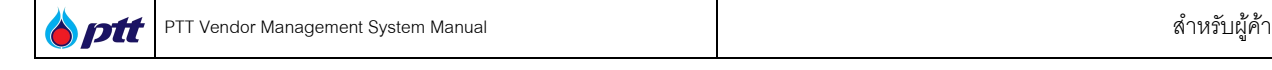

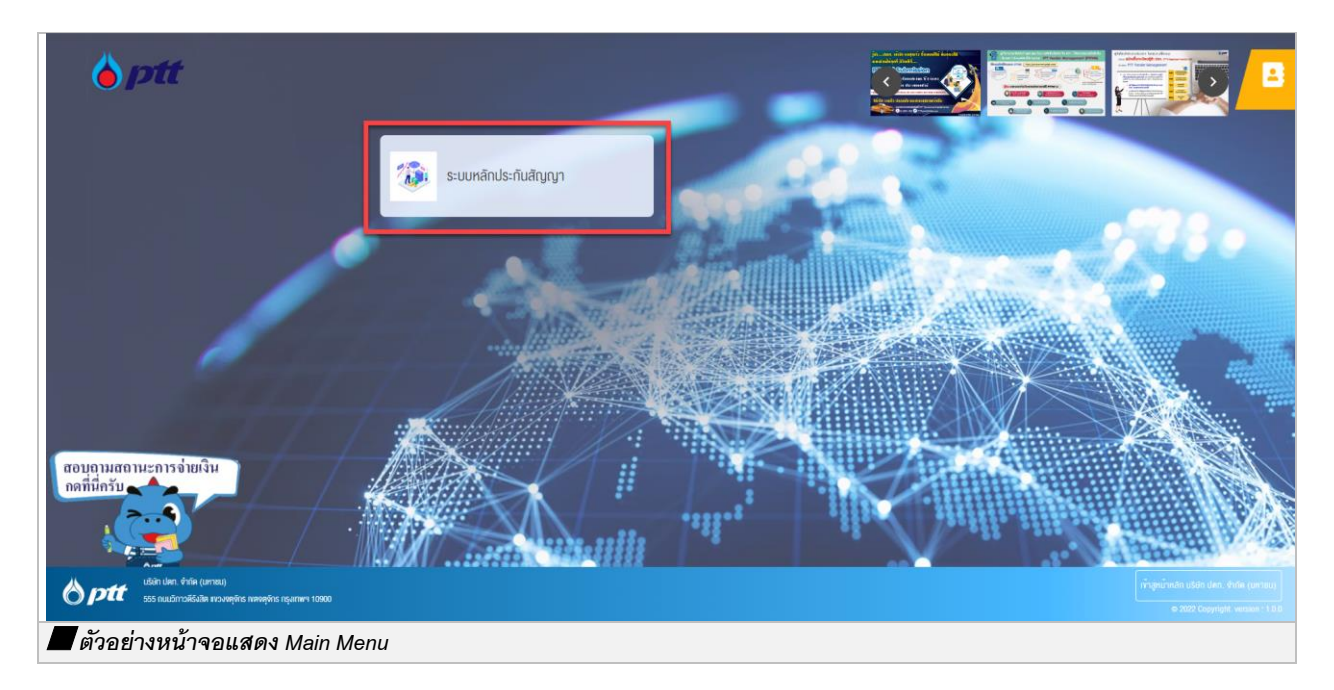

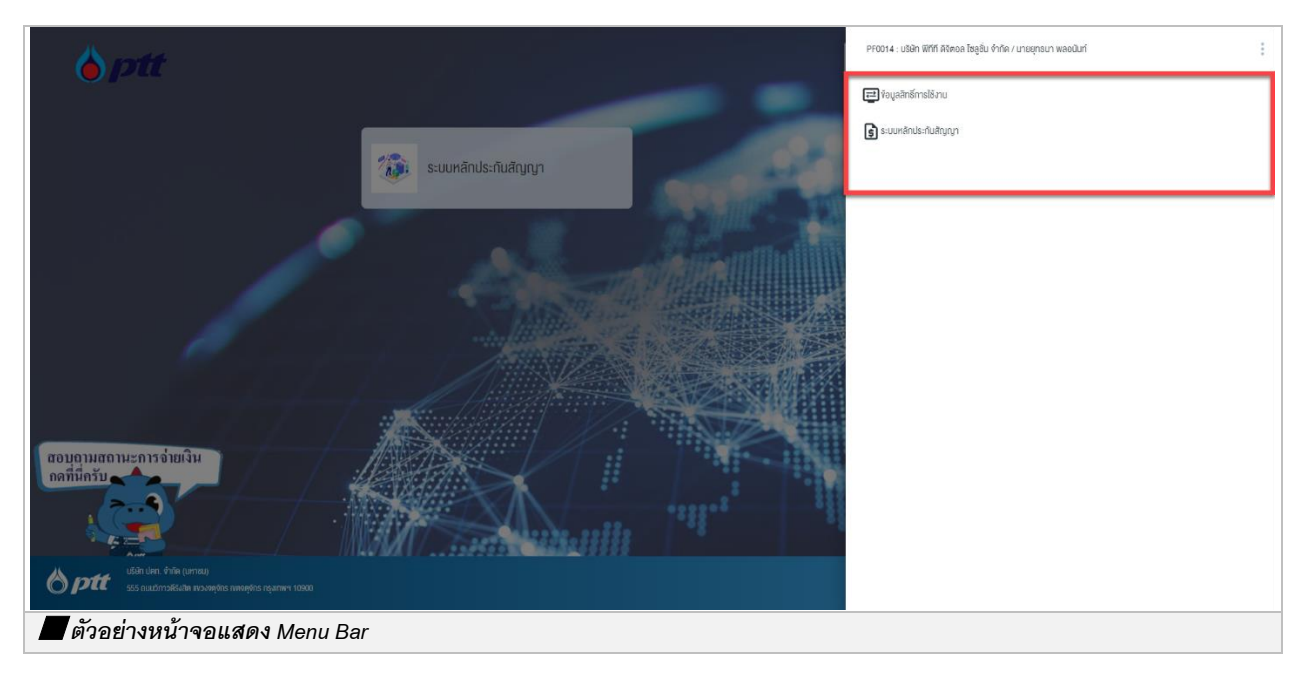

เมื่อคลิกที่เมนู "ระบบหลักประกันสัญญา" จะเข้าสู่หน้าของระบบหลักประกันสัญญา ดังภาพ (ผู้ใช้งานสามารถศึกษารายละเอียดการใช้งานได้จาก <u>คู่มือการใช้งาน e-BG</u>)

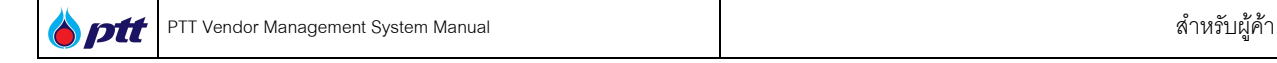

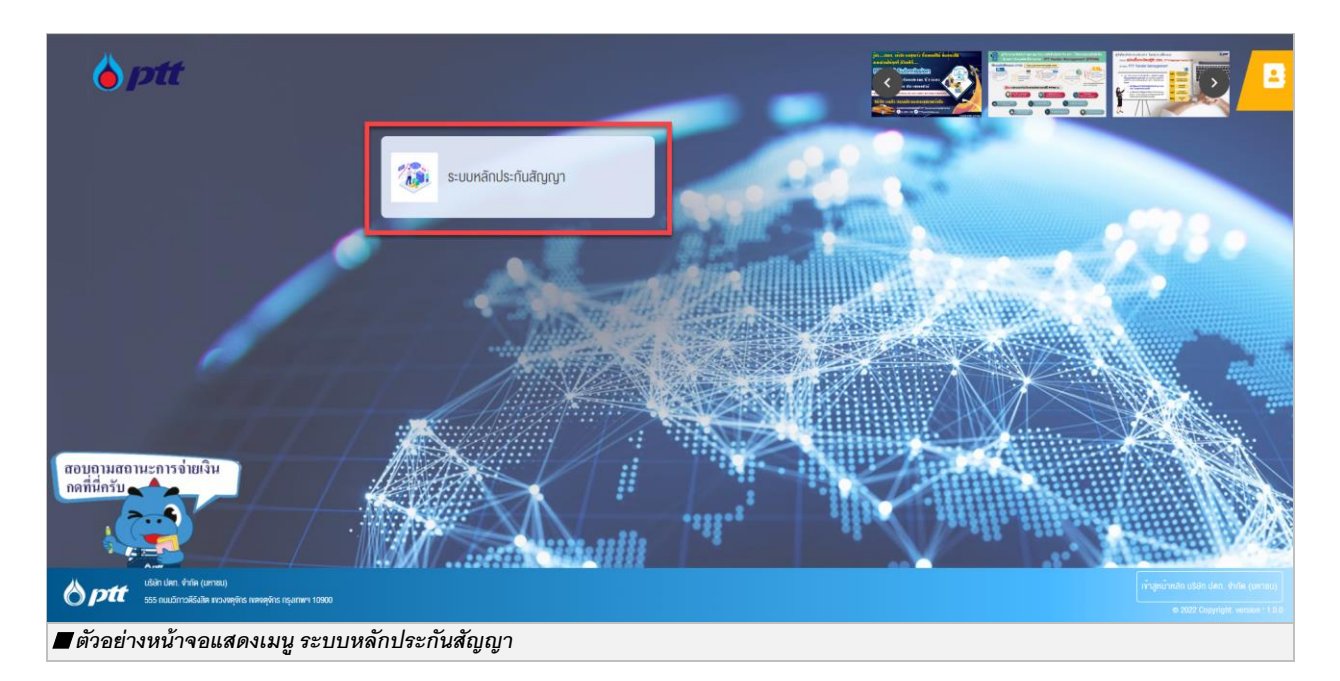

| าหลัก         |                 |                 |                 |                  |            |                |                   |
|---------------|-----------------|-----------------|-----------------|------------------|------------|----------------|-------------------|
| 省 งานรอ       | )<br>ງດຳເນີนการ | (<br>(1) ดำเนื่ | )<br>มินการแล้ว | ⊘ co             | mpleted    | 1              | My Task's Total 💧 |
| านรอดำเนินการ |                 |                 |                 |                  |            |                | CLEAR FILTE       |
| อกสารอ้างอิง  | เลขที่ใบคำขอ    | งาบ             | สถานะค่าขอ      | มูลค่าหลักประกับ | ธบาคาร ·   | วันที่ครบกำหนด | เลขที่หลักประกัน  |
| Search        | Search          | All 👻           | All 👻           | Search           | All 👻 Sear | ch ×           | Search            |
|               |                 |                 | ไม่มีรายการที่  | ต้องดำเนินการ    |            |                |                   |
|               | 10 cm 2 -       |                 |                 |                  |            |                |                   |

ptt

# 3. แบบประเมินความพึงพอใจของผู้ค้าในการจัดซื้อจัดจ้างกับ ปตท. (หลังประกาศผลผู้ชนะการเสนอราคา)

ผู้ค้าเลือกเมนู แบบประเมินความพึงพอใจของผู้ค้าในการจัดซื้อจัดจ้างกับ ปตท. (หลังประกาศผลผู้ชนะการเสนอ

ราคา) หากมีแบบประเมินที่รอการประเมิน ระบบจะแสดงแจ้งเตือน เป็น Icon 📌 ตามด้วยจำนวนที่รอการประเมิน ดังภาพ

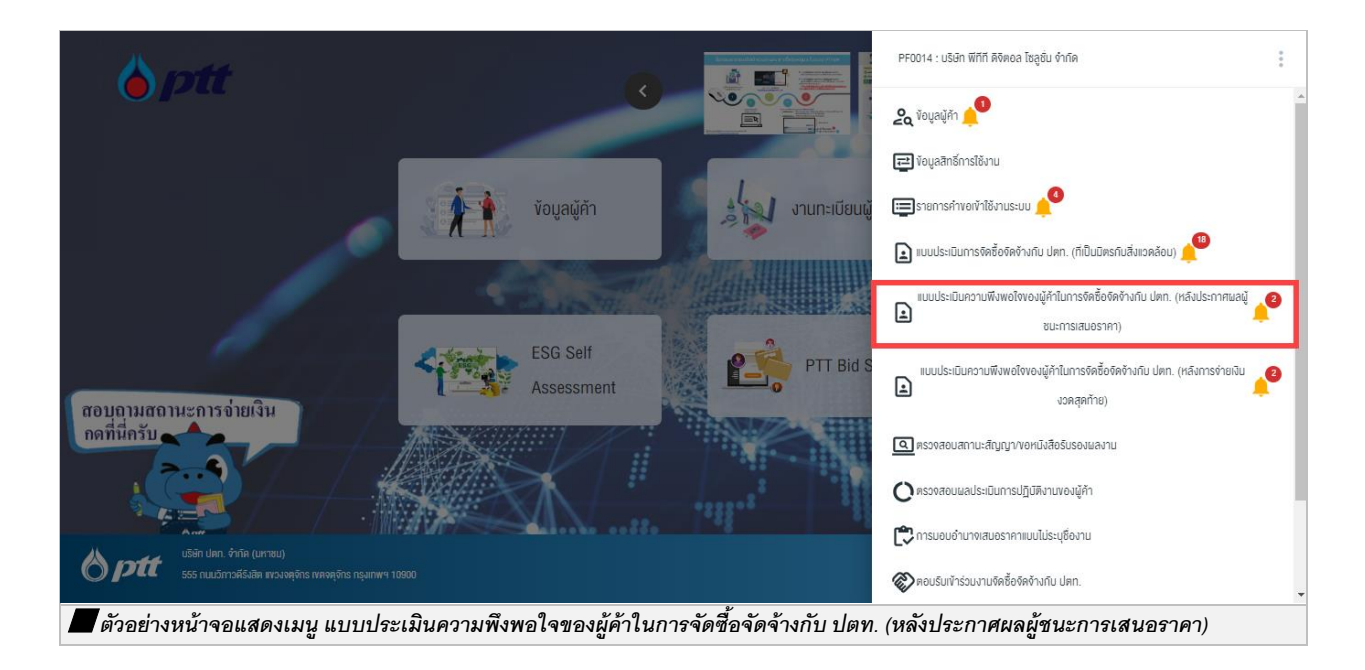

ระบบจะแสดงหน้าจอแบบประเมินความพึงพอใจของผู้ค้าในการจัดซื้อจัดจ้างกับ ปตท. (หลังประกาศผลผู้ชนะการ เสนอราคา) ซึ่งระบบจะทำการ Default วันที่ส่งแบบประเมิน 3 เดือน (รวมเดือนปัจจุบัน) ทั้งนี้ผู้ค้ายังสามารถระบุเงื่อนไขใน การค้นหาเองได้

| HUNT                                                                                      |                                                                   |             |            |                   |         |         |              |
|-------------------------------------------------------------------------------------------|-------------------------------------------------------------------|-------------|------------|-------------------|---------|---------|--------------|
| วันที่ส่งแบบประเมิน                                                                       | 01/04/2023                                                        | ถึงวันที่ : | 30/06/2023 | สถานะแบบประเมิน : | ทั้งหมด |         |              |
| เลขที่ PR                                                                                 | ทั้งหมด                                                           |             |            | ชื่องาน :         | ทั้งหมด |         |              |
| เลขที่ PO                                                                                 | ทั้งหมด                                                           |             |            | หน่วยงานจัดหา :   | กั้งหมด |         |              |
|                                                                                           |                                                                   |             |            |                   |         | Q ค้นหา | X ล้างตัวเ   |
|                                                                                           |                                                                   |             |            |                   |         |         |              |
| รายการรอดำเนินการ (2) รายการดำ                                                            | เน็นการแลวเสรจ (9)                                                |             |            |                   |         |         |              |
| รายการรอดำเนินการ (2) รายการดำ<br>เลขที่ PR : 115001001 (ไปร<br>สถานะแบบประเมิน : รอผู้กำ | เนนการแลวเสรจ (9)<br>วทำแบบประเมินภายในวันที่ 18<br>เอบแบบประเมิน | ມົ.ຍ. 2023) |            |                   |         | 🖍 rî    | ່າແບບປຣະເມີນ |

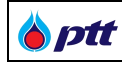

แสดงรายละเอียดการค้นหา

| ชื่อ Field          | รายละเอียด                                                  |
|---------------------|-------------------------------------------------------------|
| วันที่ส่งแบบประเมิน | ระบุวันที่เริ่มต้นส่งแบบประเมิน                             |
|                     | ระบบจะ Default วันที่ส่งแบบประเมิน 3 เดือน รวมเดือนปัจจุบัน |
| ถึงวันที่           | ระบุวันที่สิ้นสุดส่งแบบประเมิน                              |
|                     | ระบบจะ Default วันที่ส่งแบบประเมิน 3 เดือน รวมเดือนปัจจุบัน |
| สถานะแบบประเมิน     | สถานะแบบประเมิน มี 4 สถานะ ดังนี้                           |
|                     | 1. รอผู้ค้าตอบแบบประเมิน                                    |
|                     | 2. ผู้ค้าตอบแบบประเมินแล้ว                                  |
|                     | <ol> <li>สิ้นสุดเวลาทำแบบประเมิน</li> </ol>                 |
|                     | 4. ผู้ค้าไม่มี E-mail                                       |
| เลขที่ PR           | ระบุเลขที่ PR                                               |
| ชื่องาน             | ระบุชื่องาน                                                 |
| เลขที่ PO           | ระบุเลขที่ PO                                               |
| หน่วยงานจัดหา       | เลือกหน่วยงานจัดหา                                          |
| Q ศันหา             | กดปุ่มค้นหา ระบบจะแสดงข้อมูลตามเงื่อนไขที่ระบุในหน้าจอ      |
| × ล้างตัวเลือก      | กดปุ่มล้างตัวเลือก ระบบจะเคลียร์เงื่อนไขที่ระบุในหน้าจอ     |

ผู้ค้าสามารถเลือกทำแบบประเมินได้ที่ Tab รายการรอดำเนินการ และตรวจสอบแบบประเมินที่ตอบเรียบร้อย หรือ แบบประเมินที่หมดระยะเวลาแล้ว ที่ Tab รายการดำเนินการแล้วเสร็จ ดังภาพ

|                  |                            |                             | •           |            |    |                   |         |                                       |                            |
|------------------|----------------------------|-----------------------------|-------------|------------|----|-------------------|---------|---------------------------------------|----------------------------|
| Q ค้นหา          |                            |                             |             |            |    |                   |         |                                       |                            |
|                  | วันที่ส่งแบบประเมิน :      | 01/04/2023                  | ถึงวันที่ : | 30/06/2023 | Ċ. | สถานะแบบประเมิน : | ทั้งหมด |                                       |                            |
|                  | เลขที่ PR :                | ทั้งหมด                     |             |            |    | ชื่องาน :         | ทั้งหมด |                                       |                            |
|                  | เลขที่ PO :                | ทั้งหมด                     |             |            |    | หน่วยงานจัดหา :   | ทั้งหมด |                                       |                            |
|                  |                            |                             |             |            |    |                   |         | Q ค้นหา                               | × ล้างตัวเลือ <sub>ก</sub> |
| รายการรอดำเนิน   | <b>การ (2)</b> รายการดำเบ  | นินการแล้วเสร็จ (9)         |             |            |    |                   |         |                                       |                            |
| ( <del>^</del> ) | 15001001 (USO              | ຕຳແບບປະເບີນຄາຍໃນວັນຄື່ 18 ( | (4, 2022)   |            |    |                   |         |                                       |                            |
|                  | ทนะแบบประเมิน : รอผู้ค้าด  | อบแบบประเมิน                | .8. 2023)   |            |    |                   |         | -                                     | <sup>•</sup> ทำแบบประเมิน  |
|                  | ขที่ PR : 1150011002 (โปรด | าทำแบบประเมินภายในวันที่ 18 | ັ.ຍ. 2023)  |            |    |                   |         | _                                     | สำนานประเดิม               |
|                  | ทานะแบบประเมิน - รอผู้ค้าต | อบแบบประเมิน                |             |            |    |                   |         | · · · · · · · · · · · · · · · · · · · | ้ ทำแบบประเมิน             |

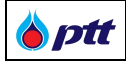

ผู้ค้ากดปุ่ม 
<sup>^ ที่แบบประเมิน</sup> เพื่อทำแบบประเมิน จากนั้นระบบจะแสดงแบบสอบถามความพึงพอใจในการ
• ัดซื้อจัดจ้าง โดยผู้ค้าสามารถระบุข้อมูลทั่วไป และตอบแบบประเมิน ดังภาพ

| เบบสอบถามความพึงพอใจการจัดซื้อจัดจ <sup>้</sup> างของ ปตท.                                                                                                    |                                                                                         |
|----------------------------------------------------------------------------------------------------|-----------------------------------------------------------------------------------------|
| แบบสอบถามความพึงพอใจนี้มีวัตถุประสงค์เพื่อสำรวจค<br>เละพิฒนาการทำงานให้มีประสิทธิภาพยิ่งขึ้น                                                                                                    | วามคิดเห็นของผู้ใช้บริการที่มีต่อการการจิดซื้อจิดจ้างของ ปตท. เพื่อเป็นแนวทางในการปรับเ |
| ลงที่ PR : <b>1150011001</b>                                                                                                    |                                                                                         |
| ร้องอยู่ - อ้อออง - หองปอะออสน์พบะเสนอรออจ กอสอบ 1                                                                                                    |                                                                                         |
| 0010 . VNV IV : NAVOS-IT INŲOU-IAUOS INT TINAOU T                                                                                                    | ສຳຫຼຸມ ສະຫຼຸດງາ (                                                                       |
|                                                                                                    | ส่งแบบสอบกาม                                                                            |
| ข้อมูลทั่วไปของผู้กรอกแบบสอบถาม                                                                                                    | ส่งแบบสอบกาม                                                                            |
| ข้อมูลทั่วไปของผู้กรอกแบบสอบถาม<br>1. ประเทศที่ผู้ค้าจดทะเบียน *                                                                                                    | ส่งแบบสอบทาม<br>Select                                                                  |
| <ul> <li>ข้อมูลทั่วไปของผู้กรอกแบบสอบถาม</li> <li>1. ประเทศที่ผู้ค้าจดทะเบียน *</li> <li>2. ประเภทของธุรกิจที่ดำเนินการ *</li> </ul>                                                                           | รelect                                                                                  |
| <ul> <li>ข้อมูลทั่วไปของผู้กรอกแบบสอบถาม</li> <li>1. ประเทศที่ผู้ค้าจดทะเบียน *</li> <li>2. ประเภทของธุรกิจที่ค่าเนินการ *</li> <li>3. จำนวนสัญญาที่ท่าธุรกรรมกับ ปดท. *</li> </ul>                            | Select  Select                                                                          |
| <ul> <li>ข้อมูลทั่วไปของผู้กรอกแบบสอบถาม</li> <li>1. ประเทศที่ผู้ค้าจดทะเบียน *</li> <li>2. ประเภทของธุรกิจที่คำเนินการ *</li> <li>3. จำนวนสัญญาที่ทำธุรกรรมกับ ปตก. *</li> <li>4. ประเภทหน่วยงาน *</li> </ul> | Select  Select                                                                          |

# กรณีต้องการระบุข้อเสนอแนะเพิ่มเติม สามารถระบุเพิ่มเติมที่ช่องข้อเสนอแนะเพิ่มเติม ดังภาพ

| )                                  |  |
|------------------------------------|--|
|                                    |  |
| ส่งแบบสอบกาม                       |  |
| หากต้องการสอบถามข้อมูล กรุณาติดต่อ |  |
| Ins. 02-537-1555                   |  |
| Empil - PTTVondor@nttplc.com       |  |

<u>หมายเหตุ</u> : ผู้ค้าสามารถเลือกเปลี่ยนการแสดงภาษา ที่มุมบนขวา ของหน้าจอ

TH EN

| 🍐 ptt | PTT Vendor Management System Manual | สำหรับผู้ค้า |
|-------|-------------------------------------|--------------|

ผู้ค้าตรวจสอบแบบประเมิน ที่ดำเนินการเรียบร้อยได้ที่ Tab รายการดำเนินการแล้วเสร็จ โดยจะแสดงแบบประเมินที่ มีสถานะ "ผู้ค้าตอบแบบประเมินแล้ว " และ "สิ้นสุดเวลาทำแบบประเมิน" ดังภาพ

| 8 ptt                                                                   |                                                  |
|-------------------------------------------------------------------------|--------------------------------------------------|
| รายการรอดำเนินการ (2) รายการดำเนินการแล้วเสร็จ (9)                      |                                                  |
| ເລຍກໍ PR : 1130005613<br>ສາກປະແບບປຣະເບີນແລ້ວ                            | 🗅 ດຸຣາຍສະເວັຍດ                                   |
| Consultancy Service for Technical Due Diligence on Project Independence |                                                  |
| วันที่ส่งแบบประเมิน : 19 เม.ย. 2023                                     | <b>เลขที่ PO</b> : 4130003604                    |
| หน่วยงานจัดหา :                                                         | <mark>ผู้ดอบแบบประเมิน</mark> : vmt***@gmail.com |
| ເລຍກໍ່ PR : 1130005775<br>ສາການສານບປຣະເນີນ : ຜູ້ອຳດລນແບບປຣະເນີນແລ້ວ     | Q ดูรายสะเอียด                                   |
| ເລຍກໍ່ PR : 1130005972<br>ສາການແບບປຣະເບັບແບບປຣະເບັບແລ້ວ                 | Q ดูรายสะเอียด                                   |
| <b>ເລຍກໍ່ PR</b> : 1130006380<br><b>ສາກມະແບບປຣະເບີບ</b> ແບບປຣະເບີບແລ້ວ  | 🖻 ดุรายละเอียด 🗸 🗸                               |
| เลขที่ PR: 113001005<br>สถานสมบบประเน็บแล้ว                             | 🖉 ดุรายละเอียด 🗸 🗸                               |
| 📕 ตัวอย่างหน้าจอแสดงแบบประเมิน ที่ Tab รายการดำเนินการแล้วเสร็จ         |                                                  |

หากต้องการตรวจสอบแบบประเมินที่ดำเนินการแล้ว สามารถคลิกที่ปุ่ม 🗖 🤉 จานสารียด จากนั้น ระบบจะแสดงแบบ

## ประเมิน ดังภาพ

| แบบประเมินความพึงพอใจของผู้ค้าในการจัดชื่อจัดจ้างกับ ปตท. (หลังประกาศผลผู้ชนะการเสนอ | STAT)   EN       |               |         |                  |          |               |
|--------------------------------------------------------------------------------------|------------------|---------------|---------|------------------|----------|---------------|
| 👔 ข้อมูลเบื้องต้น                                                                    |                  |               |         |                  |          |               |
| PRNo 1130005613                                                                      |                  |               |         |                  |          |               |
| ชื่องาน: Consultancy Service for Technical Due Diligence on Project Inde             | ependence        |               |         |                  |          |               |
| 👔 ข้อมูลทั่วไปของผู้กรอกแบบสอบถาม                                                    |                  |               |         |                  |          |               |
| .ประเทศที่ผู้ค้าจดกะเบียน                                                            | ประเทศไทย        |               |         |                  |          |               |
| 2.ประเภทของธุรกิจที่ดำเนินการ                                                        | สินค้า           |               |         |                  |          |               |
| 3 จำนวนสัญญาที่เคยทำธุรกรรมกับ ปตท. (ไม่รวมงานในครั้งนี้)                            | 2-5              |               |         |                  |          |               |
| 4.ประเภทหน่วยงาน                                                                     | บริษัทมหาชนจำกัด |               |         |                  |          |               |
| 5.ดำแหน่ง                                                                            | ระดับผู้บริหาร   |               |         |                  |          |               |
|                                                                                      |                  |               |         | ระดับความพึงพอใจ |          |               |
| ้ หัวข้อการสอบถาม                                                                    |                  | 5 (มากที่สุด) | 4 (มาก) | 3 (ปานกลาง)      | 2 (น้อย) | 1 (น้อยที่สุด |
| ด้านกระบวนการจัดหา/ชั้นตอนการให้บริการ                                               |                  |               |         |                  |          |               |
| 1.1 มีกระบวนการ/ขั้นตอนที่กล่องตัว เข้าใจง่าย                                        |                  | 0             | 0       | ۲                | 0        | 0             |

<u>หมายเหตุ</u> : ผู้ค้าสามารถเลือกเปลี่ยนการแสดงภาษาที่ปุ่ม 🔎 💷 🕮 ד

# 4. แบบประเมินความพึงพอใจของผู้ค้าในการจัดซื้อจัดจ้างกับ ปตท. (หลังการจ่ายเงินงวดสุดท้าย)

ผู้ค้าเลือกเมนู แบบประเมินความพึงพอใจของผู้ค้าในการจัดซื้อจัดจ้างกับ ปตท. (หลังจ่ายเงินงวดสุดท้าย) หากมี

แบบประเมินที่รอการประเมิน ระบบจะแสดงแจ้งเตือน เป็น Icon Ք ตามด้วยจำนวนที่รอการประเมิน ดังภาพ

|                                                                                                    | PF0014 : บริษัท พีทีที ดิจิตอล โซลูชั่น จำกัด                                                  |
|----------------------------------------------------------------------------------------------------|------------------------------------------------------------------------------------------------|
|                                                                                                    | 🛆 ນ້ອນຸຂອູ້ທັ 📫                                                                                |
|                                                                                                    | 🔁 ข้อมูลสิทธิ์การใช้งาน                                                                        |
| ั้งอมูลผู้ค้า ร้อมูลผู้ค้า ร้อมูลผู้ค้า                                                                         | 🚍 รายการคำขอเข้าใช้งานระบบ 掉                                                                   |
|                                                                                                    | 🗈 แบบประเมินการจิดซื้อจิดจ้างกับ ปตท. (ที่เป็นมิตรกับสิ่งแวดล้อน) 🔎                            |
|                                                                                                    | แบบประเบินความพึงพอใจของผู้กำในการจิตชื่อจิตจ้ามกับ ปตก. (หลิงประกาศผลผู้ 🥠<br>อายากรเสนอราคา) |
| สอบถามสถานะการจ่ายเงิน                                                                                          | แบบประเมินความพึงพอใจของผู้กำในการจัดซื้อจัดจ้างกับ ปตก. (หลังการจ่ายเงิน<br>งวดสุดก้าย)       |
| กดที่นี่กรับ                                                                                                    | ครวงสอบสถานะสัญญา/Veหนึ่งสือรับรองผลงาน                                                        |
|                                                                                                    | <b>O</b> ครวงสอบผลประเมินการปฏิบัติงามของผู้คำ                                                 |
| Averative state and a state and a state and a state and a state and a state and a state and a state and a state | 😂 การมอบอำนาจเสนอราคาแบบไม่ระบุชื่องาน                                                         |
| อายาม รรร กแบว้กาวสรีงสิต พรงจอุจักร กลุงกุจกร กรุงกพฯ 18800                                                    | 🖚 คอมรับเข้าร่วนงานจัดซื้อจัดจ้างกับ ปตก.                                                      |
| 📕 ตัวอย่างหน้าจอแสดงเมนู แบบประเมินความพึงพอใจของผู้ค้าในการจัดซื้อจัดจ้างกับ ปตท                               | . (หลังจ่ายเงินงวดสุดท้าย)                                                                     |

ระบบจะแสดงหน้าจอแบบประเมินความพึงพอใจของผู้ค้าในการจัดซื้อจัดจ้างกับ ปตท. (หลังจ่ายเงินงวดสุดท้าย) ซึ่ง ระบบจะทำการ Default วันที่ส่งแบบประเมิน 3 เดือน (รวมเดือนปัจจุบัน) ทั้งนี้ผู้ค้ายังสามารถระบุเงื่อนไขในการค้นหาเองได้

| Q คันหา                        |                      |             |            |                     |         |        |               |
|--------------------------------|----------------------|-------------|------------|---------------------|---------|--------|---------------|
| วันที่ส่งแบบประเมิน :          | 01/04/2023           | ถึงวันที่ : | 30/06/2023 | ) สถานะแบบประเมิน : | ทั้งหมด |        |               |
| เลขที่ PO :                    | ทั้งหมด              |             |            | ชื่องาน :           | ทั้งหมด |        |               |
| หน่วยงานจัดหา :                | ทั้งหมด              |             |            | •                   |         |        |               |
| รายการรอดำเนินการ (2) รายการดำ | เนินการแล้วเสร็จ (5) |             |            |                     |         | Q Auri | X ล้างตัวเลือ |
|                                |                      |             |            |                     |         |        |               |

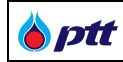

แสดงรายละเอียดการค้นหา

| ชื่อ Field          | รายละเอียด                                                  |
|---------------------|-------------------------------------------------------------|
| วันที่ส่งแบบประเมิน | ระบุวันที่เริ่มต้นส่งแบบประเมิน                             |
|                     | ระบบจะ Default วันที่ส่งแบบประเมิน 3 เดือน รวมเดือนปัจจุบัน |
| ถึงวันที่           | ระบุวันที่สิ้นสุดส่งแบบประเมิน                              |
|                     | ระบบจะ Default วันที่ส่งแบบประเมิน 3 เดือน รวมเดือนปัจจุบัน |
| สถานะแบบประเมิน     | สถานะแบบประเมิน มี 4 สถานะ ดังนี้                           |
|                     | 1. รอผู้ค้าตอบแบบประเมิน                                    |
|                     | 2. ผู้ค้าตอบแบบประเมินแล้ว                                  |
|                     | <ol> <li>สิ้นสุดเวลาทำแบบประเมิน</li> </ol>                 |
|                     | 4. ผู้ค้าไม่มี E-mail                                       |
| เลขที่ PO           | ระบุเลขที่ PO                                               |
| ชื่องาน             | ระบุชื่องาน                                                 |
| หน่วยงานจัดหา       | เลือกหน่วยงานจัดหา                                          |
| Q คันหา             | กดปุ่มค้นหา ระบบจะแสดงข้อมูลตามเงื่อนไขที่ระบุในหน้าจอ      |
| × ล้างตัวเลือก      | กดปุ่มล้างตัวเลือก ระบบจะเคลียร์เงื่อนไขที่ระบุในหน้าจอ     |

ผู้ค้าสามารถเลือกทำแบบประเมินได้ที่ Tab รายการรอดำเนินการ และตรวจสอบแบบประเมินที่ตอบเรียบร้อย หรือ แบบประเมินที่หมดระยะเวลาแล้ว ที่ Tab รายการดำเนินการแล้วเสร็จ ดังภาพ

| Q ÂUŀ        | n                                                                       |                                               |             |            |   |                   |         |         |                |
|--------------|-------------------------------------------------------------------------|-----------------------------------------------|-------------|------------|---|-------------------|---------|---------|----------------|
|              | วันที่ส่งแบบประเมิน :                                                   | 01/04/2023                                    | ถึงวันที่ : | 30/06/2023 |   | สถานะแบบประเมิน : | ทั้งหมด |         |                |
|              | เลขที่ PO :                                                             | ทั้งหมด                                       |             |            |   | ชื่องาน :         | ทั้งหมด |         |                |
|              | หน่วยงานจัดหา :                                                         | ทั้งหมด                                       |             |            | Ŧ |                   |         |         |                |
|              |                                                                         |                                               |             |            |   |                   |         | Q คันหา | X ล้างตัวเลือก |
| รายการรอดำเด | นินการ (2) รายการดำเน                                                   | มินการแล้วเสร็จ (5)                           |             |            |   |                   |         |         |                |
|              | เลขที่ PO : 3130021001 <mark>(ไปร</mark><br>สถานะแบบประเมิน : รอผู้ค้าต | ดทำแบบประเมินภายในวันที่ 18 ใ<br>อบแบบประเมิน | .ø. 2023)   |            |   |                   |         | 1       | ทำแบบประเมิน 🗸 |
|              |                                                                         |                                               |             |            |   |                   |         |         |                |

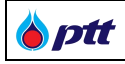

ผู้ค้ากดปุ่ม 
<sup>^ กำแบบประเมิน</sup> เพื่อทำแบบประเมิน จากนั้นระบบจะแสดงแบบสอบถามความพึงพอใจในการ

จัดซื้อจัดจ้าง โดยผู้ค้าสามารถระบุข้อมูลทั่วไป และตอบแบบประเมิน ดังภาพ

| · · · ·                                                                                                    | ມຮວມຄົບ ບຸສຸກ.                                                                             |
|----------------------------------------------------------------------------------------------------|--------------------------------------------------------------------------------------------|
| แบบสอบถามความพึงพอใจนี้มีวิตถุประสงค <sup>์</sup> เพื่อสำรว<br>ละพัฒนาการทำงานให้มีประสิทธิภาพยิ่งขึ้น                                                                                                    | เจความคิดเห็นของผู้ใช้บริการที่มีต่อการการจัดซื้อจัดจ้างของ ปตท. เพื่อเป็นแนวทางในการปริบเ |
| างที่ PO/สัญญา : <b>3130021001</b>                                                                                                    |                                                                                            |
| องาน : <b>จัดจ้าง : หลังจ่ายเงินงวดสุดท<sup>้</sup>าย</b>                                                                                                    |                                                                                            |
|                                                                                                    |                                                                                            |
|                                                                                                    | ส่งแบบสอบทาม                                                                               |
| ข้อมูลทั่วไปของผู้กรอกแบบสอบถาม                                                                                                    | ส่งแบบสอบกาม                                                                               |
| ข้อมูลทั่วไปของผู้กรอกแบบสอบถาม<br>1. ประเทศที่ผู้ค้าจดทะเบียน *                                                                                                    | Select                                                                                     |
| ข้อมูลทั่วไปของผู้กรอกแบบสอบถาม<br>1. ประเทศที่ผู้ค้าจดทะเบียน *<br>2. ประเภทของธุรกิจที่ดำเนินการ *                                                                                                    | Select                                                                                     |
| <ul> <li>ข้อมูลทั่วไปของผู้กรอกแบบสอบถาม</li> <li>1. ประเทศที่ผู้ค้าจดทะเบียน *</li> <li>2. ประเภทของธุรกิจที่ดำเนินการ *</li> <li>3. จำนวนสัญญาที่ทำธุรกรรมกับ ปตท. *</li> </ul>                               | Select                                                                                     |
| <ol> <li>ข้อมูลทั่วไปของผู้กรอกแบบสอบถาม</li> <li>1. ประเทศที่ผู้ค้างคทะเบียน *</li> <li>2. ประเภทของธุรกิจที่คำเนินการ *</li> <li>3. จำนวนสัญญาที่ทำธุรกรรมกับ ปุตก. *</li> <li>4. ประเภทหน่วยงาน *</li> </ol> | Select  Select Select Select Select                                                        |

# กรณีต้องการระบุข้อเสนอแนะเพิ่มเติม สามารถระบุเพิ่มเดิมที่ช่องข้อเสนอแนะเพิ่มเดิม ดังภาพ

| ข้อเสนอแนะเพิ่มเคิม (ถึ | ານັ່)                                  |  |
|-------------------------|----------------------------------------|--|
|                         |                                        |  |
|                         | ส่งแบบสอบตาม                           |  |
|                         | หากต้องการสอบถามข้อมูล กรุณาติดต่อ     |  |
|                         | Ins. 02-537-1555                       |  |
|                         | Email : PTTVendor@pttplc.com           |  |
| ตัวอย่างหน้าจอแบบสอบ    | ถามความพึงพอใจการจัดซื้อจัดจ้างกับ ปตท |  |

้ หมายเหตุ : ผู้ค้าสามารถเลือกเปลี่ยนการแสดงภาษา ที่มุมบนขวา ของหน้าจอ 🔳

| 🍐 ptt | PTT Vendor Management System Manual | -<br>สำหรับผู้ค้า |
|-------|-------------------------------------|-------------------|
|-------|-------------------------------------|-------------------|

ผู้ค้าตรวจสอบแบบประเมิน ที่ดำเนินการเรียบร้อยได้ที่ Tab รายการดำเนินการแล้วเสร็จ โดยจะแสดงแบบประเมินที่ มีสถานะ "ผู้ค้าตอบแบบประเมินแล้ว" และ "สิ้นสุดเวลาทำแบบประเมิน" ดังภาพ

| 8 ptt                                                                      |                                                                      |
|----------------------------------------------------------------------------|----------------------------------------------------------------------|
| รายการรอดำเนินการ (2) รายการดำเนินการแล้วเลร็จ (5)                         |                                                                      |
| <b>ເລບที่ PO</b> : 3110021003<br>สามานแบบประเบิน : ผู้ค้าตอบแบบประเบินแล้ว | 🖻 ดุรายละเอียด 🧄                                                     |
| จัดจ้าง : หลังจ่ายเงินงวดสุดท้าย ทดสอบ 3                                   |                                                                      |
| <b>วันที่ส่งแบบประเมิน</b> : 25 เม.ย. 2023                                 | <b>ประเภทการจัดหา</b> : งานจัดหาเช็งพาณิชย์ (Commercial Procurement) |
| <b>หน่วยงานจัดหา</b> : ส่วนจัดหาพัสดุและการพาณิชย์ (จพ.จบณู.)              | ผู้ตอบแบบประเมิน : vmt***@gmail.com                                  |
| เลขที่ PO : 3110020003<br>สากปะแบบประเมิน : สืบสุดเวลากำแบบประเมิน         | ~                                                                    |
| ເລຍກໍ່ PO : 3110020001<br>ສາກນະແບບປຣະເບີນແລ້ວ                              | 🖻 ดุรายละเอียด 🗸 🗸                                                   |
| ເລຍກໍ່ PO : 3110020002<br>ສາກນະແບບປຣະເບີນແລ້ວ                              | 🖻 ดุรายละเอียด 🗸 🗸                                                   |
| ເລຍກ໌ PO : 3110021002<br>ສາກປະແບບປຣະເບີນແລ້ວ                               | 🖻 ดุรายละเอียด 🗸 🗸                                                   |
| 📕 ตัวอย่างหน้าจอแสดงแบบประเมิน ที่ Tab รายการดำเนินการแล้วเสร็จ            |                                                                      |

หากต้องการตรวจสอบแบบประเมินที่ดำเนินการแล้ว สามารถคลิกที่ปุ่ม 🗖 🤉 จากนั้นระบบจะแสดงแบบ

## ประเมิน ดังภาพ

| tt.                                                                                        |                   |               |         |                  | 🕣 กลับสู่หน้า | เหลัก (PORTAL |
|--------------------------------------------------------------------------------------------|-------------------|---------------|---------|------------------|---------------|---------------|
| แบบประเมินความพึงพอใจของผู้ค้าในการจัดชื่อจัดจ้างกับ ปตก. (หลังการจ่ายเงินงวดสุดท้าย) 💩 EN |                   |               |         |                  |               |               |
| 🕕 ข้อมูลเนื้องต้น                                                                          |                   |               |         |                  |               |               |
| PRNo.: 1130005613                                                                          |                   |               |         |                  |               |               |
| ນ້ອຍານ: Consultancy Service for Technical Due Diligence on Project Independence            |                   |               |         |                  |               |               |
| 🚺 ข้อมูลทั่วไปของผู้กรอกแบบสอบถาม                                                          |                   |               |         |                  |               |               |
| 1.ประเทศที่ผู้ค้าจดทะเบียน                                                                 | ประเทศไทย         |               |         |                  |               |               |
| 2.ประเภทของธุรกิจที่ดำเนินการ                                                              | สินค้า            |               |         |                  |               |               |
| 3.จำนวนสัญญาที่เคยทำธุรกรรมกับ ปตท. (ไม่รวมงานในครั้งนี้)                                  | 2-5               |               |         |                  |               |               |
| 4.ประเภทหน่วยงาน                                                                           | บริษัทมหาชนจ่ำกัด |               |         |                  |               |               |
| 5.ต่ำแหน่ง                                                                                 | ระดับผู้บริหาร    |               |         |                  |               |               |
|                                                                                            |                   |               |         | ระดับความพึงพอใจ |               |               |
| ทั่วข้อการสอบทาม                                                                           |                   | 5 (มากที่สุด) | 4 (มาก) | 3 (ปานกลาง)      | 2 (น้อย)      | 1 (น้อยที่สุ  |
| ด้านกระบวนการจัดหา/ชั้นดอนการให้บริการ                                                     |                   |               |         |                  |               |               |
| 11 มีกระบวนการ/ขั้นตอนที่คล่องตัว เข้าใจง่าย                                               |                   | 0             | 0       | ۲                | 0             | 0             |
| อย่างหน้าจอแสดงแบบประเมินที่ดำเนินการแล้วเสร็จ                                             |                   |               |         |                  |               |               |

<u>หมายเหตุ</u> : ผู้ค้าสามารถเลือกเปลี่ยนการแสดงภาษาที่ปุ่ม 🔎 💷 🖶 ד

# 5. แบบประเมินการจัดซื้อจัดจ้างกับ ปตท. (ที่เป็นมิตรกับสิ่งแวดล้อม)

ผู้ค้าเลือกเมนู แบบประเมินการจัดซื้อจัดจ้างกับ ปตท. (ที่เป็นมิตรกับสิ่งแวดล้อม) หากมีแบบประเมินที่รอการ ประเมิน ระบบจะแสดงแจ้งเตือน เป็น Icon ตามด้วยจำนวนที่รอการประเมิน ดังภาพ

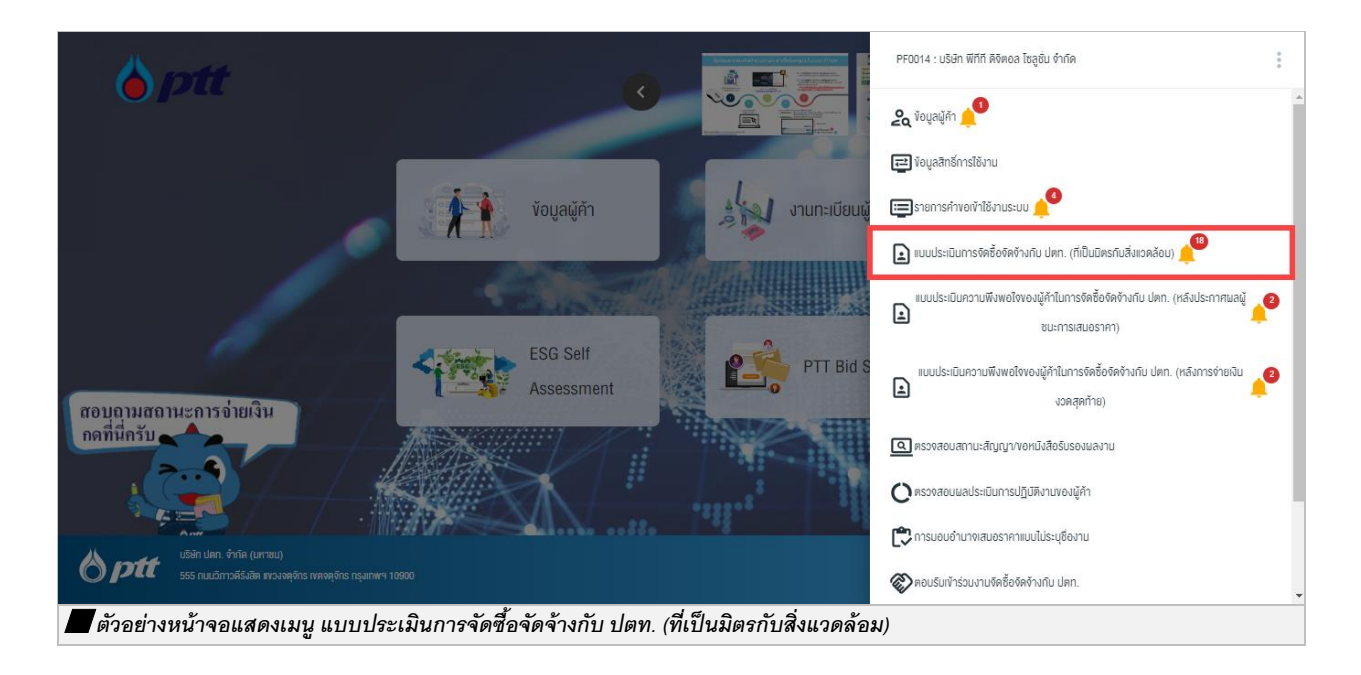

ระบบจะแสดงหน้าจอ แบบประเมินการจัดซื้อจัดจ้างกับ ปตท. (ที่เป็นมิตรกับสิ่งแวดล้อม) ซึ่งระบบจะทำการ Default ้วันที่ส่งแบบประเมิน 3 เดือน (รวมเดือนปัจจุบัน) ทั้งนี้ผู้ค้ายังสามารถระบุเงื่อนไขในการค้นหาเองได้

|                                 | ารกับสิ่งแวดล้อม)                                            |                        |    |                   |         |          |                |
|---------------------------------|--------------------------------------------------------------|------------------------|----|-------------------|---------|----------|----------------|
| Q ÀUHI                          |                                                              |                        |    |                   |         |          |                |
| วันที่ส่งแบบประเมิน :           | 01/04/2023                                                   | ถึงวันที่ : 30/06/2023 | Ť. | สถานะแบบประเมิน : | ทั้งหมด |          |                |
| เลขที่ PO/สัญญา/หนังสือสนอง :   | ทั้งหมด                                                      |                        |    | ชื่องาน :         | ทั้งหมด |          |                |
| หน่วยงานจัดหา :                 | ทั้งหมด                                                      |                        | •  |                   |         |          |                |
|                                 |                                                              |                        |    |                   |         | Q, คันหา | X ล้างตัวเลื   |
|                                 |                                                              |                        |    |                   |         |          |                |
| รายการรอดำเนินการ (15) รายการดำ | นินการแล้วเสร็จ (142)                                        |                        |    |                   |         |          |                |
| ເລນກໍ່ PO : 3120000070 (ໃບ      | <mark>รดทำแบบประเมินภายในวันที่ 3</mark><br>และตอบแบบประเมิน | O Ū.8. 2023)           |    |                   |         | -        | * ทำแบบประเมิน |
| สถานะแบบประเมิน : รอบันทิศ      |                                                              |                        |    |                   |         |          |                |

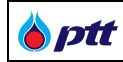

แสดงรายละเอียดการค้นหา

| ชื่อ Field                  | รายละเอียด                                                  |
|-----------------------------|-------------------------------------------------------------|
| วันที่ส่งแบบประเมิน         | ระบุวันที่เริ่มต้นส่งแบบประเมิน                             |
|                             | ระบบจะ Default วันที่ส่งแบบประเมิน 3 เดือน รวมเดือนปัจจุบัน |
| ถึงวันที่                   | ระบุวันที่สิ้นสุดส่งแบบประเมิน                              |
|                             | ระบบจะ Default วันที่ส่งแบบประเมิน 3 เดือน รวมเดือนปัจจุบัน |
| สถานะแบบประเมิน             | สถานะแบบประเมิน มี 4 สถานะ ดังนี้                           |
|                             | 1. รอผู้ค้าตอบแบบประเมิน                                    |
|                             | <ol> <li>ผู้ค้าตอบแบบประเมินแล้ว</li> </ol>                 |
|                             | 3. สิ้นสุดเวลาทำแบบประเมิน                                  |
|                             | 4. ผู้ค้าไม่มี E-mail                                       |
| เลขที่ PO/สัญญา/หนังสือสนอง | ระบุเลขที่ PO/สัญญา/หนังสือสนอง                             |
| ชื่องาน                     | ระบุชื่องาน                                                 |
| หน่วยงานจัดหา               | เลือกหน่วยงานจัดหา                                          |
| Q ศันหา                     | กดปุ่มค้นหา ระบบจะแสดงข้อมูลตามเงื่อนไขที่ระบุในหน้าจอ      |
| × ล้างตัวเลือก              | กดปุ่มล้างตัวเลือก ระบบจะเคลียร์เงื่อนไขที่ระบุในหน้าจอ     |

ผู้ค้าสามารถเลือกทำแบบประเมินได้ที่ Tab รายการรอดำเนินการ และตรวจสอบแบบประเมินที่ตอบเรียบร้อย หรือ แบบประเมินที่หมดระยะเวลาแล้ว ที่ Tab รายการดำเนินการแล้วเสร็จ ดังภาพ

| ptt                                                                                                    | 🖅 กลับสู่หน้าหลัก (PORTAL) |
|----------------------------------------------------------------------------------------------------|----------------------------|
| รายการรอดำเน <mark>้นการ (15)</mark> รายการดำเน็นการแล้วเสร็จ (142)                                                         |                            |
| เลขที่ PO : 3120000070 <b>(ไปรดท่าแบบประเมินภายในวันที่ 30 มิ.ย. 2023)</b><br>สามนะแบบประเมิน : รอบันทึกและตอบแบบประเมิน    | 🖊 ກຳແບບປຣະເບັນ 🔦           |
| จัดจ้าง : ที่เป็นมิตรกับสิ่งแวดล้อม (Green) ทดสอบ 2                                                                         |                            |
| วันที่ส่งแบบประเมิน : 31 พ.ค. 2023                                                                                          | เลขที่ PD : 312000070      |
| <b>หน่วยงานจัดหา</b> : แผนกจัดหาพัสดุ (ผ อด.พย.)                                                                            | ผู้ตอบแบบประเมิน : -       |
| เลยที่ PO: 3120000069 (โปรดทำแบบประเมินภายในวันที่ 30 มิ.ย. 2023)<br>สถานะแบบประเมิน : รอบันทึกและตอบแบบประเมิน             | 🖍 ກຳແບບປຣາບັບ 🗸 🗸          |
| เลขที่ PO: 3110010886 <mark>(ไปรดทำแบบประเมินภายในวันที่ 2 ก.ศ. 2023)</mark><br>สถานะแบบประเมิน : รอปในทึกและถอมแบบประเมิน  | 🖌 ທີ່ແບບປຣະເບີບ            |
| เลยที่ PO : 4110005038 <mark>(ไปรดทำแบบประเมินภายในวันที่ 2 ก.ค. 2023)</mark><br>สถานะแบบประเมิน : รอปันทึกและตอบแบบประเมิน | 🖌 ທີ່ແບບປຣະເບັບ 🗸 🗸        |
| ເລຍກ໌ PO : 4110005059 <b>(Usarhuuuds:ເນີຍກາຍໃນວິທີ 2 ກ.ກ. 2023)</b><br>ລາກມະແບບປຣະເນີຍ : ຣອບັນກົກແລະດອບແບບປຣະເນີຍ           | 🖌 ກຳແບບປຣະເບັບ 🗸 🗸         |
| ตัวอย่างหน้าจอแสดงแบบประเมิน ที่ Tab รายการรอดำเนินการ                                                                      |                            |

ผู้ค้ากดปุ่ม 
<sup>^</sup> ทันบบประเบิบ</sup> เพื่อทำแบบประเมิน จากนั้นระบบจะแสดงแบบสอบถามความพึงพอใจในการ จัดซื้อจัดจ้าง โดยผู้ค้าสามารถตอบแบบประเมิน และทำการแนบเอกสารใบเสนอราคา เพื่อให้ทาง Admin ตรวจสอบเอกสาร ดังกล่าว ซึ่งสามารถเพิ่มไฟล์เอกสารได้มากกว่า 1 ไฟล์ เมื่อตอบแบบประเมินเรียบร้อย ทำการกดปุ่ม

| งที่ PO/สัญญา/หนังสือสนอง : 3120000070                                                                                                    |                                                                                                    | สถานะแบบประเมิน : รอบันทึกและตอบแ                                     | บบประเมิน                         |
|----------------------------------------------------------------------------------------------------|----------------------------------------------------------------------------------------------------|-----------------------------------------------------------------------|-----------------------------------|
| งงาน : จิดจ้าง : ที่เป็นมิตรกิบสิ่งแวดล้อม (Green) ทดสอ                                                                                                    | DU 2                                                                                                    | รวมลดการปล <sup>่</sup> อยกำซเรือนกระจกได <sup>้</sup> : (            | 0.00 tCO <sub>2</sub> e           |
| *กรุณาตอบแบบประเมินก่อนวันส่งมอบงานงวดแรก 2 สีเ                                                                                                    | ปดาห์)                                                                                                    |                                                                       |                                   |
| 오 คลิกเพื่อดำเนินการทำแบบประเมิน                                                                                                    |                                                                                                    |                                                                       |                                   |
| 📀 🚀 งานจิดซื้อวิสดุอุปกรณ์สำน                                                                                                    | โกงาน (Stationary)                                                                                                    |                                                                       |                                   |
| <ol> <li>คำนวณจากหน่วยไฟฟ้าที่คาดว่าจะลดได้</li> </ol>                                                                                                    |                                                                                                    |                                                                       |                                   |
| รายละเอียด                                                                                                    |                                                                                                    | ปริมาณไฟฟ้าที่คาดว่าจะล                                               | คลงในรอบสัญญา (kWh)               |
| ปริมาณไฟฟ้าที่กาดว่าจะลดลงใน 1                                                                                                    | l ปี(Kwh)                                                                                                    |                                                                       | 0                                 |
|                                                                                                    |                                                                                                    | สามารถลดการเ                                                          | Jaอยกาซเรือนกระจก 0.00 tCO2e      |
| <ul> <li>คำนวณจากกำลิงไฟฟ้างองอุปกรณ์ที่ลดลง แ</li> <li>สรุปการลดการปลดปล่อยก<sup>2</sup>าซเรือนกระจก</li> </ul>                                                               | ต่ยิ่งคงประสิทธิภาพเดิม                                                                                                |                                                                       |                                   |
| <ul> <li>คำนวณจากกำลิงไฟฟ้างองอุปกรณ์ที่ลดลง แ</li> <li>สรุปการลดการปลดปล่อยก<sup>-</sup>าซเรือนกระจก</li> <li>อกสารใบเสนอราคา (กรุณาแนบเอกสารใบเล</li> </ul>                  | ต <sup>ุ</sup> ยิงคงประสิทธิภาพเดิม<br>สามา<br>สนอราคา)                                                                | รถลคการปล่อยกำซเรือนกระจก                                             | 0.00 tCO <sub>z</sub> e           |
| <ul> <li>ดำนวณจากกำลังไฟฟ้างองอุปกรณ์ที่ลดลง แ</li> <li>สรุปการลดการปลดปล่อยก้ำซเรือนกระจก</li> <li>เอกสารใบเสนอราคา (กรุณาแนบเอกสารใบเส<br/>ไฟล์เอกสารใบเสนอราคา *</li> </ul> | ต <sup>่</sup> ยิ่งคงประสิทธิภาพเดิม<br>สามา<br>สนอราคา)<br>เอพาะไฟล์ .pdf, .x<br>1 ไฟล์มีขนาดไม่เกิน<br>นันทึก ยกเลิก | รถลคการปล่อยกำซเรือนกระจก<br>s, .xlsx, .doc, .docx เท่านั้น<br>10 MB  | 0.00 tCO <sub>2</sub> e<br>Browse |
| <ul> <li>ดำนวณจากกำลิงไฟฟ้าของอุปกรณ์ที่ลดลง แ</li> <li>สรุปการลดการปลดปล่อยก้ำซเรือนกระจก</li> <li>เอกสารใบเสนอราคา (กรุณาแบบเอกสารใบเส<br/>โฟล์เอกสารใบเสนอราคา *</li> </ul> | ต่ยิ่มคงประสิทธิภาพเดิม<br>สามา<br>สนอราคา)<br>เอพาะไฟล์ .pdf, .x<br>1 ไฟล์มีขนาดไม่เกิน<br>บันทึก ยกเลิก              | รถลคการปล่อยกำิซเรือบกระจก<br>s, .xlsx, .doc, .docx เท่านั้น<br>10 MB | 0.00 tCO₂e<br>Browse              |

| ptt | PTT Vendor Management System Manual | สำหรับผู้ค้า |
|-----|-------------------------------------|--------------|
| -   |                                     |              |

ผู้ค้าตรวจสอบแบบประเมิน ที่ดำเนินการเรียบร้อยได้ที่ Tab รายการดำเนินการแล้วเสร็จ โดยจะแสดงแบบประเมินที่ มีสถานะ "ผู้ค้าตอบแบบประเมินแล้ว" และ "สิ้นสุดเวลาทำแบบประเมิน" ดังภาพ

| ptt                                                           | 🕣 กลับสู่หบ้าหลัก (PORTAL)   | E |
|---------------------------------------------------------------|------------------------------|---|
| รายการรอดำเนินการ (15) รายการดำเนินการแล้วเสร็จ (142)         |                              |   |
| ເລຍກ໌ PO : 3110009246<br>ສາກປະແບບປ່ຽະເບີບ                     | ^                            |   |
| ວັດເชື້ອ Software License Informatica PowerCenter AE          |                              |   |
| วันที่ส่งแบบประเมิน: 1 เม.ย. 2023                             | <b>តេបក់ PO</b> : 3110009246 |   |
| หน่วยงานจัดหา :                                               | ผู้ตอบแบบประเมิน : -         |   |
| เลนที่ PO : 31100009246     สากาะแบบประเบ็น                   | ~                            |   |
| ເລຍກ໌ PO: 310009246<br>ສາານຄມບປຣເມີນ: ອາກເລັກແບບປຣເມີນ        | Ŷ                            |   |
| Laufi PO: 310009246<br>amuaiuuudsi:Du: 6mlänuuudsi:Du         | ~                            |   |
| ແລະກີ PO: 3110009246<br>ສາກປະແບບປຣະເມີນ<br>ສາກປະແບບປຣະເມີນ    | *                            |   |
| E<br>ไว้อย่างหน้าจอแสดงแบบประเมิน ที่ Tab รายการดำเนินการแล้ว | วเสร็จ                       | • |

หากต้องการตรวจสอบแบบประเมินที่ดำเนินการแล้ว สามารถคลิกที่ปุ่ม **ด**ุรรษณ<sub>ีอีอด</sub> จากนั้นระบบจะแสดงแบบ ประเมิน ดังภาพ

| PTT Vendor Management System Manual                                                  |                                                         |
|--------------------------------------------------------------------------------------|---------------------------------------------------------|
| บบประเมินการจัดซื้อจัดจ้างกับปตท. (ที่เป็นมิตรกับสิ่งแวดล <sup>ั</sup> อม)           |                                                         |
| างที่ PO/สัญญา/หนังสือสนอง : <b>3120000030</b> สถานะแบบประเมิน : <b>อนุมัติแล</b> ้ว |                                                         |
| องาน : <b>จัดจ้าง : ที่เป็นมิตรกับสิ่งแวคล้อม (Green)</b> (***กรุณาตอบแบบประ         | เมินก่อนวินส่งมอบงานงวดแรก 2 สิปดาห์)                   |
| วมลดการปล่อยกา"ซเรือนกระจกได้ : <b>28.32</b> tCO <sub>2</sub> e                      |                                                         |
|                                                                                      |                                                         |
| 📀 🚜 งานจัดซื้อวัสดุอุปกรณ์สำนักงาน (Stationa                                         | ary)                                                    |
| 🏽 คำนวณจาก หน่วยไฟฟ้าที่คาดว่าจะสดได้                                                |                                                         |
| รายละเอียด                                                                           | ปริมาณไฟฟ้าที่กาดว่าจะลดลงในรอบสัญญา (kWh)              |
| ปริมาณไฟฟ้าที่กาดว่าจะลดลงใน 1 ปี(Kwh)                                               | 30,000                                                  |
|                                                                                      | สามารถลดการปล่อยก้างเรือนกระจก 28.32 tCO <sub>2</sub> e |
|                                                                                      |                                                         |
| สรุปการลดการปลดปล่อยกำซเรือนกระจก                                                    |                                                         |
|                                                                                      | สามารถลดการปล่อยก้าชเรือนกระจก 28.32 tCO <sub>2</sub> ¢ |
| เอกสารใบเสนอราคา (กรุณาแนบเอกสารใบเสนอราคา)                                          |                                                         |
| File Name: Review - อีเมลแจ้งผู้ค้า เชิญทำแบบสอบถาม .xlsx                            |                                                         |
|                                                                                      |                                                         |

<u>หมายเหตุ</u> : ผู้ค้าสามารถเลือกเปลี่ยนการแสดงภาษา ที่มุมบนขวา ของหน้าจอ

PTT Vendor Management System Manual

#### 6. ตรวจสอบสถานะสัญญา

**ptt** 

เป็นหน้าจอสำหรับการตรวจสอบสถานะสัญญาของผู้ค้า โดยสามารถเข้าสู่หน้าจอจากเว็บไซต์ https://procurement.pttplc.com และเมื่อเข้าสู่ระบบเรียบร้อยแล้วเลือกเมนู **ตรวจสอบสถานะสัญญา/ขอหนังสือรับรอง** ผลงาน

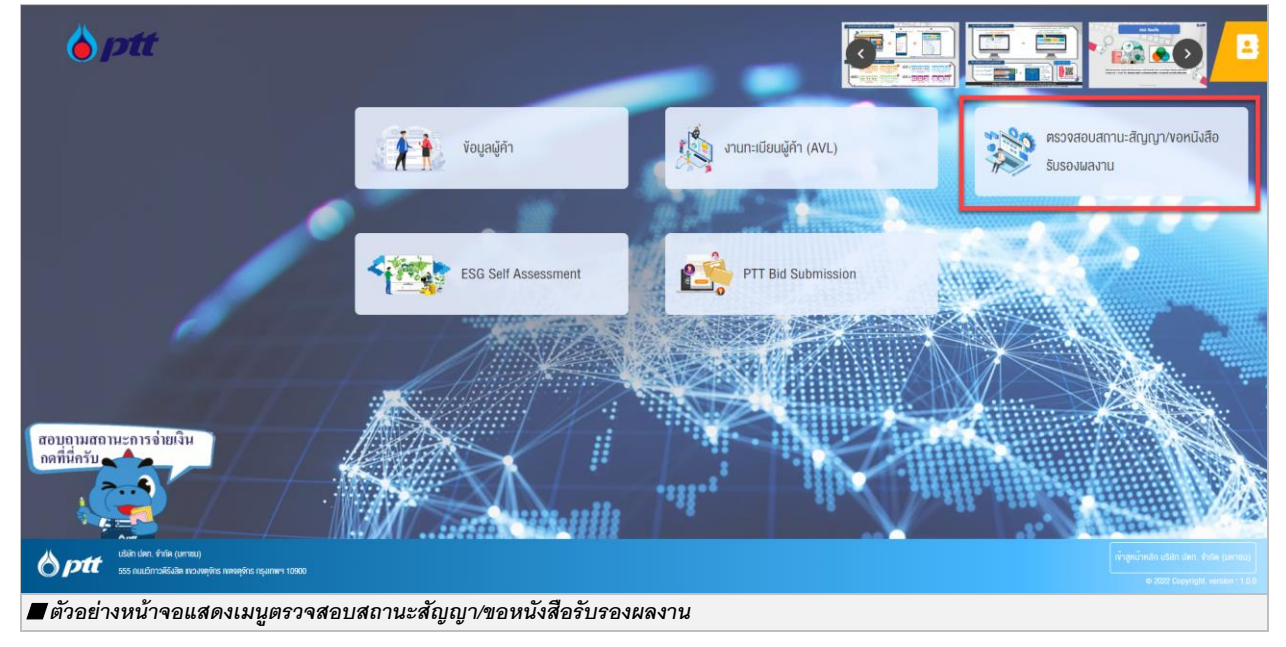

เมื่อเข้าสู่หน้าจอตรวจสอบสถานะสัญญาระบบจะแสดงข้อมูลทั้งหมด 3 เมนู จากนั้นทำการเลือกเมนูที่ 2 ตรวจสอบ สถานะสัญญา/ขอหนังสือรับรองผลงาน

| *                  |                                                 | 10000918 : Wintherms co.,Ltd | . แจงเรืองรองเรียน 1365 TH EN |
|--------------------|-------------------------------------------------|------------------------------|-------------------------------|
| Procurement        |                                                 |                              |                               |
|                    |                                                 |                              |                               |
|                    |                                                 |                              |                               |
|                    |                                                 |                              |                               |
|                    | อังและก่อยู่ผู้คำ                               | *                            |                               |
|                    | <b>Q</b> ครวจสอบสถานะสัญญา/ขอหนึงสือรับรองผลงาน | *                            |                               |
|                    | <b>Q</b> ประวัติการงอหนังสือรับรองผลงาน         | ~                            |                               |
|                    |                                                 |                              |                               |
|                    |                                                 |                              |                               |
|                    |                                                 |                              |                               |
|                    |                                                 |                              |                               |
| 🔳 ตัวอย่างหน้าจอแส | ดงเมนูตรวจสอบสถานะสัญญา/ขอหนังสือรับรองผลงาน    |                              |                               |

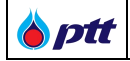

เมื่อกด 🚩 ในเมนูตรวจสอบสถานะสัญญา/ขอหนังสือรับรองผลงาน ระบบจะแสดงหน้าจอสำหรับค้นหา โดย ระบบจะดึงข้อมูลสัญญาในปีปัจจุบันไว้ให้อัตโนมัติ ทั้งนี้ผู้ใช้งานสามารถค้นหาสัญญาได้ โดยระบุข้อมูลสัญญา ดังนี้

| ● เลงที่ PO/สัญญา/หนังสือสนอง ଶ                          | <b>O</b> ปีที่ลงนาม PO/สัญญา/หนังสือสนอง |                               |
|----------------------------------------------------------|------------------------------------------|-------------------------------|
| เลงที่ PO/สัญญา/หนังสือสนอง                              | 2020                                     | ~                             |
| หน่วยงานจัดหา                                            |                                          |                               |
| Please Select                                            |                                          | <b>Q</b> คันหา 🗶 ล้างตัวเลือก |
| <ul> <li>ตัวอย่างหน้าจอแสดงรายละเอียดการค้นหา</li> </ul> |                                          |                               |

| ชื่อ Field              | รายละเอียด                                                                       |
|-------------------------|----------------------------------------------------------------------------------|
| เลขที่ PO/สัญญา/หนังสือ | ระบุข้อมูลเลขที่ PO, เลขที่สัญญาหรือ เลขที่หนังสือสนอง ขึ้นต้นด้วยเลข 31, 41, 51 |
| สนอง                    |                                                                                  |
| ปีที่ลงนาม PO/สัญญา/    | ระบุข้อมูลปีที่ลงนามใน PO, สัญญาหรือ หนังสือสนอง                                 |
| หนังสือสนอง             |                                                                                  |
| หน่วยงานจัดหา           | ระบุข้อมูลหน่วยงานจัดหา สามารถเลือกได้มากว่า 1 หน่วยงานจัดหา                     |

| เมื่อระบุข้อมู   | ลค้นหาเรียบร้อยแล้ว ให้กดปุ่ม                                                                                                    | <b>ง</b> ค้นหา<br>รู | าะบบจะแสดงรายการค้                                                                                                    | ันหา ดังภาพ                                                                                                    |            |                             |         |
|------------------|----------------------------------------------------------------------------------------------------|----------------------|----------------------------------------------------------------------------------------------------|----------------------------------------------------------------------------------------------------|------------|-----------------------------|---------|
|                  |                                                                                                    |                      |                                                                                                    | 10000918 : Winther                                                                                             | ms co.,Ltd | I, แจ้งเรื่องร้องเรียน 1365 | TH EN   |
| ľ                | รี ซือและที่อยู่ผู้ค้า                                                                                                    |                      |                                                                                                    |                                                                                                    | •          |                             |         |
| C                | 🗙 ครวจสอบสถานะสัญญา/ขอหนังสือรับรองผลงาน                                                                                                    |                      |                                                                                                    |                                                                                                    | ~          |                             |         |
|                  | ) เลขที่ PO/สัญญา/หนังสือสของ ()<br>เลขที่ PO/สัญญา/หนิงสือสของ                                                                                                    |                      | ปีที่ลงนาม PO/สัญญา/หนังสือสนอง<br>2021                                                                                                    |                                                                                                    | ~          |                             |         |
|                  | น่วยงาบจิตหา<br>Please Select                                                                                                    |                      |                                                                                                    | Q ค้นหา × ล้างตัว                                                                                              | เลือก      |                             |         |
|                  | Iavที่ PO/สัญญา/หนังสือสนอง : 3120027587                                                                                                    |                      | 🗟 ดูหนังสือรับรองผลงาน                                                                                                    | <b>Q ค</b> รวจสอบการจ่ายเงิน                                                                                   | ^          |                             |         |
|                  | จัดจ้างติดตั้งนึ่งร้านอาการจามจุรี                                                                                                    |                      |                                                                                                    |                                                                                                    |            |                             |         |
|                  | <b>วันที่ลงนาม PO/สัญญา/หนังสือสนอง :</b> 05/03/2021                                                                                                    |                      | เลงที่สัญญากฎหมาย :                                                                                                    |                                                                                                    |            |                             |         |
|                  | <b>หน่วยงานจัดหา :</b> ส่วนจัดหาและบริหารพัสคุโรงแยกก <sup>้</sup> าซ (พย                                                                                                    | เย.บรก.)             | <b>สถานะ :</b> จ่ายเงินเรียบร <sup>ั</sup> อย                                                                                                    |                                                                                                    |            |                             |         |
| 1                | Iavที่ PO/สัญญา/หนังสือสนอง : 3120027675                                                                                                    |                      |                                                                                                    | <b>Q ค</b> รวจสอบการจ่ายเงิน                                                                                   | *          |                             | $\odot$ |
| ย่างหน้าจอแสดงร  | ายการสัญญา                                                                                                    |                      |                                                                                                    |                                                                                                    |            |                             |         |
| าย่างหน้าจอแสดงร | <ul> <li>เลทที่ PO/สัญญา/หนังสือสนอง 0</li> <li>เลทที่ PO/สัญญา/หนังสือสนอง 1</li> <li>น่ายงานจัดหา</li> <li>Please Select</li> <li>เลทที่ PO/สัญญา/หนังสือสนอง : 3120027587</li> <li>จัดจ้างติดตั้งนั่งร้านอาการจามจุรี</li> <li>อนทีลงนาน PO/สัญญา/หนังสือสนอง : 05/03/2021</li> <li>หน่วยงานจัดหา : ส่วนจัดหาและบริหารพัสธุโรงแบกก๊าซ (พย<br/>เลทที่ PO/สัญญา/หนังสือสนอง : 3120027675</li> <li>เลทที่ PO/สัญญา/หนังสือสนอง : 3120027675</li> <li>เอยการสัญญญา</li> </ul> | u.usn.)              | O ມີກໍ່ສວນນນ PO/ສໍທູທາ/หนังสือสนอง<br>2021           ເອງເປີນເຮືອງເບີນເຮືອງເບີນເຮືອງເປັນເຮືອງເປັນເຊືອງເປັນເຮືອງເປັນເຮືອງເປັນເຮືອງເປັນເຮືອງເປັນເຮືອງເປັນເຮືອງເປັນເຮືອງເປັນເຮືອງເປັນເຮືອງເປັນເຮືອງເປັນເຮືອງເປັນເຮືອງເປັນເຮືອງເປັນເຮືອງເປັນເຮືອງເປັນເຮືອງເປັນເຮືອງເປັນເຮືອງເປັນເຮືອງເປັນເຮືອງເປັນເຮືອງເປັນເຮືອງເປັນເຮືອງເປັນເຮືອງ<br>ເປັນເປັນເປັນເຮືອງເປັນເຮືອງເປັນເຮືອງເປັນເຮືອງເປັນເຮືອງເປັນເຮືອງເປັນເຮືອງເປັນເຮືອງເປັນເຮືອງເປັນເຮືອງເປັນເຮືອງເປັນເຮືອງເປັນເຮືອງເປັນເຮືອງເປັນເຮືອງເປັນເຮືອງເປັນເຮືອງເປັນເຮືອງເປັນເຮືອງເປັນເຮືອງເປັນເປັນເຮືອງເປັນເຊັນເປັນເປັນເປັນເປັນເຮືອງເປັນ | <ul> <li>Q. คันหา</li> <li>X. ล้างคือ</li> <li>Q. ครวงชอบการง่ายเงิน</li> <li>Q. ครวงฮอบการง่ายเงิน</li> </ul> | áon<br>*   |                             |         |

ผู้ใช้งานสามารถดูรายละเอียดสัญญาได้โดยการกดปุ่ม 🤍 <sup>ดรวจสอบการร่ายงับ</sup> ระบบจะแสดงรายละเอียดสัญญา ดังภาพ

| <b>b</b> ptt | PTT Vendor Management System Manual | สำหรับผู้ค้า |
|--------------|-------------------------------------|--------------|
|--------------|-------------------------------------|--------------|

|                    |                                                                                              |                     |                                               | 10000918 : Winthe           | erms co.,Ltd.  | แจ้งเรื่องร้องเรียน 1365 TH EN |
|--------------------|----------------------------------------------------------------------------------------------|---------------------|-----------------------------------------------|-----------------------------|----------------|--------------------------------|
| Procurement        | รายละเอียด เลขที่ PO/สัญญา/หนังสือสนอง : 312<br>ชื่องาน : จัดจ้างคิดดั้งนั่งร้านอาคารงามจุรี | 0027587             |                                               |                             | ×              | E                              |
|                    | เลงที่ใบส่งของ/ใบส่งมอบงาน ใบแจ้งหนี้                                                        | วันที่ออกเอกสาร     | สถานะ                                         |                             |                |                                |
|                    | เลงที่ใบส่งของ/ใบส่งนอบงาน ไบแจ้งหนี้                                                        |                     | 🛱 กรุณาเลื                                    | อกสถาน:                     | ~              |                                |
|                    |                                                                                              |                     |                                               | ٩                           | <b>)</b> ค้นหา |                                |
|                    | เลงที่ใบส่งของ/ใบส่งมอบงาน ใบแจ้งหนี้ :                                                      | VC-2021030075       |                                               |                             | *              |                                |
|                    |                                                                                              |                     |                                               |                             |                |                                |
|                    | เลงที่ PO/สัญญา/หนังสือสนอง : 31200;                                                         | 27587               | 🗟 ดูหนังสือรับรองผลงา                         | น 🔍 ครวงสอบการง่ายเงิน      | ^              |                                |
|                    | จัดจ้างติดตั้งนั่งร้านอาคารจามจุรี                                                           |                     |                                               |                             |                |                                |
|                    | <b>อันที่ลงนาม PO/สัญญา/หนังสือสนอง :</b> 05/0                                               | 3/2021              | เลงที่สัญญากฎหมาย :                           |                             |                |                                |
|                    | <b>หน่วยงานจัดหา :</b> ส่วนจัดหาและบริหารพัสดุ                                               | โรงแยกกาซ (พย.บรก.) | <b>สถานะ :</b> จ่ายเงินเรียบร <sup>ั</sup> อย |                             |                | 2                              |
|                    | เลขที่ PO/สัญญา/หนังสือสนอง : 31200                                                          | 27675               |                                               | <b>Q ครวงสอบการง่ายเงิน</b> | ^              | $\odot$                        |
| 📕 ตัวอย่างหน้าจอแส | เดงรายละเอียดสัญญา                                                                           |                     |                                               |                             |                |                                |

ในหน้าจอแสดงรายละเอียดสัญญา ระบบจะแสดงรายการ **เลขที่ใบส่งของ/ใบส่งมอบงาน ใบแจ้งหนี้** ทั้งหมด ภายใต้สัญญาขึ้นมา หากผู้ใช้งานต้องการดูรายละเอียดของแต่ละเลขที่ใบส่งของ/ใบส่งมอบงาน ใบแจ้งหนี้แต่ละรายการ สามารถกดปุ่ม 💙 เพื่อให้ระบบแสดงข้อมูล ดังภาพ

| ptt     | วันที่ใบแจ้งหนี้ : 16/09/2021            | สถานะ : จ่ายเงินเรียบร้อย                                                                                                    |  |
|---------|------------------------------------------|----------------------------------------------------------------------------------------------------|--|
| urement | <b>เ</b> ริการสัญญา ตร                   | 2<br>วารรับ บัญชีหรวงสวนเอกสาร การมินหรวงสวน จำมมันเรียบร้อย                                                                                                    |  |
|         | <i>🗐</i> ขัอมูลที่วไป                    |                                                                                                    |  |
|         | ตรวจริบเรียบร <sup>ั</sup> อยเมื่อวันที่ | 08/10/2021                                                                                                    |  |
|         | อันที่จ่ายเงิน                           | 18/10/2021                                                                                                    |  |
|         | จิธีการจ่ายพื้น                          | รับเช็กที่เคาม่เคอร์ธนาการ ธ.ไทยพาเงิชย์, ริธโยชิม, หมายเลขเช็ก 12198636, เช็ดอดกรับที่ 18/10/2021<br>จำนวนผิน 1,238,768.00 บาท. รายละเชียดค์ชนี้<br>• สัญญาเลขที่ 4130003763;PO 3230035217;ENP0001/0272<br>• สัญญาเลขที่ 4130003763;PO 3230035218;ENP0001/0273<br>ฯหายมีข้อสมชิตกรีอต่องการสอบตาบข้อมูลเซ็มเห็นกรุณาชิตต่อ F&A Service Center Ins. 0-2537-3700 |  |
|         | รายละเอียดค่าปรับ/อื่นๆ                  | •                                                                                                    |  |
|         | <i>🗐</i> ผลการประเมิน                    |                                                                                                    |  |
|         | ผลการประเมินกาพรอม                       | คี (B)<br><u>ข้อทิตเห็นมลการประเบินภาพรวม</u><br>-                                                                                                    |  |
|         | ผลการประเมินค <sup>้</sup> าน SSHE       | ลีมาก (A)                                                                                                    |  |

ในหน้าจอสถานะสัญญาของใบแจ้งหนี้แต่ละรายการ จะมีการแสดงรายละเอียด ดังนี้

• สถานะสัญญาของใบแจ้งหนี้ จำนวน 5 สถานะ

| PTT Vendor Ma                 | nagement System Manual |                      |                | สำหรับผู้ค้า      |
|-------------------------------|------------------------|----------------------|----------------|-------------------|
| วินที่ใบแจ้งหนี้ : 29/06/2021 |                        | สถานะ : จ่ายเงินเรีย | บร้อย          |                   |
| 6                             | 0                      | •                    | 0              |                   |
| บริหารสัญญา                   | ตรวจรับ                | บัญชีตรวจสอบเอกสาร   | การเงินตรวจสอบ | จ่ายเงินเรียบร้อย |

| ชื่อ Field      | รายละเอียด                                                                                |  |  |  |  |  |  |  |
|-----------------|-------------------------------------------------------------------------------------------|--|--|--|--|--|--|--|
| วันที่ออกเอกสาร | แสดงข้อมูลวันที่ออกเอกสารใบแจ้งหนี้                                                       |  |  |  |  |  |  |  |
| สถานะ           | แสดงข้อมูลสถานะของเอกสารใบส่งของ/ใบส่งมอบงาน ใบแจ้งหนี้ โดยไอคอนสถานะจะ                   |  |  |  |  |  |  |  |
|                 | เป็นสีเขียว เมื่อสถานะนั้นดำเนินการเรียบร้อยแล้ว และจะเป็นสีส้ม เมื่อสถานะนั้นกำลัง       |  |  |  |  |  |  |  |
|                 | ดำเนินการ                                                                                 |  |  |  |  |  |  |  |
|                 | โดยสถานะเลขที่ใบส่งของ/ใบส่งมอบงาน ใบแจ้งหนี้ ประกอบด้วย 5 สถานะดังนี้                    |  |  |  |  |  |  |  |
|                 | 1. <u>บริหารสัญญา</u> หมายถึง สถานะที่แสดงกรณีมีการทำ PO, สัญญา, หนังสือสนองเพียง         |  |  |  |  |  |  |  |
|                 | อย่างเดียวและยังไม่มีการวางบิล                                                            |  |  |  |  |  |  |  |
|                 | 2. <u>ตรวจรับ</u> หมายถึง สถานะที่แสดงกรณีที่มีการวางบิลแล้ว และอยู่ระหว่างตรวจสอบ        |  |  |  |  |  |  |  |
|                 | เอกสาร                                                                                    |  |  |  |  |  |  |  |
|                 | 3. <u>บัญชีตรวจสอบเอกสาร</u> หมายถึง สถานะที่แสดงกรณีที่มีการวางบิลแล้ว และอยู่ระหว่าง    |  |  |  |  |  |  |  |
|                 | บัญชีตรวจสอบเอกสาร                                                                        |  |  |  |  |  |  |  |
|                 | 4. <u>การเงินตรวจสอบ</u> หมายถึง สถานะที่แสดงกรณีที่มีการวางบิลแล้ว และอยู่ระหว่างการเงิน |  |  |  |  |  |  |  |
|                 | ตรวจสอบเอกสาร                                                                             |  |  |  |  |  |  |  |
|                 | 5. <u>จ่ายเงินเรียบร้อย</u> หมายถึง ปตท. ดำเนินการจ่ายเงินเรียบร้อยแล้ว                   |  |  |  |  |  |  |  |

# **หมายเหตุ** : สถานะเลขที่ใบส่งของ/ใบส่งมอบงาน ใบแจ้งหนี้

- 🔵 --> ดำเนินการแล้วเสร็จ
- --> อยู่ระหว่างการดำเนินการ
  - --> ยังไม่ได้ดำเนินการ

หากสถานะ "บัญชีตรวจสอบเอกสาร" , "สถานะการเงินตรวจสอบ" แสดงเป็นสีเหลือง และ "จ่ายเงินเรียบร้อย" แสดงเป็น สีเขียว ผู้ค้าสามารถกดปุ่มเพื่อดูรายละเอียดสถานะเพิ่มเติมได้โดยรายละเอียดสถานะเพิ่มเติมจะแบ่งตามวิธีการจ่ายเงิน ดังนี้

- ≻ วิธีการจ่ายเงินแบบโอน
  - บัญชีตรวจสอบเอกสาร

**bptt** PTT Vendor Management System Manual สำหรับผู้ค้า

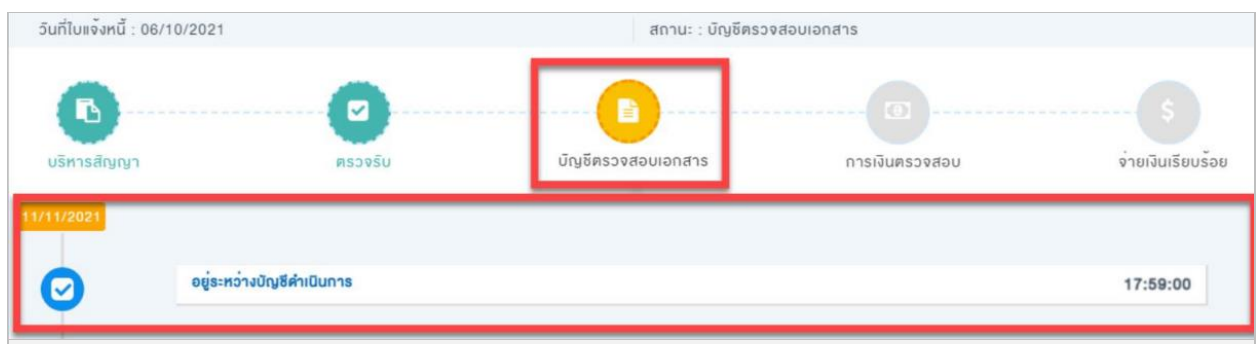

#### 🔳 ตัวอย่างหน้าจอแสดงรายละเอียดสถานะสัญญาของใบแจ้งหนีแต่ละรายการ

| สถานะ                     | รายละเอียด                                                             |
|---------------------------|------------------------------------------------------------------------|
| อยู่ระหว่างบัญชีดำเนินการ | หน่วยงานบัญชีดำเนินการตรวจสอบเอกสาร                                    |
| เอกสารถูกส่งคืนหน่วยงาน   | หน่วยงานบัญชีดำเนินการตีกลับเอกสาร/ขอข้อมูลเพิ่มเติม                   |
| จัดหา/User                |                                                                        |
| รอหน่วยงานจัดหา/User ส่ง  | หน่วยงานจัดหา/User ให้หน่วยงานบัญชีตรวจสอบเพิ่มเติม/ส่งเอกสารเพิ่มเติม |
| เอกสารเพิ่มเติม           |                                                                        |

• การเงินตรวจสอบ

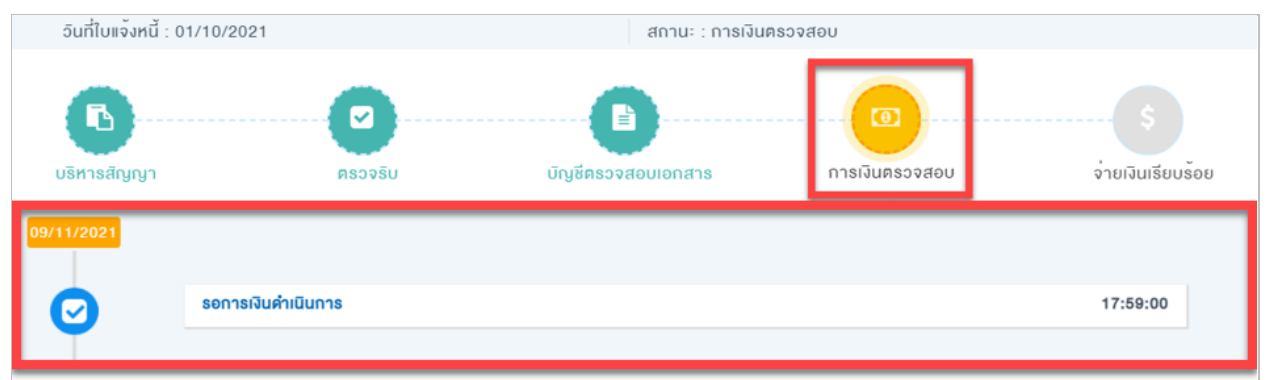

## 🔳 ตัวอย่างหน้าจอแสดงรายละเอียดสถานะสัญญาของใบแจ้งหนี้แต่ละรายการ

| สถานะ                    | รายละเอียด                                          |  |  |  |  |  |
|--------------------------|-----------------------------------------------------|--|--|--|--|--|
| รอการเงินดำเนินการ       | หน่วยงานการเงินดำเนินการตรวจสอบเอกสาร เพื่อสั้งจ่าย |  |  |  |  |  |
| การเงินอนุมัติรายการแล้ว | หน่วยงานการเงินดำเนินการอนุมัติการสั่งจ่าย          |  |  |  |  |  |
| ปตท. จ่ายเงินเรียบร้อย   | หน่วยงานการเงินดำเนินการสั่งจ่ายแล้วเสร็จ           |  |  |  |  |  |

## 🕨 วิธีการจ่ายเงินแบบรับเช็ค

• บัญชีตรวจสอบเอกสาร

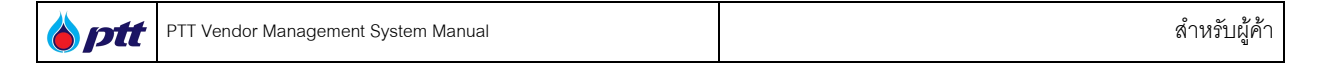

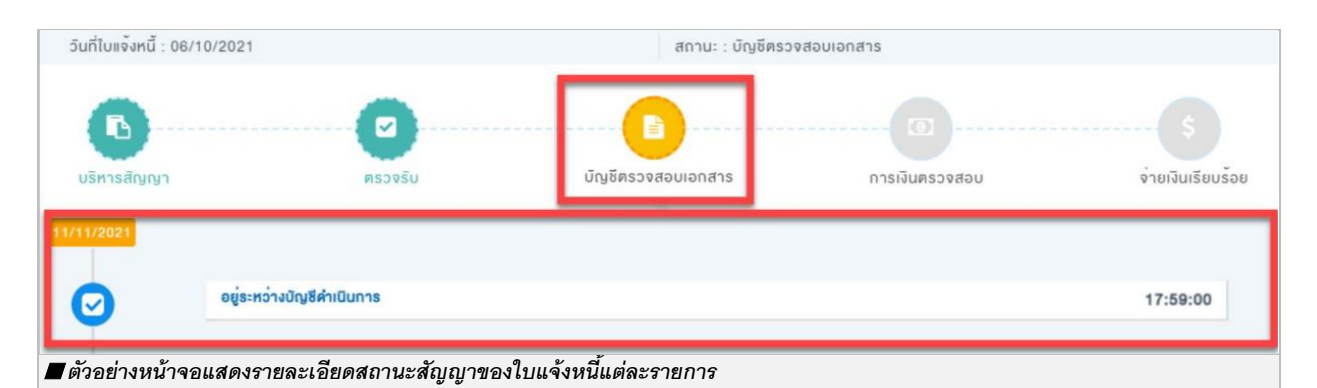

| สถานะ                     | รายละเอียด                                                             |
|---------------------------|------------------------------------------------------------------------|
| อยู่ระหว่างบัญชีดำเนินการ | หน่วยงานบัญชีดำเนินการตรวจสอบเอกสาร                                    |
| เอกสารถูกส่งคืนหน่วยงาน   | หน่วยงานบัญชีดำเนินการตีกลับเอกสาร/ขอข้อมูลเพิ่มเติม                   |
| จัดหา/User                |                                                                        |
| รอหน่วยงานจัดหา/User ส่ง  | หน่วยงานจัดหา/User ให้หน่วยงานบัญชีตรวจสอบเพิ่มเติม/ส่งเอกสารเพิ่มเติม |
| เอกสารเพิ่มเติม           |                                                                        |

• การเงินตรวจสอบ

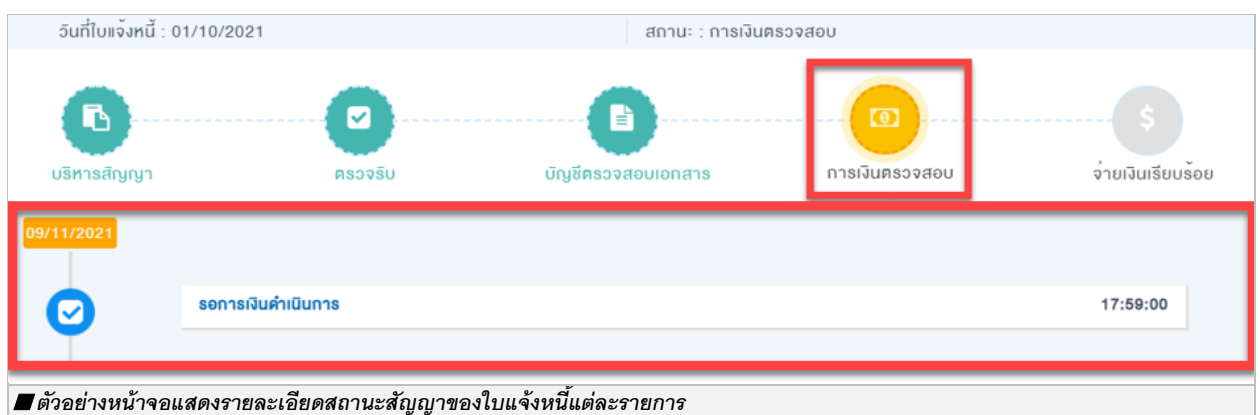

| สถานะ                    | รายละเอียด                                          |  |  |  |  |
|--------------------------|-----------------------------------------------------|--|--|--|--|
| รอการเงินดำเนินการ       | หน่วยงานการเงินดำเนินการตรวจสอบเอกสาร เพื่อสั้งจ่าย |  |  |  |  |
| การเงินอนุมัติรายการแล้ว | หน่วยงานการเงินดำเนินการอนุมิติการสั่งจ่าย          |  |  |  |  |
| ปตท. จ่ายเงินเรียบร้อย   | หน่วยงานการเงินดำเนินการสั่งจ่ายแล้วเสร็จ           |  |  |  |  |

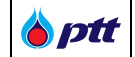

## จ่ายเงินเรียบร้อย

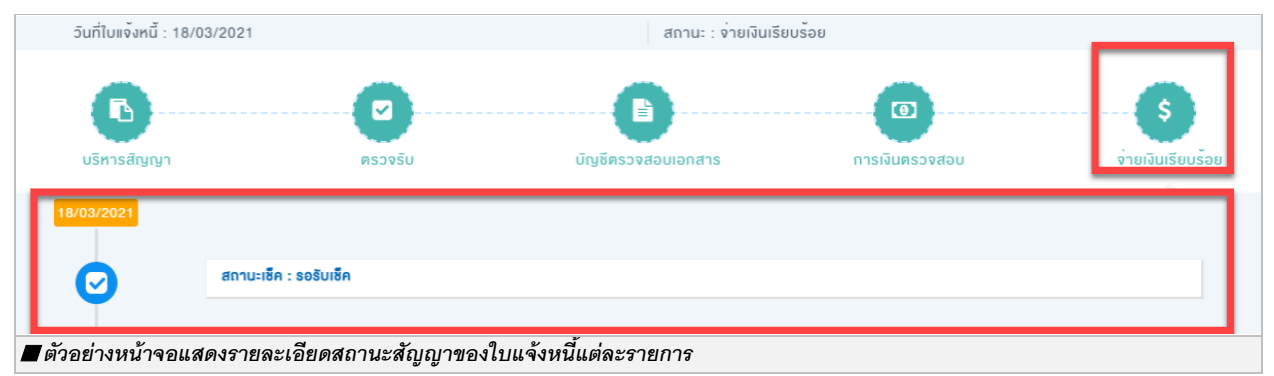

| สถานะ          | รายละเอียด                                                        |  |  |  |  |
|----------------|-------------------------------------------------------------------|--|--|--|--|
| รอรับเช็ค      | ปตท. ดำเนินการสั่งจ่ายเซ็คแล้วเสร็จ แต่ผู้ค้ายังไม่ได้เข้ารับเซ็ค |  |  |  |  |
| เซ็ครอขึ้นเงิน | ผู้ค้าเข้ารับเซ็ค แต่ผู้ค้ายังไม่ได้นำเซ็คไปขึ้นเงิน              |  |  |  |  |
| เซ็คขึ้นเงิน   | ผู้ค้านำเซ็คไปขึ้นเงินแล้วเสร็จ และได้รับเงินเรียบร้อยแล้ว        |  |  |  |  |

# • ข้อมูลทั่วไป

| 🗐 ข้อมูลทิ่วไป                                                  |                                                                                                    |
|-----------------------------------------------------------------|----------------------------------------------------------------------------------------------------|
| ตรวจริบเรียบร <sup>ั</sup> อยเมื่อวินที่                        | 29/03/2023                                                                                                    |
| วันที่จ่ายเงิน                                                  | 19/04/2023                                                                                                    |
| อิธีการจ่ายเงิน                                                 | โอนเข้าบัญชีธนาคาร ธ.ยูโอบี, สาทร, เลขที่บัญชี XXX-X-XX001-0, โอนเงินอินที่ 19/04/2023 จำนวนเงิน<br>1,225,360.00 บาท. รายละเอียดดังนี้<br>• สัญญาเลขที่ 4110005329;PO 3210016398;1801044947<br><sup>•</sup> หากมีข้อสงสัยหรือต้องการสอบกามข้อมูลเพิ่มเดินกรุณาติดต่อ F&A Service Center โทร. 0-2537-3700 |
| รายละเอียดค่าปรับ/อื่นๆ<br>📕 ตัวอย่างหน้าจอแสดงข้อมูลทั่วไปของก | -<br>ารณีวิธีการโอนเงิน                                                                                                    |

| ครวจรบเรยบรอยเมอวนท     | 08/10/2021                                                                                                    |  |  |  |
|-------------------------|----------------------------------------------------------------------------------------------------|--|--|--|
| วันที่จ่ายเงิน          | 18/10/2021                                                                                                    |  |  |  |
| จิธีการจ่ายเงิน         | รับเซ็คที่เคาน์เตอร์ธนาคาร ธ.ไทยพาณิชย์, รีชไยธิน, หมายเลงเซ็ค 12198636, เซ็คออกวันที่ 18/10/2021<br>จำนวนเงิน 1,236,768.00 บาท. รายละเอียดดิงนี้<br>• สัญญาเลงที่ 4130003763;PO 3230035217;ENP0001/0272<br>• สัญญาเลงที่ 4130003763;PO 3230035218;ENP0001/0273<br>•หากมีข้อสงสียหรือคืองการสอบถามข้อมูลเพิ่มเติมกรุณาติดต่อ F&A Service Center Ins. 0-2537-3700 |  |  |  |
| รายละเอียดค่ำปริบ/อื่นๆ |                                                                                                    |  |  |  |

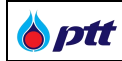

| ชื่อ Field                  | รายละเอียด                                                                                   |  |  |  |  |  |  |
|-----------------------------|----------------------------------------------------------------------------------------------|--|--|--|--|--|--|
| ตรวจรับเรียบร้อยเมื่อวันที่ | แสดงข้อมูลวันที่คณะกรรมการตรวจรับ ทำการตรวจรับงานครบถ้วนถูกต้อง                              |  |  |  |  |  |  |
| วันที่จ่ายเงิน              | แสดงข้อมูลวันที่ ปตท. จ่ายเงินให้ผู้ค้า                                                      |  |  |  |  |  |  |
| วิธีการจ่ายเงิน             | แสดงข้อมูลวิธีการจ่ายเงินให้ผู้ค้า ประกอบด้วย 2 วิธี                                         |  |  |  |  |  |  |
|                             | 1.วิธีการจ่ายเงินแบบโอน                                                                      |  |  |  |  |  |  |
|                             | <ul> <li>ข้อมูลที่แสดงจะเป็นข้อมูลบัญชีและธนาคารของผู้ค้า จำนวนเงิน</li> </ul>               |  |  |  |  |  |  |
|                             | 2.วิธีการจ่ายเงินแบบรับเช็ค                                                                  |  |  |  |  |  |  |
|                             | <ul> <li>ข้อมูลที่แสดงจะเป็นข้อมูลธนาคารและสาขาที่ผู้ค้าต้องเข้ารับเช็ค จำนวนเงิน</li> </ul> |  |  |  |  |  |  |
|                             | หมายเลขเซ็ค วันที่ออกเซ็ค                                                                    |  |  |  |  |  |  |
| รายละเอียดค่าปรับ/อื่นๆ     | แสดงข้อมูลรายละเอียดค่าปรับการส่งมอบงานล่าช้ากว่ากำหนดและค่าปรับอื่นๆ                        |  |  |  |  |  |  |

• ผลการประเมิน

| 🗐 ผลการประเมิน                                                                 |                                                          |  |  |
|--------------------------------------------------------------------------------|----------------------------------------------------------|--|--|
| ผลการประเมินกาพรอม                                                             | คีมาก (A)<br><u>ข้อคิดเห็นผลการประเมินภาพรวม</u><br>-    |  |  |
| ผลการประเมินด้าน SSHE                                                          | ดีมาก (A)<br><u>ข้อคิดเห็นผลการประเมินด้าน SSHE</u><br>- |  |  |
| 🔳 ตัวอย่างหน้าจอแสดงข้อมูลผลการประเมินของเลขที่ใบส่งของ/ใบส่งมอบงาน ใบแจ้งหนี้ |                                                          |  |  |

| ชื่อ Field            | รายละเอียด                                                                   |  |  |  |  |  |
|-----------------------|------------------------------------------------------------------------------|--|--|--|--|--|
| ผลการประเมินภาพรวม    | แสดงข้อมูลผลการประเมินภาพรวม ในงวดงานนั้น ๆ หากมีข้อคิดเห็นจะแสดงในหัวข้อ    |  |  |  |  |  |
|                       | <u>ข้อคิดเห็นผลการประเมินภาพรวม</u>                                          |  |  |  |  |  |
| ผลการประเมินด้าน SSHE | แสดงข้อมูลผลการประเมินด้าน SSHE ในงวดงานนั้น ๆ หากมีข้อคิดเห็นจะแสดงในหัวข้อ |  |  |  |  |  |
|                       | <u>ข้อคิดเห็นผลการประเมินด้าน SSHE</u>                                       |  |  |  |  |  |

# ทั้งนี้ยังสามารถค้นหาเลขที่ใบส่งของ/ใบส่งมอบงาน ใบแจ้งหนี้ ได้ในช่องการค้นหา

| เลงที่ใบส่งของ/ใบส่งมอบงาน ใบแจ้งหนี้                           | วันที่เอกสาร |   |  | สถานะ           |         |
|-----------------------------------------------------------------|--------------|---|--|-----------------|---------|
| เลงที่ใบส่งของ/ใบส่งมอบงาน ใบแจ้งหนี้                           |              | ä |  | กรุณาเลือกสถานะ | ~       |
|                                                                 |              |   |  |                 | Q คันหา |
| 🗖 ตัวอย่างหน้าจอแสดงช่องการค้นหาใบส่งของ/ใบส่งมอบงาน ใบแจ้งหนี้ |              |   |  |                 |         |

| ชื่อ Field                                | รายละเอียด                                           |
|-------------------------------------------|------------------------------------------------------|
| เลขที่ใบส่งของ/ใบส่งมอบ<br>งาน ใบแจ้งหนี้ | ระบุข้อมูลเลขที่ใบส่งของ, ใบส่งมอบงาน หรือใบแจ้งหนี้ |

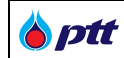

| ชื่อ Field   | รายละเอียด                                                 |
|--------------|------------------------------------------------------------|
| วันที่เอกสาร | ระบุข้อมูลวันที่เอกสารใบส่งของ, ใบส่งมอบงาน หรือใบแจ้งหนี้ |
| สถานะ        | ระบุข้อมูลสถานะใบส่งของ, ใบส่งมอบงาน หรือใบแจ้งหนี้        |

ptt

## 7. ตรวจสอบข้อมูลบัญชีและการเงิน (F&A Chatbot)

เป็นหน้าจอสำหรับให้ผู้ค้าเข้ามาดำเนินการตรวจสอบเกี่ยวกับข้อมูลบัญชีและการเงิน (F&A Chatbot) โดยผู้ค้า สามารถตรวจสอบข้อมูลบัญชีและการเงิน (F&A Chatbot) ได้ในระบบ PTTVM โดยสามารถเข้าสู่หน้าจอจากเว็บไซต์ https://procurement.pttplc.com และเมื่อเข้าสู่ระบบเรียบร้อยแล้วเลือกเมนู "**สอบถามสถานะการจ่ายเงินกดที่นี่**"

เมื่อคลิกที่เมนู "สอบถามสถานะการจ่ายเงินกดที่นี่" จะเข้าสู่หน้าของการตรวจสอบข้อมูลบัญชีและการเงิน ดังภาพ (ผู้ใช้งานสามารถศึกษารายละเอียดการใช้งานได้จาก <u>คู่มือการใช้งาน F&A Chatbot</u>)

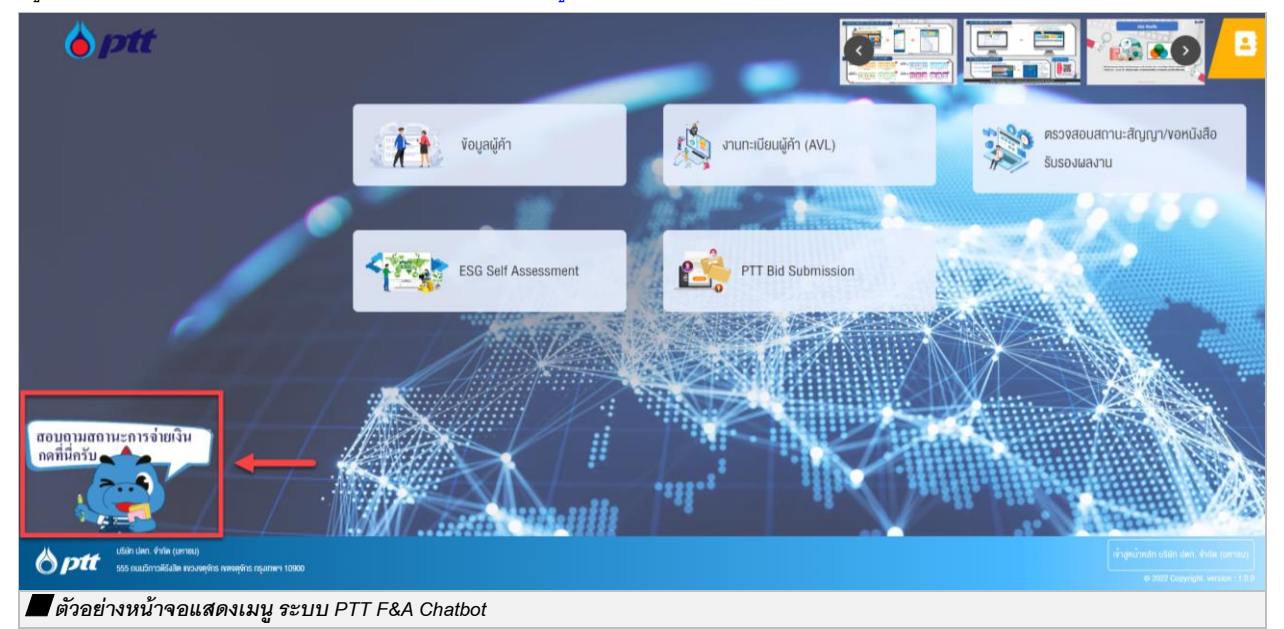

| • ptt    | • PTT F&A Chatbot                                                                               |  |
|----------|-------------------------------------------------------------------------------------------------|--|
|          |                                                                                                 |  |
| <b>~</b> | สวัสลีครับ<br>PTT F&A Godji จะมาช่วยทุกท่านในการให้ช่อมูลเบื้องตันตำนการจ่าย<br>เงินแครับ       |  |
| >        | รามนิโห Godji ชายเรื่องไหนติครบ<br>เมริษัทดูสัญญาของคุณเดือ PTT ครับ                            |  |
|          | (๑)         กรุณาทิมพ์เพื่อยืนขัน Email จาก List ดังต่อไปนี้           p*******e@pttdigital.com |  |
| Öptt     | saud<br>Burgerie and see                                                                        |  |

**b**ptt

## 8. ตรวจสอบผลประเมินการปฏิบัติงานของผู้ค้า

หลังจากที่ผู้ค้าได้ส่งมอบงานให้กับ ปตท. ตามสัญญาเรียบร้อยแล้วแต่ละงวด ปตท. จะทำการประเมินการปฏิบัติงานของ ผู้ค้า ซึ่งผู้ค้าสามารถเข้ามาตรวจสอบผลประเมินของแต่ละสัญญา โดยเลือกที่เมนู "**ตรวจสอบผลประเมินการปฏิบัติงาน** ของผู้ค้า" ดังนี้

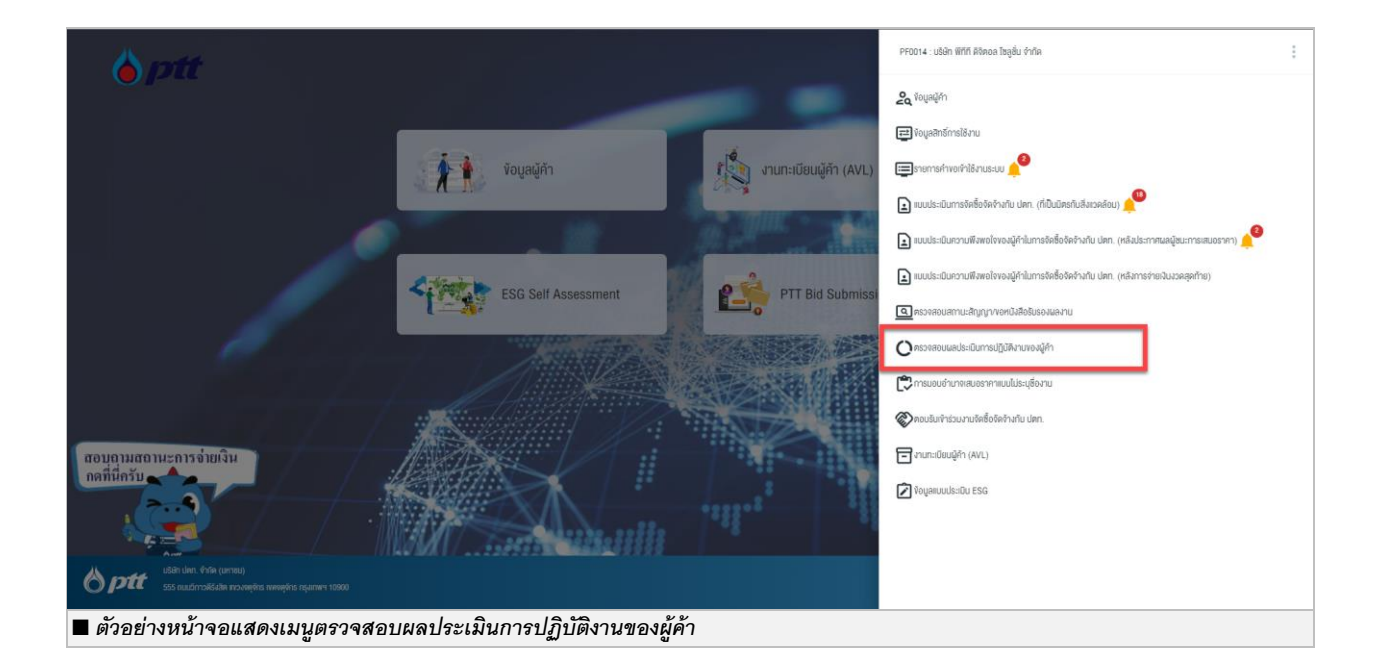

## ระบบแสดงหน้าตรวจสอบผลประเมินการปฏิบัติงานของผู้ค้า ดังภาพ

| Procurement           |                                                                                            |                         |                         |                         |                                |                        | 🛨 กลับสู่หน้าหลัก (PORTAL) |  |
|-----------------------|--------------------------------------------------------------------------------------------|-------------------------|-------------------------|-------------------------|--------------------------------|------------------------|----------------------------|--|
|                       | 😑 ตรวจสอบผลประเมินการปฏิบัติงา                                                             | EN TH                   |                         |                         |                                |                        |                            |  |
|                       | 🝳 ค้นหารายการ                                                                              |                         |                         |                         |                                |                        |                            |  |
|                       | เลขที่ PO/สัญญา/หนังสือสนอง :<br>ด้องการดู PO ที่ประเมินแบบ Consortium กรุณาระบุ<br>เลข PO | ระบุ เลขที่ PO/ส่       | กัญญา/หนังสือสนะ        |                         |                                |                        |                            |  |
|                       | ปีที่ลงนาม PO/สัญญา/หนังสือสนอง<br>ตั้งแต่ ปี :                                            |                         | Ŧ                       |                         | ถึง ปี :                       |                        | •                          |  |
|                       | วันที่ส่งมอบถูกต้องครบถ้วน ตั้งแต่วันที่ :                                                 | DD/MM/YYYY              | Ť.                      |                         | ถึง วันที่ :                   | DD/MM/YYYY             |                            |  |
|                       | หน่วยงานจัดหา :                                                                            |                         | -                       | ** ปีที่ลงนาม PO แล     | ละวันที่ส่งมอบ สามารถเลือกช่วง | แวลาสุงสุดไม่เทิน 3 ปี |                            |  |
|                       | Q ศัมหา                                                                                    | 🕲 ล้างตัวเลือก          | 🛓 PRINT                 |                         |                                |                        |                            |  |
|                       | ระดับคะแนนการประเมิน                                                                       |                         |                         |                         |                                |                        |                            |  |
|                       |                                                                                            | ดีมาก                   | đ                       | พอใช้                   | ควรปรับปรุง                    |                        |                            |  |
|                       |                                                                                            | C                       | •                       |                         | 8                              |                        |                            |  |
|                       |                                                                                            | <b>A</b><br>3.50 - 4.00 | <b>B</b><br>2.50 - 3.49 | <b>C</b><br>1.50 - 2.49 | <b>D</b><br>< 1.50             |                        |                            |  |
| 🔳 ตัวอย่างหน้าจอการตร | าวจสอบผลประเมินการปฏิ                                                                      | โบ้ติงานของเ            | ผู้ค้า                  |                         |                                |                        |                            |  |

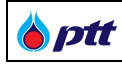

| ชื่อ Field                 |                                                                                      | รายละเอี                | วียด                                        |  |  |  |  |
|----------------------------|--------------------------------------------------------------------------------------|-------------------------|---------------------------------------------|--|--|--|--|
| เลขที่                     | หมายถึง เลขที่ PO/สัญญา/หนังสี                                                       | งื่อสนอง (กรณีที่       | ้<br>ไต้องการดู PO ที่ประเมินแบบ Consortium |  |  |  |  |
| PO/สัญญา/หนังสือสนอง       | กรุณาระบุเลข PO)                                                                     |                         |                                             |  |  |  |  |
| ปีที่ลงนาม                 | หมายถึง ปีที่ลงนาม PO/สัญญา/                                                         | หนังสือสนอง ตั้         | ั้งแต่ปีไหน (สามารถเลือกช่วงเวลา            |  |  |  |  |
| PO/สัญญา/หนังสือสนอง       | สูงสุดไม่เกิน 3 ปี)                                                                  |                         |                                             |  |  |  |  |
| ตั้งแต่ ปี                 |                                                                                      |                         |                                             |  |  |  |  |
| ถึงปี                      | หมายถึง ปีที่ลงนาม PO/สัญญา/หนังสือสนอง ถึงปีไหน (สามารถเลือกช่วงเวลา                |                         |                                             |  |  |  |  |
|                            | สูงสุดไม่เกิน 3 ปี)                                                                  |                         |                                             |  |  |  |  |
| วันที่ส่งมอบถูกต้องครบถ้วน | หมายถึง วันที่ผู้ค้าส่งมอบงานถูกต้องครบถ้วน ตั้งแต่วันที่เท่าไร (สามารถเลือกช่วงเวลา |                         |                                             |  |  |  |  |
| ตั้งแต่วันที่              | ู้<br>สูงสุดไม่เกิน 3 ปี)                                                            |                         |                                             |  |  |  |  |
| ถึงวันที่                  | หมายถึง วันที่ผู้ค้าส่งมอบงานถูก                                                     | ต้องครบถ้วน ถึ          | งวันที่เท่าไร (สามารถเลือกช่วงเวลา          |  |  |  |  |
|                            | สูงสุดไม่เกิน 3 ปี)                                                                  |                         |                                             |  |  |  |  |
| หน่วยงานจัดหา              | หมายถึง หน่วยงานที่จัดหาของผู้                                                       | ค้า                     |                                             |  |  |  |  |
| Q ศันหา                    | ปุ่มค้นหาผลการประเมินการปฏิบั                                                        | <i>โ</i> ติงานของผู้ค้า |                                             |  |  |  |  |
| 🔈 ล้างตัวเลือก             | ปุ่มล้างข้อมูลผู้ค้าที่กรอกทั้งหมด                                                   |                         |                                             |  |  |  |  |
| 👲 PRINT                    | ปุ่มพิมพ์ผลการประเมินการปฏิบัต                                                       | ี่ ติงานของผู้ค้า (     | สามารถกดได้เมื่อมีผลค้นหาแล้วเท่านั้น)      |  |  |  |  |
| ระดับคะแนนการประเมิน       | หมายถึง ระดับคะแนนการประเมิ                                                          | ่นของผู้ค้าที่ได้ร      | กับการประเมิน โดยมีระดับการประเมินดังนี้    |  |  |  |  |
|                            | ดีมาก                                                                                | А                       | ระดับคะแนน 3.50-4.00                        |  |  |  |  |
|                            | ดี                                                                                   | В                       | ระดับคะแนน 2.50-3.49                        |  |  |  |  |
|                            | พอใช้                                                                                | С                       | ระดับคะแนน 1.50-2.49                        |  |  |  |  |
|                            | ควรปรับปรุง                                                                          | D                       | ระดับคะแนนน้อยกว่า 1.50                     |  |  |  |  |

รายละเอียด การค้นหารายการประเมินการปฏิบัติงานของผู้ค้า

ผู้ค้าสามารถเลือกค้นหาข้อมูลเพื่อดูผลประเมินได้ตามเงื่อนไขดังนี้

- 1. ค้นหาด้วย เลขที่ PO/สัญญา/หนังสือสนอง ที่ได้รับจากทาง ปตท. (กรณีที่ต้องการดู PO ที่ประเมินแบบ Consortium)
- ค้นหาด้วย ปีที่ลงนาม PO/สัญญา/หนังสือสนอง โดยการเลือกปีที่ต้องการดูผลประเมิน (สามารถเลือกช่วงเวลา สูงสุดไม่เกิน 3 ปี)

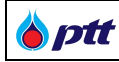

- ค้นหาด้วย วันที่ส่งมอบถูกต้องครบถ้วน ที่ได้มีการส่งมอบงานในแต่งวดนั้นๆ (สามารถเลือกช่วงเวลาสูงสุดไม่เกิน 3 ปี)
- 4. ค้นหาด้วย ชื่อหน่วยงานจัดหาของผู้ค้ารายนั้นๆ

เมื่อผู้ค้าค้นหา สามารถตรวจสอบผลประเมินการปฏิบัติงาน ที่ต้องการตรวจสอบได้ โดยระบบจะแสดงชื่องานและผล ประเมินของงานนั้น ดังภาพ

🔳 ตัวอย่างหน้าจอผลประเมินของงานราย PO ตามเงื่อนไขการค้นหา

ผู้ค้าสามารถกดปุ่ม <sup>้</sup> <sup>PRINT</sup> ที่ หน้าตรวจสอบผลประเมินการปฏิบัติงานของผู้ค้า เพื่อ Export "รายงานผลการ ดำเนินการตามผู้ค้า" ตามผลลัพธ์ในการค้นหา ดังภาพ PTT Vendor Management System Manual

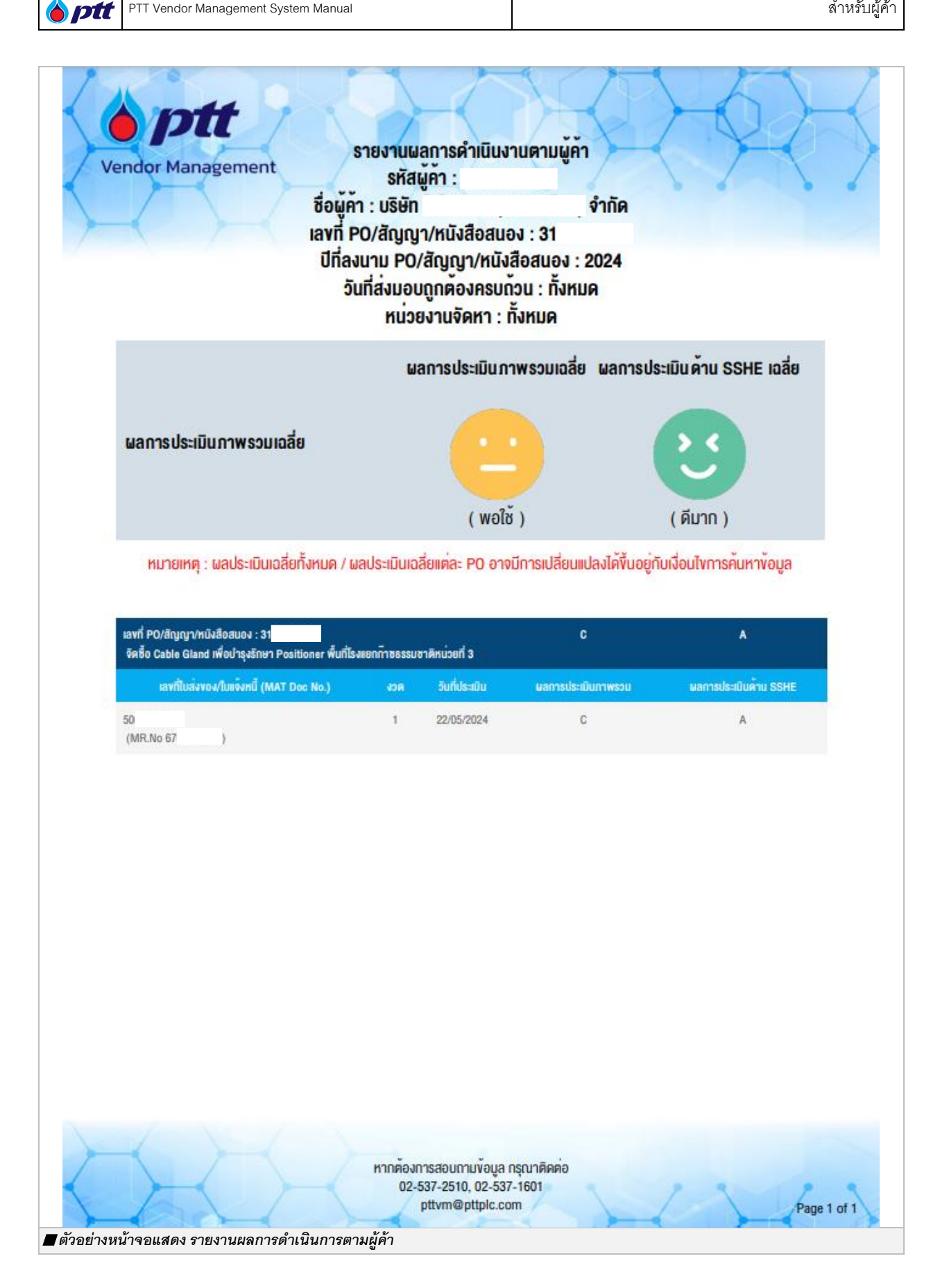

| PTT Vendor Management System Manual | สำหรับผู้ค้า |
|-------------------------------------|--------------|
|                                     |              |

กรณีที่ผู้ค้าต้องการตรวจสอบรายละเอียดผลการประเมินของการส่งมอบแต่ละงวด ผู้ค้าสามารถกดปุ่ม 🗎 เพื่อเข้าสู่ หน้าจอผลการประเมินการปฏิบัติงานของผู้ค้า ดังภาพ

| 😑 ตรวจสอบผลประเมินการปภิบัติง                                                                   | านของผู้ค้า                                                        |                    |                      |                              |                         |            |
|-------------------------------------------------------------------------------------------------|--------------------------------------------------------------------|--------------------|----------------------|------------------------------|-------------------------|------------|
| -                                                                                               |                                                                    |                    |                      |                              |                         |            |
| 🍳 ค้นหารายการ                                                                                   |                                                                    |                    |                      |                              |                         |            |
| เลขที่ PO/สัญญา/หนังสือสนอง :<br>ด้องการดู PO ที่ประเมินแบบ Consortium กรุณาระบุ<br>เลข PO      | 31                                                                 |                    |                      |                              |                         |            |
| ปีที่ลงนาม PO/สัญญา/หนังสือสนอง<br>ตั้งแต่ ปี :                                                 | 2024                                                               | •                  |                      | ព័ง ปิ :                     | 2024                    | •          |
| วันที่ส่งมอบถูกต้องครบถ้วน ตั้งแต่วันที่                                                        | DD/MM/YYYY                                                         | ā                  |                      | ถึง วันที่ :                 | DD/MM/YYYY              | ā          |
| หน่วยงานจัดหา :                                                                                 |                                                                    | *                  | ** ปีที่ลงนาม PO และ | วันที่ส่งมอบ สามารถเลือกช่วง | งเวลาสุงสุดไม่เกิน 3 ปี |            |
| Q йинт                                                                                          | 👌 ล้างตัวเลือก                                                     | 1 PRINT            |                      |                              |                         |            |
| ระดับคะแนนการประเมิน                                                                            |                                                                    |                    |                      |                              |                         |            |
|                                                                                                 | ดีมาก                                                              | đ                  | พอใช้                | ควรปรับปรุง                  |                         |            |
|                                                                                                 | 2                                                                  |                    | 8                    |                              |                         |            |
|                                                                                                 |                                                                    | в                  |                      | •                            |                         |            |
|                                                                                                 | 3.50 - 4.00                                                        | 2.50 - 3.49        | 150 - 2.49           | < 150                        |                         |            |
| ผลการประเมินเฉลี่ยของผู้ค้า<br>เลขที่ PO/สัณณา/หนังสือสนอง : 31                                 |                                                                    |                    | ผลการประเท           | มินภาพรวมเฉลี่ย              | ผลการประเมินด้าน S      | SHE เฉลี่ย |
| ปีที่ลงนาม PO/สัญญา/หนังสือสนอง : ตั้ง<br>วันที่ส่งมอบถูกต้องครบถ้วน : ทั้งหมด                  | ແຕ່ ປີ 2024 ຄົນ ປີ 2024                                            |                    |                      |                              | 5.4                     |            |
| หน่วยงานจัดหา : ทั้งหมด<br>หมายเหตุ : ผลประเมินเฉลี่ยทั้งหมด / ผลป                              | ระเมินเฉลี่ยแต่ละ PO อา                                            | าจมีการเปลี่ยนแปลง |                      |                              |                         |            |
| ได้ขึ้นอยู่กับเงื่อนไขการค้นหาข้อมูล                                                            |                                                                    |                    | ()                   | <b>ທ</b> ວໃช້ )              | ( ດีมาก )               |            |
| <b>เลขที่ PO/สัณณา/หนังสือสน</b><br>จัดซื้อ Cable Gland เพื่อปารุงรักษา I<br>ธรรมชาติหน่วยที่ 3 | <b>อง : 31</b><br><sup>2</sup> ositioner พื้นที่โรงแย <sub>่</sub> | กทีาช              | C ( wa               | ເຮັ )                        | A ( ดีมาก )             | ^          |
| ดูรายละเอียด เลขที่ใบส่งของ/ใเ                                                                  | มแจ้งหนี้ (MAT Doc No.                                             | .) აാი             | วันที่ประเมิน        | ผลการประเบินภาพระ            | งม ผลการประเมินด้า      | nu SSHE    |
| 50 (MR No 67                                                                                    |                                                                    | 1                  | 22/05/2024           | С                            | A                       |            |

🍐 ptt

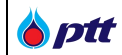

|                                                                                                |                  |             |                                  | <u>ت</u>                                    |
|------------------------------------------------------------------------------------------------|------------------|-------------|----------------------------------|---------------------------------------------|
| 🖶 ผลการประเมินการปฏิบัติงานของผู้ค้า                                                           |                  |             |                                  |                                             |
| ระดับคะแนนการประเมิน                                                                           |                  |             |                                  |                                             |
| ดีมาก                                                                                          | đ                | พอใช้       | ควรปรับปรุง                      |                                             |
|                                                                                                |                  | B           |                                  |                                             |
| A                                                                                              | в                | с           | D                                |                                             |
| 3.50 - 4.0                                                                                     | 2.50 - 3.49      | 1.50 - 2.49 | < 1.50                           |                                             |
| ผลการประเมิน                                                                                   |                  | ผลการ       | ธประเมินภาพรวม                   | ผลการประเมินด้าน SSHE                       |
| เรื่อง : วิตชอ Cable Gland ไฟอิบารุงราชา Positioner พบ<br>หน่วยที่ 3<br>(รายการส่วนอน : วาด 1) | กเรงแยกกอธรรมอาต |             |                                  | 5 4                                         |
| เลขที่ PO/สัญญา/หนังสือสนอง : 31<br>ถ้างอิงวัลตกองเลขที่ : 31                                  |                  |             |                                  |                                             |
| เลขที่ใบส่งของ/ใบแจ้งหนี้ : 50                                                                 |                  |             | ( พอใช้ )                        | ( ดีมาก )                                   |
| วันที่ประเมิน : 22/05/2024                                                                     |                  |             |                                  |                                             |
|                                                                                                |                  |             |                                  | 🛓 PRINT                                     |
| รายละเอียดผลการประเมินภาพรวม                                                                   |                  |             |                                  |                                             |
| ห้วข้อการประเมิน                                                                               | คะแนนเดิม        | คะแนนที่ได้ |                                  | พลการประเมิน                                |
| 1 ด้านคุณภาพ (Quality)                                                                         |                  |             |                                  |                                             |
| 11 คุณภาพของสินค้า/บริการและ ความถูกต้องครบถ้วนในก                                             | กรส่ง 4          | 2           | เป็นไปตามข้อกำหนด โ              | ดยต้องทำการแก้ไขมากกว่า 1 ครั้ง หรือ ได้รับ |
|                                                                                                |                  |             | หนงสอแจงเตอน และเ                | มสงผลกระทบเสยหายต่อ บตก.                    |
| z ตามการสงมอบ (Delivery)                                                                       |                  |             | ส่วนวนสินด้ว/แล็ดวรา             | วขัวกว่าวับที่กำนบกใบเรื่อบขับของขัวกำนบก   |
| 21 ความตรงต่อเวลาในการส่งมอบ                                                                   | 4                | 1           | ของ ปตท.                         | וויזינעניטענטענטערטאו וויועני               |
| 3 การให้บริการ (Service)                                                                       |                  |             |                                  |                                             |
| 3.1 การตอบสนองในการประสานงาน                                                                   | 4                | 2           | ให้ความร่วมมือตามสม<br>ยอมรับได้ | ควร ตอบสนองต่อลูกค้าตามสมควร เป็นที่        |
| 4 ด้านการด่ำเนินงาน (Performance)                                                              |                  |             |                                  |                                             |
| 41 ความรอบคอมในการดำเนินงาน                                                                    | 4                | 2           | ยังไม่ค่อยเห็นถึงความ            | ละเอียดรอบคอบในการทำงานที่เด่นชัด ขาดตก     |
|                                                                                                |                  |             | บกพร่องบ้าง แต่แก้ไขเ            | ผ่านไปได้ พอยอมรับได้                       |
| 4.2 ความรุ้และความเชี่ยวชาญเกี่ยวกับสินค้า/บริการ                                              | 4                | 2           | ตอบข้อซักถามได้ตามส<br>เติมมาให้ | รมควร บางประเด็นอาจต้องขอไปหาข้อมูลเพิ่ม    |
| 4.3 ความรับผิดชอบในการทำงาน                                                                    | 4                | 2           | มีข้อบกพร่องในการทำ              | งานบ้าง แต่มีเหตุผลที่ยอมรับได้             |
| 5 ด้านอื่น ๆ ตามลักษณะเฉพาะของงาน                                                              |                  |             |                                  |                                             |
| 5.1 การปฏิบัติตามมาตรฐานแรงงานไทย (มรท.8001)                                                   | N/А              | N/A         | ປກຼິບັຕີຕາມ                      |                                             |
| รายละเอียดผลการประเมินด้าน SSHE                                                                |                  |             |                                  |                                             |
| หัวข้อการประเมิน                                                                               | คะแนนเต็ม        | คะแนนที่ได้ |                                  | พลการประเมิน                                |
| 1 ด้านผลการดำเนินงานด้าน SSHE (Lagging)                                                        |                  |             |                                  |                                             |
| 11 ผลการดำเนินงานด้านSSHE                                                                      | 4                | 4           | ไม่มีอุบัติการณ์ที่มีผู้บา       | ดเจ็น/เจ็บป่วยเกิดขึ้น                      |
| 1.2 ผลการดำเนินงานด้านSSHE                                                                     | 4                | 4           | ไม่มีอุบัติการณ์ที่ทำให้ท        | ารัพย์สินของปตท.เสียหายเกิดขึ้น             |
| 1.3 ผลการดำเนินงานด้านSSHE                                                                     | 4                | 4           | ไม่มีอุบัติการณ์ที่เกิดผ         | ลกระทบต่อสิ่งแวดล้อม                        |
| 1.4 ผลการดำเนินงานด้านSSHE                                                                     | 4                | 4           | ไม่มีอุบัติการณ์ที่เกิดผ         | ลกระทบต่อชื่อเสียงปตท.                      |
|                                                                                                |                  |             |                                  |                                             |
| 2 การดาเนนงานตามแผนงาน SSHE (Leading)                                                          |                  |             |                                  |                                             |

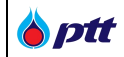

ผู้ค้าสามารถกดปุ่ม 본 print ที่ หน้าผลการประเมินการปฏิบัติงานของผู้ค้า เพื่อ Export "รายละเอียดผลการประเมิน

# การปฏิบัติงาน" ดังภาพ

| เรื่อง :<br>รายการส่งมอบ:<br>เลขที่PO/สัญญา/หนังสือสนอง :<br>อ้างอิงข้อตกลงเลขที่ :<br>เลขที่ในส่งของ/ใบแจ้งหนี้:<br>MR No. :<br>วันที่ประเมิน:<br>ผู้ประเมิน:                                                                                                    | จัดชือ Ca<br>งวดที่ 1<br>31<br>50<br>67<br>2024-05- | ble Gland I       | พือบำรุงรักเ     | ษา Positioner พื้นที่โรงแยกก็ชธรรมชาติห น่วยที่ 3                                                                                                    |
|----------------------------------------------------------------------------------------------------|-----------------------------------------------------|-------------------|------------------|----------------------------------------------------------------------------------------------------|
| <b>.</b><br>ผลการประเมิน                                                                                                    | Wannsdsait                                          | มันภาพรวม<br>ชั ) |                  | ผลการประเมินด้าน SSHE<br>( ดีมาก )                                                                                                    |
| รายละเอียคผลการประเมินภาพรวม                                                                                                    |                                                     |                   |                  |                                                                                                    |
| หิวข้อการประเมิน                                                                                                    |                                                     | คะแบบเค็ม         | คะแบบที่ได้      | ผลการประเมิน                                                                                                    |
|                                                                                                    |                                                     |                   |                  |                                                                                                    |
| 1. ด้านคุณภาพ (Quality)                                                                                                    |                                                     |                   |                  |                                                                                                    |
| <ol> <li>ค้ามคุณภาพ (Quality)</li> <li>1.1 คุณภาพงองสินค้า/บริการและ ค<br/>ครบถ้วนในการส่งมอบ</li> </ol>                                                                                                    | วามถูกค้อง                                          | 4                 | 2                | เป็นไปตามข้อทำหนด โดยต้องทำการแก้ไขมากกว่า 1 ครั้ง หรือ<br>ได้รับหนังสือแจ้งเตือน และไม่ส่งผลกระทบเสียหายค่อ ปดท.                                                                                                    |
| <ol> <li>ค้านคุณภาพ (Quality)</li> <li>1.1 คุณภาพของสินค้า/บริการและ ค<br/>ครบถ้วนในการส่งมอบ</li> <li>ค้านการส่งมอบ (Delivery)</li> </ol>                                                                                                    | วามถูกต้อง                                          | 4                 | 2                | เป็นไปตามข้อทำหนด โดยต้องทำการแก้ไขมากกว่า 1 ครั้ง หรือ<br>ได้รับหนังสือแจ้งเตือน และไม่ส่งผลกระทบเสียหายค่อ ปดก.                                                                                                    |
| <ol> <li>ค้ามคุณภาพ (Quality)</li> <li>1.1 คุณกาพของสินค้า/บริการและ ค<br/>ครบก้วนในการส่งมอบ</li> <li>ค้านการส่งมอบ (Delivery)</li> <li>2.1 ความครงต่อเวลาในการส่งมอบ</li> </ol>                                                                                                    | วามถูกค้อง                                          | 4                 | 2                | เป็นไปตามข้อกำหนด โดยต้องทำการแก้ไขมากกว่า 1 ครั้ง หรือ<br>ได้ริบหนังสือแจ้งเตือน และไม่ส่งผลกระทบเสียหายต่อ ปดท.<br>ส่งมอบสินคัา/บริการล่าช้ากว่าวันที่กำหนดในเงื่อนไขและข้อ<br>กำหนดของ ปดท.                                                                                                    |
| <ol> <li>ค้านคุณภาพ (Quality)         <ol> <li>คุณภาพของสินค้า/บริการและ ค<br/>ครบถ้วนในการส่งมอบ</li> <li>ค้านการส่งมอบ (Delivery)             <ol> <li>ค้านครงต่อเวลาในการส่งมอบ</li> <li>การให้บริการ (Service)</li> </ol> </li> </ol></li></ol>                                                                                                    | วามถูกค้อง                                          | 4                 | 2                | เป็นไปตามข้อกำหนด โดยต้องทำการแก้ไขมากกว่า 1 ครั้ง หรือ<br>ได้รับหนังสือแจ้งเตือน และไม่ส่งผลกระทบเสียหายต่อ ปตก.<br>ส่งมอบสินค้า/นริการล่าช้ากว่าวันที่กำหนดในเงื่อนไขและข้อ<br>กำหนดของ ปตก.                                                                                                    |
| <ol> <li>ค้ามคุณภาพ (Quality)         <ol> <li>คุณภาพงองสินค้า/บริการและ ค<br/>ครบก้วนในการส่งมอบ</li> <li>ค้านการส่งมอบ (Delivery)             <ol> <li>ค้านการส่งมอบ (Delivery)</li> <li>ความครงค่อเวลาในการส่งนอบ</li> <li>การให้บริการ (Service)             <li>การตอบสนองในการประสานงาน</li> </li></ol> </li> </ol></li></ol>                                                                                                    | วามถูกค้อง                                          | 4                 | 2<br>1<br>2      | เป็นไปตามข้อกำหนด โดยต้องทำการแก้ไขมากกว่า 1 ครั้ง หรือ<br>ได้รับหนังสือแจ้งเตือน และไม่ส่งผลกระทบเสียหายต่อ ปตท.<br>ส่งมอนสินค้า/บริการล่าซ้ากว่าวันที่กำหนดในเงื่อนไขและข้อ<br>กำหนดของ ปตท.<br>ให้ความร่วนมือตามสมควร คอบสนองต่อลูกค้าตามสมควร เป็น<br>ที่ยอนรับได้                                                                                                    |
| <ol> <li>ค้านคุณภาพ (Quality)         <ol> <li>คุณภาพของสินค้า/บริการและ ค<br/>ครบถ้วนในการส่งนอบ</li> <li>ค้านการส่งนอบ</li> <li>ค้านการส่งนอบ (Delivery)                 <ol> <li>ค้านการส่งนอบ</li> <li>ค้านการส่งนอบ</li> <li>กามครงค่อเวลาในการส่งนอบ</li> <li>การให้บริการ (Service)</li></ol></li></ol></li></ol>                                                                                                    | วามถูกค้อง                                          | 4                 | 2                | เป็นไปตามข้อทำหนด โดยต้องทำการแก้ไขมาทกว่า 1 ครั้ง หรือ<br>ได้รับหนังสือแจ้งเตือน และไม่ส่งผลกระทบเสียหายค่อ ปตท.<br>ส่งมอบสินค้า/บริการล่าซ้ากว่าวันที่ทำหนดในเงื่อนไขและข้อ<br>ทำหนดของ ปตท.<br>ให้ความร่วมมือตามสมควร ตอบสนองต่อลูกค้าตามสมควร เป็น<br>ที่ยอมรับได้                                                                                                    |
| <ol> <li>ค้านคุณภาพ (Quality)         <ol> <li>คุณภาพของสินค้า/บริการและ ค<br/>ครบด้วนในการส่งบอบ</li> <li>ค้านการส่งบอบ</li> <li>ค้านการส่งบอบ (Delivery)             <ol> <li>ความครงค่อเวลาในการส่งบอบ</li> <li>การให้บริการ (Service)             <li>การคอบสมองในการประสานงาน</li> <li>ค้านการคำเนินงาน (Performance)             <li>ความรอบคอบในการคำเนินงาน</li> </li></li></ol> </li> </ol></li></ol>                                                                                                    | วามถูกค้อง<br>J                                     | 4<br>4<br>4       | 2<br>1<br>2<br>2 | เป็นไปตามข้อกำหนด โดยต้องทำการแก้ไขมาทกว่า 1 ครั้ง หรือ<br>ได้รับหนังสือแจ้งเตือน และไม่ส่งผลกระทบเสียหายต่อ ปตท.<br>ส่งมอบสินค้า/บริการล่าซ้ากว่าวันที่ทำหนดในเงื่อนไขและข้อ<br>ทำหนดของ ปตท.<br>ให้ความร่วมมือตามสมควร ตอบสนองต่อลูกค้าตามสมควร เป็น<br>ที่ยอมรับได้<br>ยังไม่ค่อยเห็นถึงความละเอียดรอบคอบในการทำงานที่เด่นชัด<br>ขาดตกบทพร่องบ้าง แต่แก้ไขผ่านไปได้ พอยอบรับได้                                                                             |
| <ol> <li>ค้านคุณภาพ (Quality)         <ol> <li>คุณภาพงองสินค้า/บริการและ ค<br/>ครบก้วนในการส่งนอบ</li> <li>ค้านการส่งนอบ (Delivery)             <ol> <li>ค้านการส่งนอบ (Delivery)                 <li>ความครงค่อเวลาในการส่งนอบ</li> <li>การให้บริการ (Service)                 <li>การคอบสนองในการประสานงาน                 <li>ค้านการคำเนินงาน (Performance)                 <li>ความรอบคอบในการคำเนินงาน                 </li> <li>ความรุ้และความเชี่ยวชาญเที่ยวกั                 </li> </li></li></li></li></ol> </li> </ol></li></ol> | วามถูกค้อง<br>J                                     | 4 4 4 4 4 4 4     | 2 1 2 2 2 2      | เป็นไปตามข้อทำหนด โดยต้องทำการแก้ไขมากกว่า 1 ครั้ง หรือ<br>ได้ริบหนังสือแจ้งเตือน และไม่ส่งผลกระทบเสียหายต่อ ปดก.<br>ส่งมอบสินค้า/บริการล่าช้ากว่าวันที่ทำหนดในเงื่อนไขและข้อ<br>ทำหนดของ ปดก.<br>ให้ความร่วมมือตามสมควร ดอบสนองต่อลูกค้าตามสมควร เป็น<br>ที่ยอนรับได้<br>ยิ่งไม่ค่อยเห็นถึงความละเอียดรอบคอบในการทำงานที่เด่นชัด<br>ขาดดทบทพร่องบ้าง แต่เก้ไขผ่านไปได้ พอยอมรับได้<br>ตอมข้อซิกตามได้ตามสมควร บางประเด็นอาจต้องขอไปหาข้อมูล<br>เพิ่มเติมมาให้ |
| <ol> <li>ค้านคุณภาพ (Quality)         <ol> <li>คุณภาพของสินค้า/บริการและ ค<br/>ครบถ้วนในการส่งนอบ</li> <li>ค้านการส่งนอบ (Delivery)                 <ol> <li>ค้านการส่งนอบ (Delivery)</li></ol></li></ol></li></ol>                                                                                                    | วามถูกค้อง<br>J<br>โบสินค้า/บริการ                  | 4 4 4 4 4 4 4     | 2 1 2 2 2 2 2    | เป็นไปตามข้อทำหนด โดยต้องทำการแก้ไขมากกว่า 1 ครั้ง หรือ<br>ได้รับหนังสือแจ้งเตือน และไม่ส่งผลกระทบเสียหายค่อ ปตท.<br>ส่งมอบสินค้า/บริการล่าช้ากว่าวันที่ทำหนดในเงื่อนไขและข้อ<br>ทำหนดของ ปตท.<br>ให้ความร่วมมือตามสมควร คอบสนองค่อลูกค้าตามสมควร เป็น<br>ที่ยอมรับได้<br>ยังไม่ค่อยเห็นถึงความละเอียดรอบคอบในการทำงานที่เค่นชัด<br>ขาดตกบทพร่องบ้าง แต่แก้ไขผ่านไปได้ พอยอมรับได้<br>ตอบข้อชักตามได้ตามสมควร บางประเด็นอาจต้องขอไปหาข้อมูล<br>เพิ่มติมนาให้   |

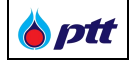

## 9. ขอหนังสือรับรองผลงาน

เป็นหน้าสำหรับให้ผู้ค้าใช้ขอหนังสือรับรองผลงาน โดยสามารถขอหนังสือรับรองผลงานได้จากเมนู **ตรวจสอบ** สถานะสัญญา/ขอหนังสือรับรองผลงาน

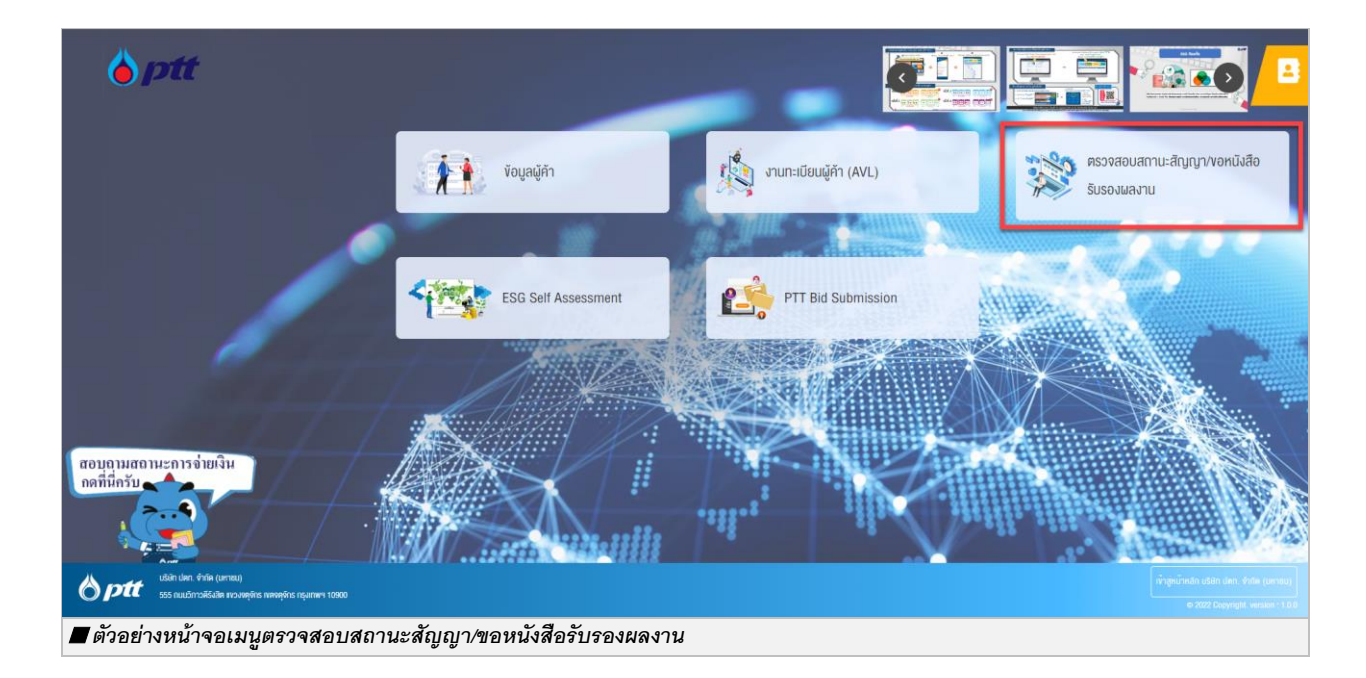

|                    |               |                                                      |                    |                        | 10000001 : บริษัท พีทีที ดิจิตอล โซสุ      | <b>ลูชั่น จำกัด</b> แจ <sup>ั</sup> งเรื่องร <sup>ั</sup> องเรียน 1 | 365 TH EN   |
|--------------------|---------------|------------------------------------------------------|--------------------|------------------------|--------------------------------------------|---------------------------------------------------------------------|-------------|
| <b>Procurement</b> | นโยบายจัดหา   | แผนการจัดซื้อจัดจ <sup>้</sup> างประจำปี             | งานจัดซื้อจัดจ้าง  | ประกาศของบริษัทในเครือ | รายงานสรุปผลการจัดซื้อจัดจ <sup>้</sup> าง | ข้อมูลสำหรับผู้ค้า ติดต่อ                                           | oish 📑      |
|                    |               |                                                      |                    |                        |                                            |                                                                     |             |
|                    |               |                                                      |                    |                        |                                            |                                                                     |             |
|                    | <b>2</b> ชื่อ | มและที่อยู่ผู้ค้า                                    |                    |                        |                                            | ~                                                                   |             |
|                    | Q ms          | รวจสอบสถานะสัญญา/ขอหนังสือร                          | รับรองผลงาน        |                        |                                            | ~                                                                   |             |
|                    | Q Us          | ะวัติการงอหนังสือรับรองผลงาน                         |                    |                        |                                            | ~                                                                   |             |
|                    |               |                                                      |                    |                        |                                            |                                                                     |             |
|                    |               |                                                      |                    |                        |                                            |                                                                     |             |
|                    |               |                                                      |                    |                        |                                            |                                                                     |             |
| A cost             | ມຣົມັກ ປອກ ລຳ | ากัด (แหาชน)                                         |                    |                        |                                            |                                                                     |             |
| Procurement        | 555 ถนนวิภาว  | กศ (อหาเงิน)<br>อดีรังสิต แขวงจตุจักร เขตจตุจักร กรุ | <b>งเทพฯ 10900</b> |                        | <b>→</b>                                   | เข้าสู่หน้าหลัก บริษัท ปตท. จำเ                                     | กัด (มหาชน) |
| 🔳 ตัวอย่าง         | าหน้าจอเมนู   | เตรวจสอบสถานะสัญญา                                   | /ขอหนังสือรับร     | องผลงาน                |                                            |                                                                     |             |

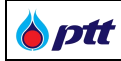

## 9.1 การขอหนังสือรับรองผลงาน

เมื่อเข้าสู่หน้าจอตรวจสอบสถานะสัญญา/ขอหนังสือรับรองผลงาน ระบบจะแสดงรายการสัญญาทั้งหมดของผู้ค้า ขึ้นมา โดยรายการสัญญาที่สามารถขอหนังสือรับรองผลงานได้สถานะสัญญาต้องเป็นจ่ายเงินเรียบร้อยแล้ว และจะปรากฏปุ่ม องคนังสือรับรองผลงาน

|                    |                                                              |                   | 1000001 : บริษิท พีทีที ดิจิตอล โซลูชั่             | <b>น จำกัด</b> แจ้งเรื่องร <sup>ั</sup> อง | เรียน 1365 TH  |
|--------------------|--------------------------------------------------------------|-------------------|-----------------------------------------------------|--------------------------------------------|----------------|
| ment               | นไขมายจัดหา แผนการจัดซื้อจัดจ้างประจำปี .                    | งานจัดซื้อจัดจ้าง | ประกาศของบริษัทในเครือ รายงานสรุปผลการจัดซื้อ       | งจิดจ้าง ข้อมูลสำหรับผู้เ                  | ค้า ติดต่อเรา  |
| C                  | ชอและทอยู่ผูคา                                               |                   |                                                     |                                            | •              |
| Q                  | ตรวจสอบสถานะสัญญา/ขอหนังสือรับรองผลงาน                       |                   |                                                     |                                            | ^              |
| О <sub>іа</sub> лі | PO/สีญญา/หนึ่งสือสนอง 🜖                                      |                   | <ul> <li>ปีที่ลงนาม PO/สัญญา/หนิงสือสนอง</li> </ul> |                                            |                |
| 31100              | 10229                                                        |                   |                                                     |                                            | ~              |
| หน่วยงาเ           | มจิดหา                                                       |                   |                                                     |                                            |                |
| Please             | e Select                                                     |                   |                                                     | Q ค้นหา                                    | 🗙 ล้างตัวเลือก |
|                    | เลงที่ PO/สัญญา/หนังสือสนอง : 3110010229                     |                   | ขางหนังสือรับรองแลงา                                | u Q ตรวจสอบการจ                            | จ่ายเงิน 🔺     |
|                    | Engineering and Project Management Consulta                  | incy Servio       | es for GPO Oncology Plant Projec                    | t                                          |                |
|                    | <b>อันที่ลงนาม PO/สัญญา/หนังสือสนอง</b> : 21/04/2021         |                   | เลงที่สัญญากฎหมาย : -                               |                                            |                |
|                    | <b>หน่วยงานจัดหา :</b> ส่วนจัดหาพิสดุและการพาณิชย์ (จพ.จบญ.) |                   | <b>สถานะ :</b> จ่ายเงินเรียบร้อย                    |                                            |                |
| ักลย่างเ           | มบ้าอลปไบตอนนั้งสือรับเรลงยองาน                              |                   |                                                     |                                            |                |

|                                                                                                    |                                                                                                   | 10000001 : บริษัท พีทีที ดิจิตอล โซลูชั่น จำกัด          | ด แจ้งเรื่องร้องเรียน 1365 TH EN |  |  |  |  |
|----------------------------------------------------------------------------------------------------|---------------------------------------------------------------------------------------------------|----------------------------------------------------------|----------------------------------|--|--|--|--|
| Procurement                                                                                                    | นโยบายจัดหา แผนการจัดชื้อจัดจ้างประจำปี งานจัดซื้อจัด:                                            | ้ำง ประกาศของบริษัทในเครือ รายงานสรุปผลการจัดซื้อจัดจ้าง | ม ข้อมูลสำหรับผู้ค้า ติดต่อเรา   |  |  |  |  |
|                                                                                                    |                                                                                                   |                                                          |                                  |  |  |  |  |
| หนังสือรับรองผลงาน                                                                                                    |                                                                                                   |                                                          | 🗙 ปิดหน้าจอ                      |  |  |  |  |
|                                                                                                    | เลงที่ PO/สัญญา/หนังสือสนอง : 3110010229<br>Engineering and Project Management Consultancy Servic | es for GPO Oncology Plant Project                        | ปี ขอหนังสือธ์บรองแลงาน          |  |  |  |  |
| อื่นที่ลงนาม PO/สัญญา/หนัง                                                                                                    | <b>đođuos :</b> 21/04/2021                                                                        | เลขที่คำขอหนึงสือรับธองผลงาน : -                         |                                  |  |  |  |  |
| <b>หน่วยงานจัดหา :</b> ส่วนจัดหาง                                                                                                    | พัสคุและการพาณิชย์ (จพ.จบญ.)                                                                      | 🚣 เลงที่สัญญากฎหมาย : -                                  |                                  |  |  |  |  |
| หลักเกณฑ์การขอหนังสือรับรองผลงาน<br>1. การส่งมอบถูกต้องกรบด้วนตามสัญญา และคณะกรรมการตรวจรับได้รับงานแล้ว โดย ปตก. อาจสงวนสิทธิ์พิจารณาการตำเนินงานในระหว่างรับประกันผลงานด้วย<br>2. การส่งมอบตามข้อ 1 ต้องไม่มีการล่าช้ากว่าทำหนดในสัญญาหรือถูกปริบ<br>3. การขอหนังสือรับรองผลงาน ต้องยิ้นค่าขอกายในระยะเวลาไม่เกิน 3 ปี นับถึดจากวันที่ส่งมอบงานถูกต้องกรบด้วนทั้งหมดแล้ว<br>4. หนังสือรับรองตั้งกล่าว ออกไก้โดยหน่วยหาวตั้งคางจบบท. และสามารถตรวจสอบกลับได้<br>5. ผลประเมินการปฏิบัติงานเวลี่ยของงานนั้น ๆ ต้องไม่เป็นเกรด D (กรณีมีการประเมินต้าน SSHE ให้นำผลคะแนนจากชุดดังกล่าวมาเฉลี่ยด้วย)<br>หมายเหตุ : ปตก. สงวนสิทธิ์การออกหนังสือรับรองผลงานให้ โดยเกณฑ์นี้เป็นการคัดกรองเบื้องต้น |                                                                                                   |                                                          |                                  |  |  |  |  |
| 🔳 ตัวอย่างหน้าจอขอหนั                                                                                                    | ั้งสือรับรองผลงาน                                                                                 |                                                          |                                  |  |  |  |  |

|--|

เมื่อกดปุ่ม ∎งจทนึงสือรับรองผลงาน จะปรากฏหน้าจอ Popup เพื่อยืนยันการขอหนังสือรับรองผลงาน

|                                                                                                    | 10000001 : บริษัท พีทีที ดิจิตอล ไซลูชั่น จำกัด แจ้งเรื่องร้องเรียน 1365 TH EN                                                                                                    |
|----------------------------------------------------------------------------------------------------|----------------------------------------------------------------------------------------------------|
| B ptt<br>Procurement                                                                                                    | นโยบายจัดหา แมนการจัดชื่อจัดจ้างประจำปี งานจัดชื่อจัดจ้าง ประกาศของบริษัทในเครือ รายงานสรุปผลการจัดชื้อจัดจ้าง ข้อมูลสำหรับผู้ค้า ดิดต่อเรา                                                                                                    |
| หนังสือรับรองผลงาน<br><b>()</b>                                                                                                    | x ปิดหน้าจอ<br>IaVที่ PO/สัญญา/หปังสือสบอง : 3110010229<br>Engineering<br>มีนยันการส่งคำร้อง<br>กรุณาขึบยับการส่งคำร้องของบลงาน เลขที่ PO/สัญญา/หนึงสือสนอง : 3110010229                                                                                                    |
| อันที่ลงนาม PO/สัญญา/หนังใ                                                                                                    | โอสนอง : 21/04/2<br>สภูและการพาเนิยย์ (จพ.จบญ.)                                                                                                    |
| หลักเกณฑ์การงอหนังสืออับธ<br>1. การส่งมอบถูกต้องครบกั<br>2. การส่งมอบตามงัย 1 ต้อ<br>3. การงอหนังสืออับธองมีลง<br>4. หนังสืออับธองตังกล่าว อ<br>5. ผลประเมินการปฏิบัติงาน | องผลงาน<br>อนตามสัญญา และคณะกรรมการตรวจรับได้รับงานแล้ว โดย ปตก. อาจสงวนสิทธิ์พีจารณาการดำเนินงานในระหว่างรับประกันผลงานด้วย<br>ในมีการล่าช้ากว่ากำหนดในสัญญาหรือถูกปริบ<br>นา ต่องขึ้นค่าขอภายในระยะเอลาไม่เกิน 3 ปี นับถัดจากวินที่ส่งมอบงานถูกต้องครบก้วนทั้งหมดแล้ว<br>อกให้โดยหน่วยงานชัดหาของ ปตก. และสามารถตรวจสอบกลับได้<br>เฉลี่ยของงานนั้น ๆ ต้องไม่เป็นเกรค D (กรณีมีการประเมินด้าน SSHE ให้นำผลคะแนนจากชุดดังกล่าวมาเฉลี่ยด้วย) |
| หมายเหตุ : ปตท. สงวนสิทธิ์เ                                                                                                    | าารออกหนังสือรับรองผลงานให้ โดยเกณฑ์นี้เป็นการคัดกรองเบื้องต้น                                                                                                    |
| 0/ ¥                                                                                                    |                                                                                                    |
| 📕 ตัวอย่างหน้าจอแสดง I                                                                                                    | Popup ยืนยันการขอหนังสือรับรองผลงาน                                                                                                    |

เมื่อผู้ค้ายืนยันการขอหนังสือรับรองผลงานเรียบร้อยแล้ว ระบบจะส่ง E-mail แจ้งคำขอหนังสือรับรองผลงานไปยัง ปตท. เพื่อตรวจสอบและพิจารณาออกหนังสือรับรองผลงานให้ผู้ค้า และระบบจะส่ง E-mail ไปยังผู้ค้าเพื่อยืนยันการขอหนังสือ รับรองผลงาน ตัวอย่างดังภาพ

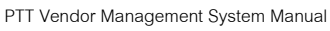

ptt

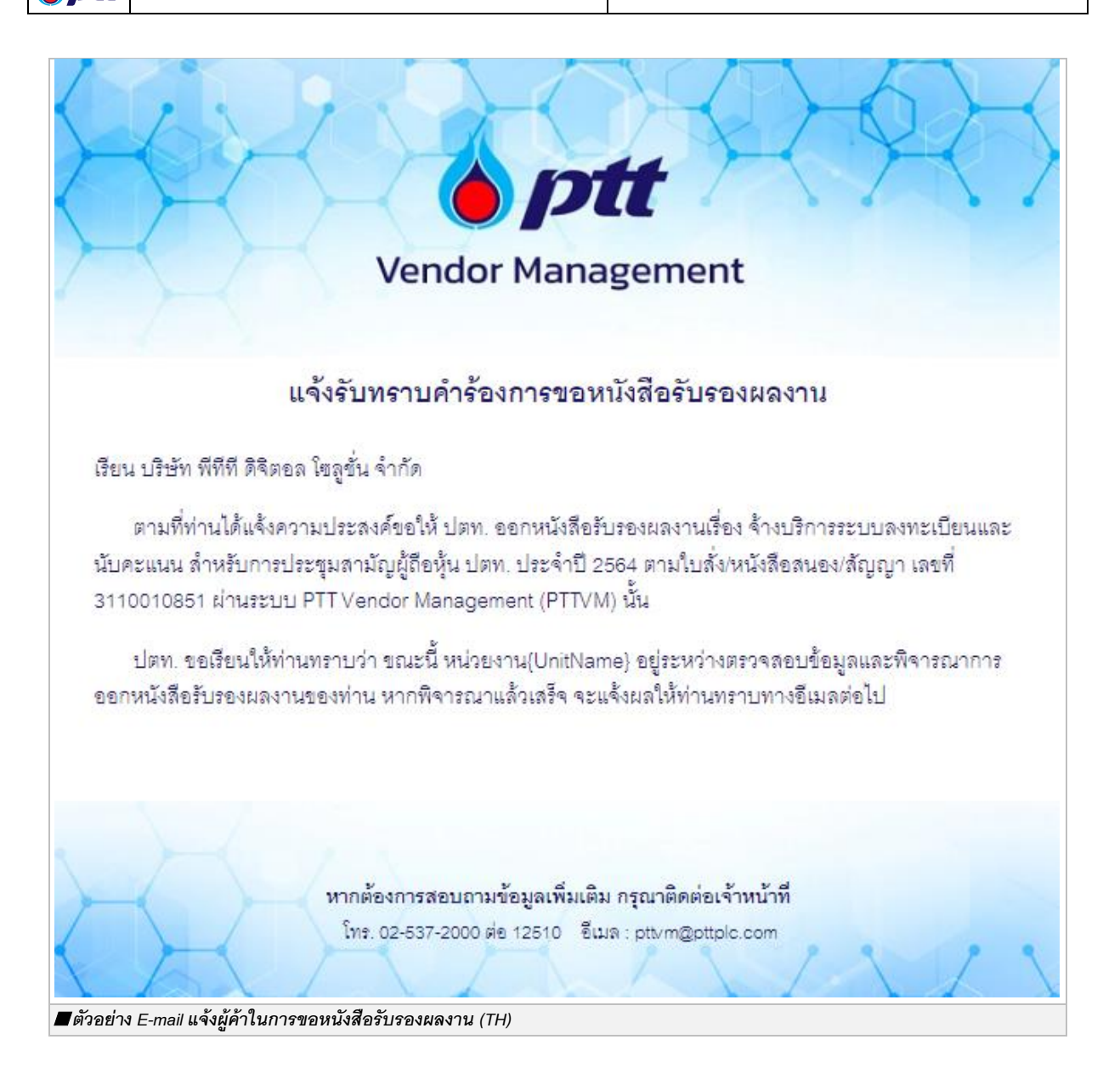

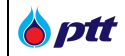

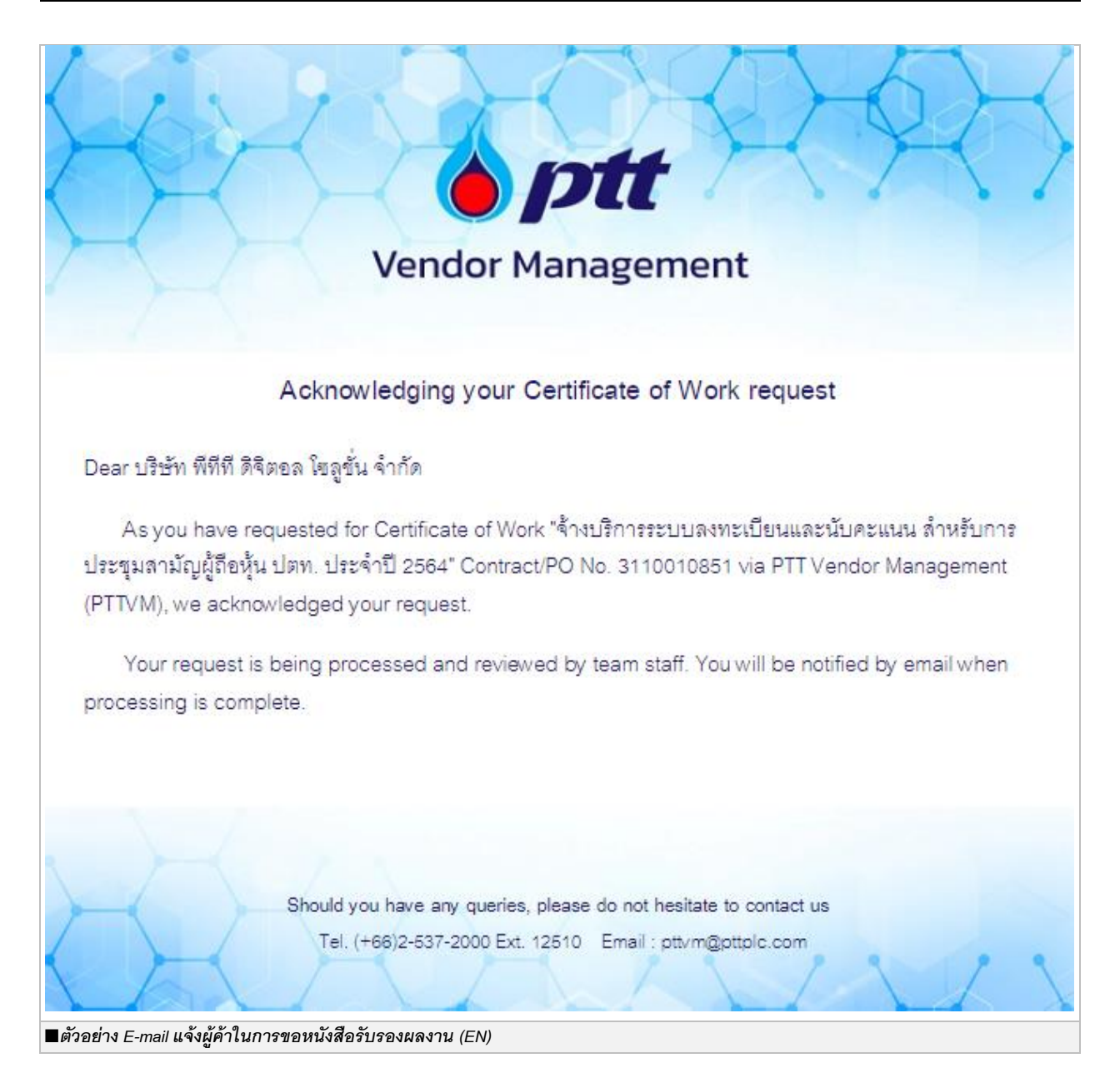

**หมายเหตุ** : กรณีที่สถานะสัญญาอยู่ในสถานะจ่ายเงินเรียบร้อยแล้ว แต่ระบบไม่แสดงปุ่มขอหนังสือรับรองผลงาน และแสดง เครื่องหมาย **A** นั้น เมื่อกดที่ **A** จะปรากฏ Popup แสดงข้อความ "ไม่ผ่านหลักเกณฑ์การขอหนังสือรับรองผลงาน" ซึ่งใน กรณีดังกล่าวนี้ ผู้ค้าจะไม่สามารถกดขอหนังสือรับรองผลงานผ่านระบบได้

| 🍐 ptt | PTT Vendor Management System Manual | สำหรับผู้ค้า |
|-------|-------------------------------------|--------------|
|-------|-------------------------------------|--------------|

|                            |                                                           |                   |                        | 10000001 : บริษัท พีทีที ดิจิตอล โซสุ      | <b>ูชั่น จำกัด</b> แจ้งเรื่องร <sup>ั</sup> องเรีย | u 1365 TH EN |
|----------------------------|-----------------------------------------------------------|-------------------|------------------------|--------------------------------------------|----------------------------------------------------|--------------|
| <b>optt</b><br>Procurement | นโยบายจัดหา แผนการจัดซื้อจัดจ <sup>้</sup> างประจำปี      | งานจัดซื้อจัดจ้าง | ประกาศของบริษัทในเครือ | รายงานสรุปผลการจัดซื้อจัดจ <sup>้</sup> าง | ข้อมูลสำหรับผู้ค่า ติด                             | เต่อเรา 📙    |
|                            | <b>ช</b> ่อและที่อยู่ผู้ค้า                               |                   |                        |                                            | ~                                                  |              |
|                            | <b>Q</b> ครวจสอบสถานะสัญญา/ขอหนังสือ                      | รับรองผลงาน       |                        |                                            | ~                                                  |              |
|                            | O เลขที่ PO/สัญญา/หนังสือสนอง 働<br>3120027246             |                   | ● ปิที่ลงนาม F         | °O/สัญญา/หนังสือสนอง                       | ~                                                  |              |
|                            | หน่วยงานจัดหา                                             |                   |                        |                                            |                                                    |              |
|                            | Please Select                                             |                   |                        | c                                          | A คันหา × ล้างตัวเลือก                             |              |
|                            | เลงที่ PO/สัญญา/หนังสือสนอง : 3                           | 12002724          |                        | Q ØSS                                      | จสอบการจ่ายเงิน                                    |              |
|                            | จัดจ้างอุปกรณ์สำนักงาน                                    |                   |                        |                                            |                                                    |              |
|                            | วันที่ลงนาม PO/สัญญา/หนังสือสนอง                          | : 30/03/2021      | เลงที่สัญญากฎเ         | หมาย : -                                   |                                                    |              |
|                            | <b>หน่วยงานจัดหา</b> :<br>ส่วนวิศวกรรมบำรุงรักษาโรงแยกก้า | ซงนอม (วบ.ยงก.)   | <b>สถานะ</b> : จ่ายเงิ | นเรียบร้อย                                 |                                                    |              |
|                            |                                                           |                   |                        |                                            |                                                    | $\bigcirc$   |
| 🔳 ตัวอย่า                  | างหน้าจอแสดงสถานะสัญญา                                    |                   |                        |                                            |                                                    |              |

| โบบายจัดกา แมนการจัดชื่อจัดจ้างประจำปี งานจัดชื่อจัดจ้าง ประกาศของบริษัทในเครือ รายงานสรุปปลถาวจัดชื่อจัดจ้าง ข้อมูลสำหรับผู้กำ ติดต่อเรา เอ็บเลาที่อยู่ผู้คำ                                                                                                    |                              |                                                                             |                     |                          |                         |                |                 |   | 1365 TH E |               |
|----------------------------------------------------------------------------------------------------|------------------------------|-----------------------------------------------------------------------------|---------------------|--------------------------|-------------------------|----------------|-----------------|---|-----------|---------------|
| ร้อและที่อยู่มู่กัง           อับและที่อยู่มู่กัง           อับและที่อยู่มางรักษา           อับและที่อยู่มางรักษา           อับและที่อยู่มางรักษา           อับและที่อยู่มางรักษา           อับเลี่อยาบา PO/สัญญา/หนังสือสนอง : 30/03/2021           เล่านวี่มีการระยะ                                                                                                    | <b>ptt</b> นโยบายจัดหา       |                                                                             |                     |                          |                         |                |                 |   | ก่อเรา    | •             |
| ดางที PO/สัญญา/พนังสือธิบรองผลงาน         ั           มีมีน่านหลักเกณฑ์การงอหนังสือธับรองผลงาน         ั           เจ้าสามารถศึกษาหลักเกณฑ์การงอหนังสือธับรองผลงาน ได้ที่ https://procurement.pttplc.com/th/page/index/1011         ั           หม่วยงานจัดหา         เจ้าสามารถศึกษาหลักเกณฑ์การงอหนังสือธับรองผลงาน ได้ที่ https://procurement.pttplc.com/th/page/index/1011         ั           เพที PO/สัญญา/พนังสือสนอง : 3120027246         ดรวงสอบการร่ายมัน         ั           จักจ้างอุปกรณ์สำนักงาน         อมที่สญญากฎหมาย : -                                                                                                    | <b>2</b> ชื่อแส              | ละที่อยู่ผู้ค้า                                                             |                     |                          |                         |                |                 | ~ |           |               |
| โม่น่านหลักเกณฑ์การงอหนังสือรับรองผลงาน       ×         เม่าสามารถศึกษาหลักเกณฑ์การงอหนังสือรับรองผลงาน ได้ที่ https://procurement.pttplc.com/th/page/index/1011         เม่าสามารถศึกษาหลักเกณฑ์การงอหนังสือรับรองผลงาน ได้ที่ https://procurement.pttplc.com/th/page/index/1011         เม่าสามารถศึกษาหลักเกณฑ์การงอหนังสือรับรองผลงาน ได้ที่ https://procurement.pttplc.com/th/page/index/1011         เม่าสามารถศึกษาหลักเกณฑ์การงอหนังสือรับรองผลงาน ได้ที่ https://procurement.pttplc.com/th/page/index/1011         เม่าสามารถศึกษาหลักเกณฑ์การงอหนังสือรับรองผลงาน ได้ที่ https://procurement.pttplc.com/th/page/index/1011         เม่าสามารถศึกษาหลักเกณฑ์การงอหนังสือรับรองผลงาน ได้ที่ https://procurement.pttplc.com/th/page/index/1011         เม่าสามารถศึกษาหลักเกณฑ์การงอหนังสือรับรองผลงาน ได้ที่ https://procurement.pttplc.com/th/page/index/1011         เม่าสามารถศึกษาหลักเกณฑ์การงอหนังสือรับรองแลงาน ได้ที่ https://procurement.pttplc.com/th/page/index/1011         เม่าสามารถศึกษาหลังสอสมอง : 3120027246 A       Q ครวจสอบการจำยมัน         จัดจ้างอุปกรณ์สำนักงาน          อันที่สงนาบ PO/สัญญา/หนังสือสมอง : 30/03/2021       แลงที่สัญญากฎหมาย : -         หน่งองานจัศกา :<br>ส่วนอีกวกรระบบ่ารุงรักษาโรงแยบก๊ารงบอม (วบ.ยงก.)       สถานะ : จำยงงินเรียบร้อย | Q nso                        | จสอบสถานะสัญญา/งอหนังสือร้                                                  | ับรองผลงาน          |                          |                         |                |                 | * |           |               |
| มั่วของวา248 ผู้ทำสามารถศึกษาหลักเกณฑ์การขอหนังสือธับรองผลงาน ได้ที่ https://procurement.pttplc.com/th/page/index/1011<br>หน่วยงานจัดหา Please Select<br>เลขที่ PO/สัญญา/หนังสือสนอง : 3120027246 ▲<br>จัดจ้างอุปกรณ์สำนักงาน<br>จันที่ลงนาม PO/สัญญา/หนังสือสนอง : 30/03/2021<br>เลขที่สัญญากฎหมาย : -<br>หน่วยงานจัดหา :<br>ส่วนวิศิวกรรมบำรุงรักษาโรงแยกก๊าซงนอม (วบ.ยงก.)                                                                                                    | O lavī PO/a                  | ไม่ผ่านหลักเกณฑ <sup>์</sup> การงอห<br><sup>สัก</sup>                       | นังสือรับรองผลงาเ   | L                        |                         |                | ×               |   |           |               |
| หน่วยงานจัดหา<br>Please Select:                                                                                                    | 3120027246                   | ผู้ค้าสามารถศึกษาหลักเกณฑ์เ                                                 | าารขอหนังสือรับรองผ | ลงาน ได้ที่ https://proc | urement.pttplc.com/th/p | age/index/1011 |                 | ~ |           |               |
| เล่งที่ PO/สัญญา/หนึ่งสือสนอง : 3120027246 ▲       Q. ครวจสอบการจำยมมัน         จัดจ้างอุปกรณ์สำนักงาน       จันที่สงนาบ PO/สัญญา/หนึ่งสือสนอง : 30/03/2021       เล่งที่สัญญากฎหมาย : -         ทน่อยงานจัดหา :<br>ส่วนวิศวกรรมบำรุงรักษาโรงแยกก้าะงนอม (วบ.ยงก.)       สถานะ : จ่ายเงินเรียบร้อย                                                                                                    | หน่วยงานจัดห<br>Please Selec | หา<br>ct.                                                                   |                     |                          |                         |                | <b>ปิด</b>      |   |           |               |
| เล่งที่ PO/สัญญา/หนึ่งสือสนอง : 3120027246 A       Q. ครวจสอบการจำยมใน         จัดจ้างอุปกรณ์สำนักงาน       จัดจ้างอุปกรณ์สำนักงาน         อันที่ลงนาม PO/สัญญา/หนึ่งสือสนอง : 30/03/2021       เล่งที่สัญญากฎหมาย : -         หน่วยงานจัดหา :<br>ส่วนวิศวกรรมบำรุงรักษาโรงแยกก้าะงนอม (วบ.ยงก.)       สถานะ : จ่ายเงินเรียบร้อย                                                                                                    |                              |                                                                             |                     | _                        | _                       | _              |                 |   |           |               |
| จัดจ้างอุปกรณ์สำนักงาน           อันที่ลงนาม PO/สัญญา/หนังสือสนอง : 30/03/2021         เลทที่สัญญากฎหมาย : -           หน่วยงานจัดหา :<br>ส่วนวิศวกรรมบำรุงรักษาโรงแยกก้าะงนอม (วบ.ยงก.)         สถานะ : จ่ายเงินเรียบร้อย                                                                                                    | Iavi                         | ที่ PO/สัญญา/หนังสือสนอง : 31                                               | 20027246 🛕          |                          |                         | Q              | งสอบการจ่ายเงิน | ^ |           |               |
| อันที่ละนาม PO/สัญญา/หนึ่งสือสนอง : 30/03/2021 เล่หที่สัญญากฏหมาย : -<br>หน่วยงานจัดหา :<br>ส่วนวิศวกรรมบำรุงรักษาโรงแยกก้าชงนอม (วบ.ยงก.)                                                                                                    | จัดจั                        | จ้างอุปกรณ์สำนักงาน                                                         |                     |                          |                         |                |                 |   |           |               |
| หน่วยงานจัดหา : สถานะ : จ่ายเงินเรียบร้อย<br>ส่วนวิศวกรรมบำรุงธักษาโรงแยกก้าซงนอม (วบ.ยงก.)                                                                                                    | ðu                           | นที่ลงนาม PO/สัญญา/หนังสือสนอง :                                            | 30/03/2021          | เลงที่สัญ                | มากฎหมาย : -            |                |                 |   |           |               |
|                                                                                                    | คน                           | น่ <mark>วยงานจัดหา</mark> :<br>วนวิศวกรรมบำรุงรักษาโรงแยกก <sup>้</sup> าซ | งนอม (วบ.ยงก.)      | สถานะ :                  | ่ายเงินเรียบร้อย        |                |                 |   |           |               |
|                                                                                                    |                              |                                                                             |                     |                          |                         |                |                 |   | (         |               |
|                                                                                                    | e 1 e                        |                                                                             |                     |                          |                         |                |                 |   | C         | $\mathcal{D}$ |

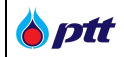

#### 9.2 การติดตามสถานะการขอหนังสือรับรองผลงาน

เมื่อผู้ค้าได้มีการส่งคำขอหนังสือรับรองผลงานแล้ว ผู้ค้าสามารถติดตามสถานะของรายการคำขอได้ ดังภาพ

|             |              |                                                       |                                |                        | 10000001 : บริษัท พีทีที ดิจิตอล โซ        | ลูชั่น จำกัด แจ้งเรื่องร้องเรียน 1     |             |
|-------------|--------------|-------------------------------------------------------|--------------------------------|------------------------|--------------------------------------------|----------------------------------------|-------------|
| Procurement | นโยบายจัดหา  | แผนการจัดซื้อจัดจ <sup>้</sup> างประจำปี              | งานจัดซื้อจัดจ <sup>ั</sup> าง | ประกาศของบริษัทในเครือ | รายงานสรุปผลการจัดซื้อจัดจ <sup>้</sup> าง | ง <sup>ั</sup> อมูลสำหรับผู้ค้า ติดต่อ | oish 📑      |
|             |              |                                                       |                                |                        |                                            |                                        |             |
|             |              |                                                       |                                |                        |                                            |                                        |             |
|             |              | อและที่อยู่ผู้คา                                      |                                |                        |                                            | ~                                      |             |
|             | Q "          | เรวจสอบสถานะสัญญา/ขอหนังสือ                           | รับรองผลงาน                    |                        |                                            | *                                      |             |
|             | <b>Q</b> 4   | ไระวัติการงอหนังสือรับรองผลงาน                        |                                |                        |                                            | ~                                      |             |
|             |              |                                                       |                                |                        |                                            |                                        |             |
|             |              |                                                       |                                |                        |                                            |                                        |             |
|             |              |                                                       |                                |                        |                                            |                                        |             |
| A costs     | ມຣົມັກ Jan a | ถ้าถัด /เมหาชม)                                       |                                |                        |                                            |                                        |             |
| Procurement | 555 ถนนวิภา  | ง แพ (มหาชน)<br>เวดีรังสิต แขวงจตุจักร เขตจตุจักร กรุ | <b>งเทพฯ 10900</b>             |                        | •                                          | าข้าสู่หน้าหลัก บริษัท ปตท. จำเ        | กัด (มหาชน) |
| 🔳 ตัวอย่าง  | งหน้าจอเม    | นูประวัติการขอหนังสือรับ                              | รองผลงาน                       |                        |                                            |                                        |             |

เมื่อเข้าสู่หน้าจอประวัติการขอหนังสือรับรองผลงาน ระบบจะแสดงรายการสัญญาทั้งหมดของผู้ค้าที่ได้ทำการขอ

หนังสือรับรองผลงานขึ้นมา โดยผู้ค้าสามารถดูสถานะการขอหนังสือรับรองผลงานได้โดยกดปุ่ม 🕒

| 🔾 ประวัติการขอหนังสือรับรองผลงาน                     |                                                     |
|------------------------------------------------------|-----------------------------------------------------|
| O เลขที่ PO/สัญญา/หนังสือสนอง 🕕                      | <ul> <li>ปีที่ลงนาม PO/สัญญา/หนังสือสนอง</li> </ul> |
| 3110010229                                           |                                                     |
| หน่วยงานจัดหา                                        | สถานะหนังสือรับรองผลงาน                             |
| Please Select                                        | Please Select                                       |
| _                                                    | Q คัมหา × ล้างคือ                                   |
| เลงที่ PO/สัญญา/หนังสือสนอง : 3110010229             | ศิญหนังสือธับรองนลงาน                               |
| Engineering and Project Management Consultan         | cy Services for GPO Oncology Plant Project          |
|                                                      | เอาซี่สื่อเอเอออหาเอน -                             |
| <b>อันที่ลงนาม PO/สัญญา/หนังสือสนอง :</b> 21/04/2021 | าสงกลเญญากฎกมาย : -                                 |

| <b>b</b> ptt | PTT Vendor Management System Manual | สำหรับผู้ค้า |
|--------------|-------------------------------------|--------------|
|--------------|-------------------------------------|--------------|

| ptt<br>curement | นโยบายจัดหา         | แผนการจัดซื้อจัดจ้างประจำปี   | งานจัดซื้อจัดจ้าง       | ประกาศของบริษัทในเครือ                                                                                            | รายงานสรุปผลการจัดซื้อจัดจั                                                      | าง ข้อมูลสำหรับผู้ค้า | ติดต่อเรา |
|-----------------|---------------------|-------------------------------|-------------------------|----------------------------------------------------------------------------------------------------|----------------------------------------------------------------------------------|-----------------------|-----------|
|                 | หนังสือรับรองผลงาน  |                               |                         |                                                                                                    |                                                                                  | <b>ะ</b> ปิดหน้าจอ    |           |
|                 |                     | <b>ใ</b><br>อื่นคำขอ          | อยู่ระหะ                | 2<br>ว่างพิจารณา                                                                                                  | <b>3</b><br>พิจารณาผลแล้วเสร็จ                                                   |                       |           |
|                 |                     | เลงที่ PO/สัญญา/หมังสือ       |                         |                                                                                                    |                                                                                  |                       |           |
|                 |                     | Engineering and Project Manag | auou : 311001022        | 9                                                                                                    | Ø ยกเลิกการงอออ                                                                  | าหนึ่งสือรับรองผลงาน  |           |
|                 | อันที่ลงนาม PO/สัญญ | Engineering and Project Manag | gement Consultancy Serv | iges for GPO Oncology Plant f                                                                                     | © ยกเลิกการขอออ<br>Project<br>รองมลงาน : 20210012521                             | าหนึ่งสือรับรองผลงาน  |           |
|                 | อันที่ลงนาม PO/สัญญ | Engineering and Project Manag | Jement Consultancy Serv | (9)<br>ices for GPO Oncology Plant I<br>อางที่คำขอหนังสือธับร<br>แลงที่ศักขอหนังสือธับร<br>แลงที่ศักของกับสือธับร | ช ยกเลิกการขอออ           Project           รองผลงาน : 20210012521           : - | าหนึ่งสือรับรองผลงาน  |           |

# โดยมีขั้นตอนดังนี้

ขั้นตอนที่ 1 สถานะ : ยื่นคำขอ หมายถึง ผู้ค้ายื่นคำขอหนังสือรับรองผลงานผ่านระบบเรียบร้อย ขั้นตอนที่ 2 สถานะ : อยู่ระหว่างพิจารณา หมายถึง ปตท. กำลังตรวจสอบข้อมูลและพิจารณาจัดทำหนังสือ ผลงาน

รับรองผลงาน

**ขั้นตอนที่ 3 สถานะ** : พิจารณาผลแล้วเสร็จ หมายถึง ปตท. พิจารณาออกหนังสือรับรองผลงาน โดยผู้ค้าสามารถ Download ไฟล์หนังสือรับรองผลงานได้ในระบบ <u>หรือ</u> พิจารณาไม่ออกหนังสือรับรองผลงาน พร้อมแจ้งเหตุผลให้ผู้ค้าทราบ

## 9.3 การ Download หนังสือรับรองผลงาน

เมื่อผู้ค้าได้รับ E-mail แจ้งการอนุมัติการออกหนังสือรับรองผลงานแล้ว ผู้ค้าสามารถ Download ไฟล์หนังสือ รับรองผลงานได้ ดังภาพ

| PTT Vendor Management System Manual | สำหรับผู้ค้า |
|-------------------------------------|--------------|
|-------------------------------------|--------------|

|             |                                                                                                    |                                                                                                    |                                                                                                    | 10000001 : บริษัท พีทีที ดิจิตอล โซ                            | <b>ลูชั่น จำกัด</b> แจ้งเรื่องร้องเรียน 1365 TH EN |
|-------------|----------------------------------------------------------------------------------------------------|----------------------------------------------------------------------------------------------------|----------------------------------------------------------------------------------------------------|----------------------------------------------------------------|----------------------------------------------------|
| Øptt .      | นโยบายจัดหา แผนการจัเ                                                                                                    | ดซื้อจัดจ้างประจำปี งานจัดซื้อจัดจ <sup>้</sup> า                                                                                                    | ง ประกาศของบริษัทในเครือ                                                                                    | รายงานสรุปผลการจัดซื้อจัดจ <sup>้</sup> าง                     | ข้อมูลสำหรับผู้ค้า ติดต่อเรา 🧾                     |
| Frocurement | หนังสือรับรองผลงาน                                                                                                    |                                                                                                    |                                                                                                    |                                                                | <b>ะ</b> ปิดหน้าจอ                                 |
|             |                                                                                                    |                                                                                                    |                                                                                                    |                                                                |                                                    |
|             |                                                                                                    | <ul><li>&gt; ยิ่นคำงอ</li></ul>                                                                                                    | 🗸 อยู่ระหว่างพิจารณา                                                                                        | 🗸 พิจารณาผลแล้วเสร็จ                                           |                                                    |
|             |                                                                                                    |                                                                                                    |                                                                                                    |                                                                |                                                    |
|             |                                                                                                    |                                                                                                    |                                                                                                    |                                                                |                                                    |
|             |                                                                                                    | เลงที่ PO/สัญญา/หนังสือสนอง :<br>จิดซื้ออุปกรณ์สำนักงาน อาคาร 4 ชั้น 1                                                                                                    | 3110010221                                                                                                  |                                                                |                                                    |
|             |                                                                                                    |                                                                                                    |                                                                                                    |                                                                | หนึ่งสือธับรอง<br>ODOWNLOAD                        |
|             | 置 วันที่ลงนาม PO/สัญญา/ห                                                                                                    | <b>าบังสือสนอง :</b> 26/03/2021                                                                                                    | เลงที่คำงอ                                                                                                  | <b>หนังสือรับรองผลงาน :</b> 20210012591                        |                                                    |
|             | <b>่ หน่วยงานจัดหา</b> : ส่วนจัด                                                                                             | หาพัสคุและการพาณิชย <sup>์</sup> (จพ.จบญ.)                                                                                                    | 👤 เลงที่สัญญ                                                                                                | ากฎหมาย : -                                                    |                                                    |
|             | หลักเกณฑ์การงอหนังสือ                                                                                                    | รับรองผลงาน                                                                                                    |                                                                                                    |                                                                |                                                    |
|             | <ol> <li>การส่งมอบถูกต้องคร</li> <li>การส่งมอบตามข้อ 1</li> <li>การขอหนังสือรับรองเ</li> <li>หนังสือรับรองดังกลาะ</li> </ol> | บก้วนตามสัญญา และคณะกรรมการตรอ<br>ต้องไม่มีการล่าช้ากว่าทำหนดในสัญญาหรื<br>มลงาน ต้องยื่นคำขอภายในระยะเวลาไม่เกิ<br>ว ออกให้โดยหน่วยงานจัดหาของ ปตก. แล                                | จรับได้รับงานแล้ว โดย ปตท. อาจส<br>่อถูกปรับ<br>น 3 ปี นับถัดจากวันที่ส่งมอบงานถู<br>เะสามารถตรวจสอบกลับได้ | เงวนสิทธิ์พิจารณาการคำเนินงานในระห<br>เกต้องครบถ้วนทั้งหมดแล้ว | ว่างรับประกันผลงานด้วย                             |
|             | 5. ผลประเมินการปฏิบัติ<br>หมายเหตุ : ปตท. สงวนส                                                                              | งานเฉลียของงานนั้น ๆ ตองไมเป็นเกรด D<br>สิทธิ์การออกหนังสือรับรองผลงานให้ โดยเ                                                                                                    | (กรณีมีการประเมินดาน SSHE ให<br>กณฑ์นี้เป็นการคัดกรองเบื้องต <sup>ั</sup> น                                 | นำผลคะแนนจากชุดดังกลาวมาเฉลียดว                                | ຍ)                                                 |
| 🔳 ตัวอย่าง  | หน้าจอ Download ห                                                                                                    | นังสือรับรองผลงาน                                                                                                    |                                                                                                    |                                                                |                                                    |
| เมื่อกดปุ่ม | คนีงสือธับรองผลงาน<br>อ้องพระเวลอ                                                                                            | ะปรากฏหน้าจอ Popup เ                                                                                                    | พื่อให้ทำการ Downl                                                                                          | oad หนังสือวับรองผลง                                           | าน                                                 |
|             | <ul> <li>गंग</li> </ul>                                                                                                    | มูลการดาวน์โหลดไฟล์<br>URL https://ptt-pcrp-p01.pt<br>ประเภท Documents<br>บันทึกเป็น Downloads\Documents<br>[]บันทึกดำแหน่งไฟล์ผ<br>Downloads\Document<br>คำอธิบาย<br>คาวน์โหลดภายหลัง | tplc.com/PTTVMReportUAT/F<br>+<br>ริ\11019.pdf<br>สำหรับประเภท "Documents"—<br>ts\<br>เริ่มดาวนโหลด         | <br>Report/pdf_file/11019.<br><br><br>153.34<br><br>ยกเล็ก     | KB                                                 |
| ตัวอย่าง    | หน้าจอแสดง Popup                                                                                                    | Download หนังสือรับรองผล                                                                                                    | งาน                                                                                                    |                                                                |                                                    |

**หมายเหตุ** : กรณีที่ผู้ค้ากดขอหนังสือรับรองผลงานผ่านระบบ PTTVM แต่ ปตท. ได้จัดทำหนังสือรับรองผลงานแบบกระดาษ และได้ส่งมอบต้นฉบับให้ผู้ค้าแล้ว ระบบจะไม่แสดงปุ่มดาวน์โหลดเอกสาร แต่จะแสดงข้อความ "ผู้ค้าได้ทำการขอหนังสือ รับรองผลงานผ่านระบบเดิม (ก่อน 27 เม.ย. 64)" แทน ดังภาพ

| นเองาองคกา แผนการจ                                  | <sup>ถ</sup> ดซื้อจัดจ <sup>้</sup> างประจำปี งานจัดซื้อจัดจ <sup>้</sup>                                       | ก้าง ประกาศของบริษัทในเครือ               | รายงานสรุปผลการจัดซื้อจัดจ <sup>้</sup> าง                                 | ข้อมูลสำหรับผู้ค้า ติดต่อเ |
|-----------------------------------------------------|----------------------------------------------------------------------------------------------------|-------------------------------------------|----------------------------------------------------------------------------|----------------------------|
| หนังสือรับรองผลงาน                                  |                                                                                                    |                                           |                                                                            | <b>x</b> ปิดหน้าจอ         |
|                                                     |                                                                                                    | 2                                         | 3                                                                          |                            |
|                                                     | 🗸 ยิ่นคำงอ                                                                                                    | 🗸 อยู่ระหว่างพิจารณา                      | 🗸 พิจารณาผลแล้วเสร็จ                                                       |                            |
|                                                     | เลขที่ PO/สัญญา/หนังสือสนอง<br>จัดซื้ออุปกรณ์สำนักงาน อาคาร 4 ชิ้น 1<br>ผู้คำได้ทำการงอหนึงสือรับรองผลงานผ่านระ | : 3110010211<br>บบเดิม (ก่อน 27 เม.ย. 64) |                                                                            |                            |
| 📅 วันที่ลงนาม PO/สัญญา/                             | <b>หนังสือสนอง :</b> 12/02/2021                                                                                 | เลงที่คำงอ                                | <b>หนังสือรับรองผลงาน :</b> 20210012291                                    |                            |
| 💼 จันที่ลงนาม PO/สัญญา<br>🁑 หน่วยงานจัดหา : ส่วนจัด | <b>'หนังสือสนอง :</b> 12/02/2021<br>จหาพัสคุและการพาณิชย <sup>์</sup> (จพ.จบญ.)                                 | 📄 เลงที่คำงจ<br>💄 เลงที่สัญเ              | <mark>หนังสือรับรองผลงาน :</mark> 20210012291<br><mark>มากฎหมาย :</mark> - |                            |

## 9.4 การยกเลิกขอออกหนังสือรับรองผลงาน

เมื่อกดปุ่ม

<sup>B งอหนังลือรับรองมลงาบ</sup> และยืนยันการขอหนังสือรับรองผลงานแล้ว ระบบจะแสดงปุ่ม

<sup>อ ยกเลิกการขอออกหนังสือรับรองผลงาน</sub> เพื่อให้ผู้ค้าสามารถยกเลิกขอออกหนังสือรับรองผลงานได้</sup>

9.4.1 กรณีอยู่ในขั้นตอนที่ 1 สถานะ : ยื่นคำขอ

| <b>b</b> ptt | PTT Vendor Management System Manual | สำหรับผู้ค้า |
|--------------|-------------------------------------|--------------|
|--------------|-------------------------------------|--------------|

|                             |                                                                                                    |                                                                 |                   | 10                     | 000001 : บริษัท เวกา พีทีที ดิจิตอล โซ     | <b>ลูชั่น จำกิด</b> แจ้งเรื่องร <sup>ั</sup> ่ | วงเรียน 1365 TH EN |
|-----------------------------|----------------------------------------------------------------------------------------------------|-----------------------------------------------------------------|-------------------|------------------------|--------------------------------------------|------------------------------------------------|--------------------|
| <b>o ptt</b><br>Procurement | นโยบายจัดหา                                                                                                    | แผนการจัดซื้อจัดจ <sup>*</sup> างประจำปี                        | งานจัดซื้อจัดจ้าง | ประกาศของบริษัทในเครือ | รายงานสรุปผลการจัดซื้อจัดจ <sup>้</sup> าง | ข้อมูลสำหรับผู้ค้า                             | ติดต่อเรา          |
|                             | หนังสือรับรองผลงาน                                                                                                    |                                                                 |                   |                        |                                            | <b>ะ</b> ปิดหน้าจอ                             |                    |
|                             |                                                                                                    | 1<br>ขึ้นค่างอ                                                  | ວຍູ່ຮະເ           | 2<br>เว่างพิจารณา ง    | 3<br>พิจารณามอแล้วเสร็จ                    |                                                |                    |
|                             | B                                                                                                    | เลงที่ PO/สัญญา/หนังสืออ<br>จัดซื้ออุปกรณ์สำนักงาน อาคาร 4 ชั้น | สินอง : 31100102  | 09                     | 🖉 ยกเลิกการงอออกหมื                        | มสีอรับรองผลงาน                                |                    |
|                             | 🚞 วันที่ลงนาม PO/สัญญ                                                                                                    | า <b>/หนังสือสนอง :</b> 12/02/2021                              |                   | เลงที่คำงอหนังสือรับร  | <b>องผลงาน :</b> 20210011781               |                                                |                    |
|                             | <b>แน่วยงานจัดหา :</b> ส่วน                                                                                                    | จัดหาพิสคุและการพาณิชย <sup>์</sup> (จพ.จบญ.)                   |                   | ᆚ เลงที่สัญญากฎหมาย    | :-                                         |                                                |                    |
|                             | หลักเกณฑ์การงอหนิงสือรับรองผลงาน<br>1. การส่งมอบถูกต้องครบด้วนตามสัญญา และคณะกรรมการตรวจรับได้รับงานแล้ว โดย ปดก. อาจสงวนสิทธิ์พิจารณาการดำเนินงานในระหว่างรับประกันผลงานด้วย<br>2. การส่งมอบถูกต้องครบเว้น การล่างร้ากว่าทำหนดในสัญญาหรือถูกปรับ<br>3. การงอหนังสือรับรองผลงาน ต้องยืนค่างอกายในระยะเวลาไม่เกิน 3 ปี นับถัดจากวินที่ส่งมอบงานถูกต้องครบถ้วนกิ้งหมดแล้ว<br>4. หนึ่งสือรับรองผังกล่าว ออกไห้โดยหน่วยงานจัดหางอง ปดก. และสามารถครวจสอบกลืนได้<br>5. ผลประเมินการปฏิบัติงานเฉลี่ยงองงานนั้น ๆ ต้องไม่เป็นเกรด D (กรณีมีการประเมินด้าน SSHE ให้เป้าผลคะแนนจากชุดดังกล่าวมาเฉลี่ยด้วย)<br>หนายเพลานดา สนาเสิทธิ์กระอกษณีเสือรับรอมเป็นเกรด D (กรณีมีการประเมินด้าน SSHE ให้เป้าผลคะแนนจากชุดดังกล่าวมาเฉลี่ยด้วย) |                                                                 |                   |                        |                                            |                                                |                    |
| 🔳 ตัวอย่างหเ                | เ้าจอแสดงปุ่มยกเลิเ                                                                                                    | กการขอออกหนังสือรับ                                             | เรองผลงาน         |                        |                                            |                                                |                    |

# เมื่อกดปุ่ม <sup>6 ยุณสกการขอออกหนังสือรับรองผลงาบ</sup> จะปรากฏหน้าจอ Popup เพื่อยืนยันการยกเลิกการขอออกหนังสือรับรองผลงาน

| <b>optt</b><br>Procurement | นโยบายจัดหา แมนการจัดซื้อจัดจ้างประจำปี งานจัดซื้อจัดจ้าง ประกาศของบริษัทในเครือ รายงานสรุป                                                                                                    | Juanารจัดซื้อจัดจ้าง ข้อมูลสำหรับผู้ค่  | ดิดต่อเรา |
|----------------------------|----------------------------------------------------------------------------------------------------|-----------------------------------------|-----------|
|                            | หนังสือรับรองผลงาน                                                                                                    | × ปิดหน้าจอ                             |           |
|                            | () (2) (3)                                                                                                    |                                         |           |
|                            | ยืนยันการยกเล็กดำร้อง                                                                                                    |                                         |           |
|                            | กรุณายืนยันการยกเลิกคำงอหนังสือธับรองผลงานของ ใบสั่ง/สัญญา/หนังสือสนอง<br>เอนที่ - 3110010200                                                                                                    |                                         |           |
|                            |                                                                                                    | 9 ยกเลิกการงอออกหนังสือรับรองผลงาน      |           |
|                            | Veloguinan Budu onian                                                                                                    |                                         |           |
|                            |                                                                                                    |                                         |           |
|                            | อันที่ลงนาม PO/สัญญา/หนึ่งสือสนอง : 12/02/2021 เลขที่คำขอหนึ่งสือรับธองผลงาน : 20210                                                                                                    | 0011781                                 |           |
|                            | 🏢 <b>หน่วยงานจัดหา</b> : ส่วนจัดหาพิสตูและการพาณิชย์ (จพ.จบญ.)                                                                                                    |                                         |           |
|                            | หลักเกณฑ์การงอหมิงสือธับรองผลงาน<br>1. การส่งมอบถูกต้องกรบด้วนตามสัญญา และคณะกรรมการตรวจรับได้รับงานแล้ว โดย ปตก. อาจสงวนสิทธิ์พิจารณาการค่า<br>2. การส่งมอบตามิจรั 1 ต้องไม่มีการล่าช้ากว่ากำหนดในสัญญาหรือถูกปรับ<br>3. การงอกมึงสิชร้อรองผลงาน ต่องขึ้นค่างอกายในระยะเวลาไม่เกิน 3 ปี นับถึดจากวันที่ส่งมอบงานถูกต้องครบด้วนทั้งหมดแล้ว<br>4. หนังสือธับรองคึงกล่าว ออกไห้โดยหน่อขงานจัดกางอง ปตก. และสามารถตรวจสอบกลับได้<br>5. มนโลยโตว์เกินจากมีครั้งเรื่องนิการงานเป็นความชื่อกับความชื่อ 1. กระบิจะเป็นต้องการปลาย ได้ปตายการตรงการจะกับครั้งกล่า | เนินงานในระหว่างรับประกันผลงานด้วย<br>ว |           |
|                            | 5. พลงระเมนการชฏษติจานเนลยงของ เนนน ๆ ตองเมเชนการช D (กรณีมีการชระเมนตาน SSHE เหนาผลคะแนนจากสุดดิงกล<br>หมวยเหตะ ปตก. สวามสิตธิ์การคอกหนังสีอธิ์แรองและวมนี้หู โดยเกณฑ์นี้เป็นการติดกรอมเรื่องหัน                                                                                                    | 130 (1040930)                           |           |
|                            | กษายากดู : บิตาก สรรมสาธาารออกกษณ์สอร์บรองผลงานไท้ โดยไทยันที่มีเป็นการคิดกรองเบองคน                                                                                                    |                                         |           |

เมื่อกดยืนยัน ระบบจะทำการยกเลิกการออกหนังสือรับรองผลงานให้อัตโนมัติ และส่งอีเมลแจ้งรับทราบยกเลิกคำขอ ไปยังผู้ค้า

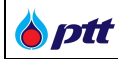

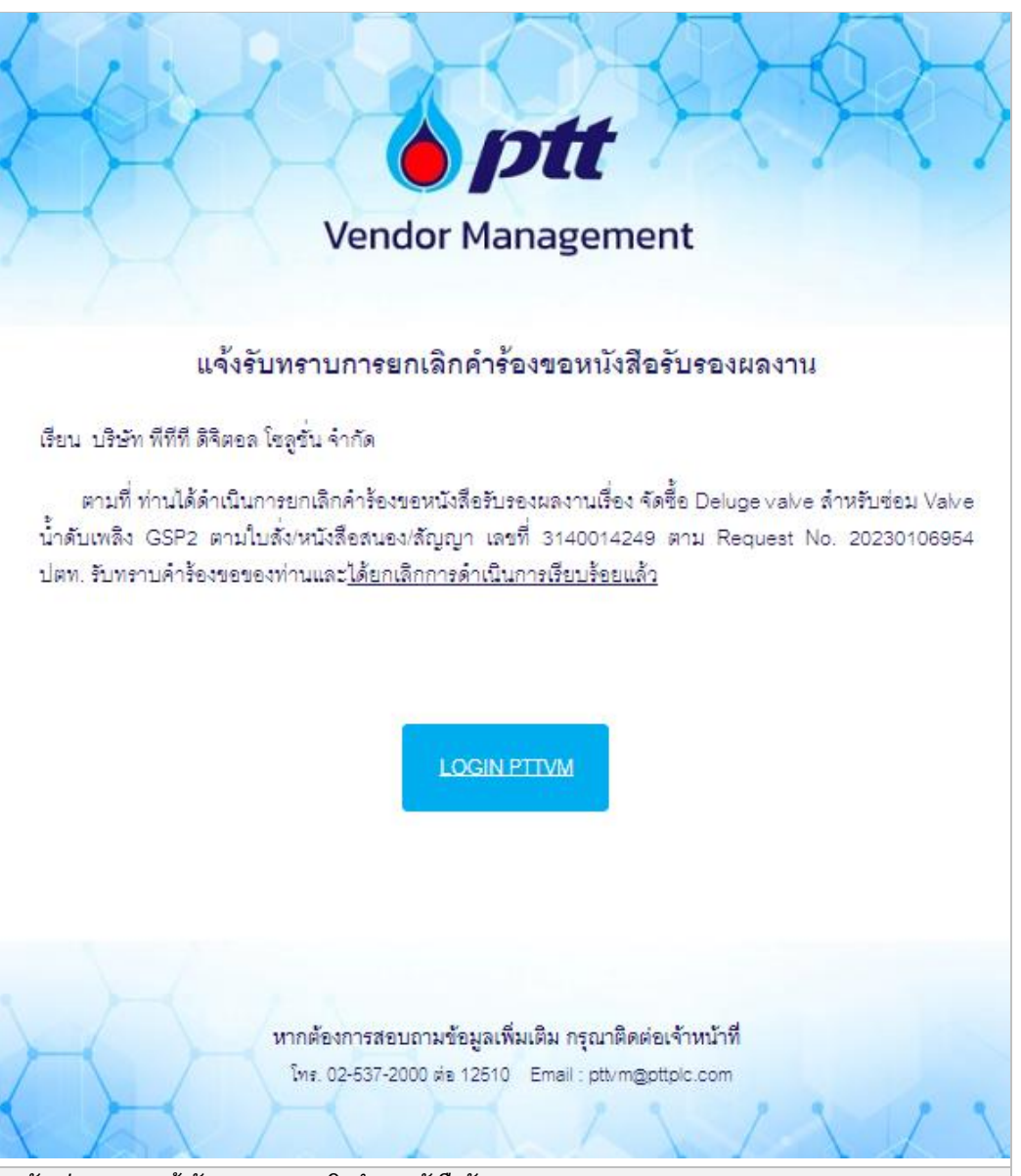

∎ตัวอย่าง E-mail แจ้งรับทราบการยกเลิกคำขอหนังสือรับรองผลงาน (TH)

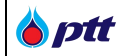

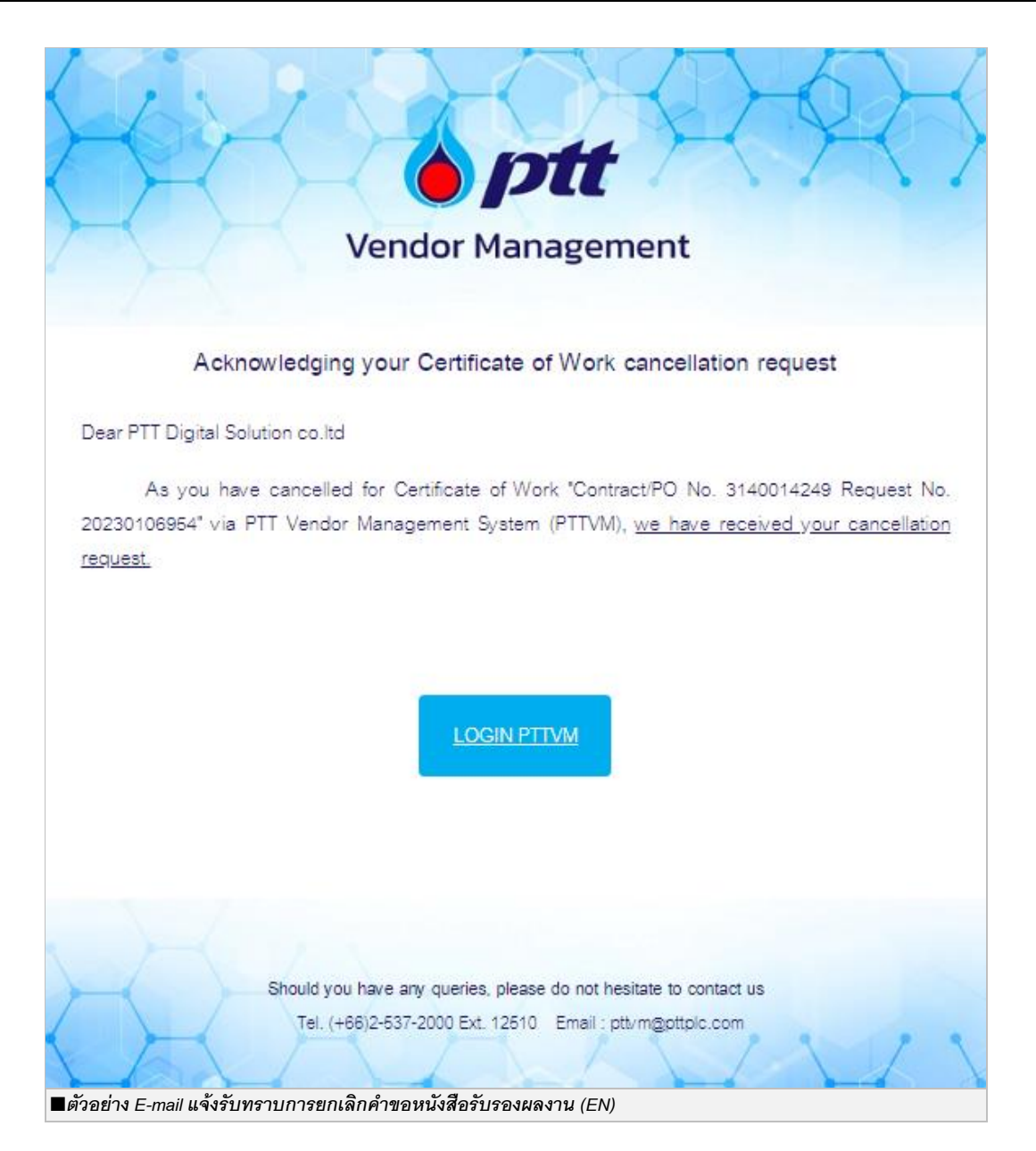

9.4.2 กรณีอยู่ในขั้นตอนที่ 2 สถานะ : อยู่ระหว่างพิจารณา

| PTT Vendor Management System Manual | สำหรับผู้ค้า |
|-------------------------------------|--------------|
|-------------------------------------|--------------|

|              |                                                                              |                                                                             |                                |                         | 10000001 : บริษัท พีทีที ดิจิตอล โซ               | ลูชั่น จำกัด แจ้งเรื่องร้อง | เรียน 1365 TH |  |
|--------------|------------------------------------------------------------------------------|-----------------------------------------------------------------------------|--------------------------------|-------------------------|---------------------------------------------------|-----------------------------|---------------|--|
| ) <i>ptt</i> | นโยบายจัดหา                                                                  | แผนการจัดซื้อจัดจ <sup>้</sup> างประจำปี                                    | งานจัดซื้อจัดจ <sup>้</sup> าง | ประกาศของบริษัทในเครือ  | รายงานสรุปผลการจัดซื้อจัดจ <sup>้</sup> าง        | ข้อมูลสำหรับผู้ค้า          | ติดต่อเรา     |  |
|              | หนังสือรับรอง                                                                | งผลงาน                                                                      |                                |                         |                                                   | × ปิดห                      | น้าจอ         |  |
|              |                                                                              | - 50                                                                        | เก๋างอ                         | 2<br>อยู่ระหว่างพิจารณา | 3<br>พิจารณามลแล้วเสร็จ                           |                             |               |  |
|              | เลขที่ PO/สัญญา/หนังสือสนอง : 31100<br>จัดซึ่ออุปกรณ์สำนักงาน อาการ 4 ชั้น 1 |                                                                             |                                | 10010209                | 0209                                              |                             |               |  |
|              |                                                                              |                                                                             |                                |                         |                                                   |                             |               |  |
|              | อันที่ลงบาเ                                                                  | ม PO/สัญญา/หนังสือสนอง : 12/02/203                                          | 21                             | แลงที่คำบ               | <b>ดหนึงสือธับธองผลงาน :</b> 20210012561          |                             |               |  |
|              | อันที่ลงนาย<br>เม่น หน่วยงานส่                                               | ม PO/สัญญา/หนังสือสนอง : 12/02/203<br>จัดหา : ส่วนจัดหาพิสคูและการพาณิชย์ ( | 21<br>จพ.จบญ.)                 | แลงที่คำง               | อหนังสือธับรองผลงาน : 20210012561<br>ญากฎหมาย : - |                             |               |  |

เมื่อกดปุ่ม *© <sup>ยกเลิกการขอออาหนังสือรับรองผลงาบ* จะปรากฏหน้าจอ Popup ให้ระบุเหตุผลในการขอยกเลิกคำขอ พร้อมยืนยัน</sup>

การยกเลิกคำขอหนังสือรับรองผลงาน

| Procurement |                                                                                                    |                                                                                                    | ประกาศของบริษัทในเครือ                                                                                                    | รายงานสรุปผลการจัดซื้อจัดจ <sup>้</sup> าง                                                        | ข้อมูลสำหรับผู้ค้า ติดต่อเรา   | B |
|-------------|----------------------------------------------------------------------------------------------------|----------------------------------------------------------------------------------------------------|----------------------------------------------------------------------------------------------------|---------------------------------------------------------------------------------------------------|--------------------------------|---|
|             | หนังสือรับรองผลงาน                                                                                                    |                                                                                                    |                                                                                                    |                                                                                                   | 🗙 ปิดหน้าจอ                    |   |
|             |                                                                                                    | 1<br>> ยื่นก่างอ                                                                                                    | 2<br>อยู่ระหว่างพิจารณา                                                                                                    | 3<br>พิจารณาผลแล้วเสร็จ                                                                           |                                |   |
|             | 100                                                                                                    | บ็นบันการยกเล็กคำร้อง                                                                                                    |                                                                                                    | ×                                                                                                 |                                |   |
|             | เลงที่ PO.<br>จัดชื่ออุปกรถ                                                                                                    | กธุณาระบุเหคุผล •<br>บริษัทฯ ได้ท่างคหมายแจ้งไปยัง<br>เรียบร้อยแล้ว<br>1 คำงอนี้ได้ถูกนำส่งให้เจ้า<br>คำงอนี้                           | ปคท. เพื่องอไก้ออกหนังสือรับรองผลงา<br>หน้าที่ ที่รับผิดชอบแล้ว กลุณาระ                                                                | นสำหรับงานคังกล่าว<br>มุเทศูผลในการขอยกเลิก                                                       | ารขอออกหนังสือธับรองแลงาน      |   |
|             | 🗯 วันที่ลงนาม PO/สัญญา/หยังสือสนอง : 1                                                                                                    |                                                                                                    |                                                                                                    | 2561                                                                                              |                                |   |
|             | <b>หน่วยงามจัดหา :</b> ส่วนจัดหาพัสดุและการ                                                                                                    |                                                                                                    |                                                                                                    | ยืนยัน ยกเลิก                                                                                     |                                |   |
|             | หลักเกณฑ์การงอหนังสือรับรองผลงาน                                                                                                    |                                                                                                    |                                                                                                    |                                                                                                   |                                |   |
|             | <ol> <li>การส่งมอบถูกค้องครบถ้วนตามสัญ<br/>2. การส่งมอบตามข้อ 1 ต้องไม่มีการล่า</li> <li>การงอหนังสือรับรองผลงาน ต้องยืน</li> <li>การงอหนังสือรับรองดังกล่าว ออกให้โดยหน</li> <li>ผลประเมินการปฏิบัติงานเฉลี่ยงองร</li> </ol> | ษา และคณะกรรมการตรวจร<br>ช้ากว่าทำหนดในสัญญาหรือ<br>ทำขอภายในระยะเวลาไม่เกิน<br>เวยงานจัดหาของ ปตท. และ<br>นนั้น ๆ ต้องไม่เป็นเกรด D (เ | รับได้รับงานแล้ว โดย ปตก. อาจส<br>เถูกปริบ<br>3 ปี นับถัดจากวันที่ส่งมอบงานดู<br>สามารถตรวจสอบกลับได้<br>กรณีมีการประเมินด้าน SSHE ได้ | เงวนสิทธิ์พิจารณาการคำเนินงานในระ<br>เกต้องครบถ้วนทิ้งหมดแล้ว<br>นำผลคะแนนจากชุคดังกล่าวมาเฉลียดั | หว่างจับประกันผลงานด้วย<br>วย) |   |
|             | หมายเหตุ : ปตท. สงวนสิทธิ์การออกหเ                                                                                                    | ไงสือรับรองผลงานให้ โดยเก                                                                                                    | เณฑ์นี้เป็นการคัดกรองเบื้องต <sup>ั</sup> น                                                                                            |                                                                                                   |                                |   |
| 🔳 ตัวอย่    | ่างหน้าจอแสดงปุ่มยกเลิกการ                                                                                                    | ขอออกหนังสือรับร                                                                                                    | าองผลงาน                                                                                                    |                                                                                                   |                                |   |

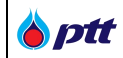

เมื่อกดยืนยัน ระบบจะทำการยกเลิกการออกหนังสือรับรองผลงานให้อัตโนมัติ และส่งอีเมลแจ้งรับทราบยกเลิกคำขอ ไปยังผู้ค้า

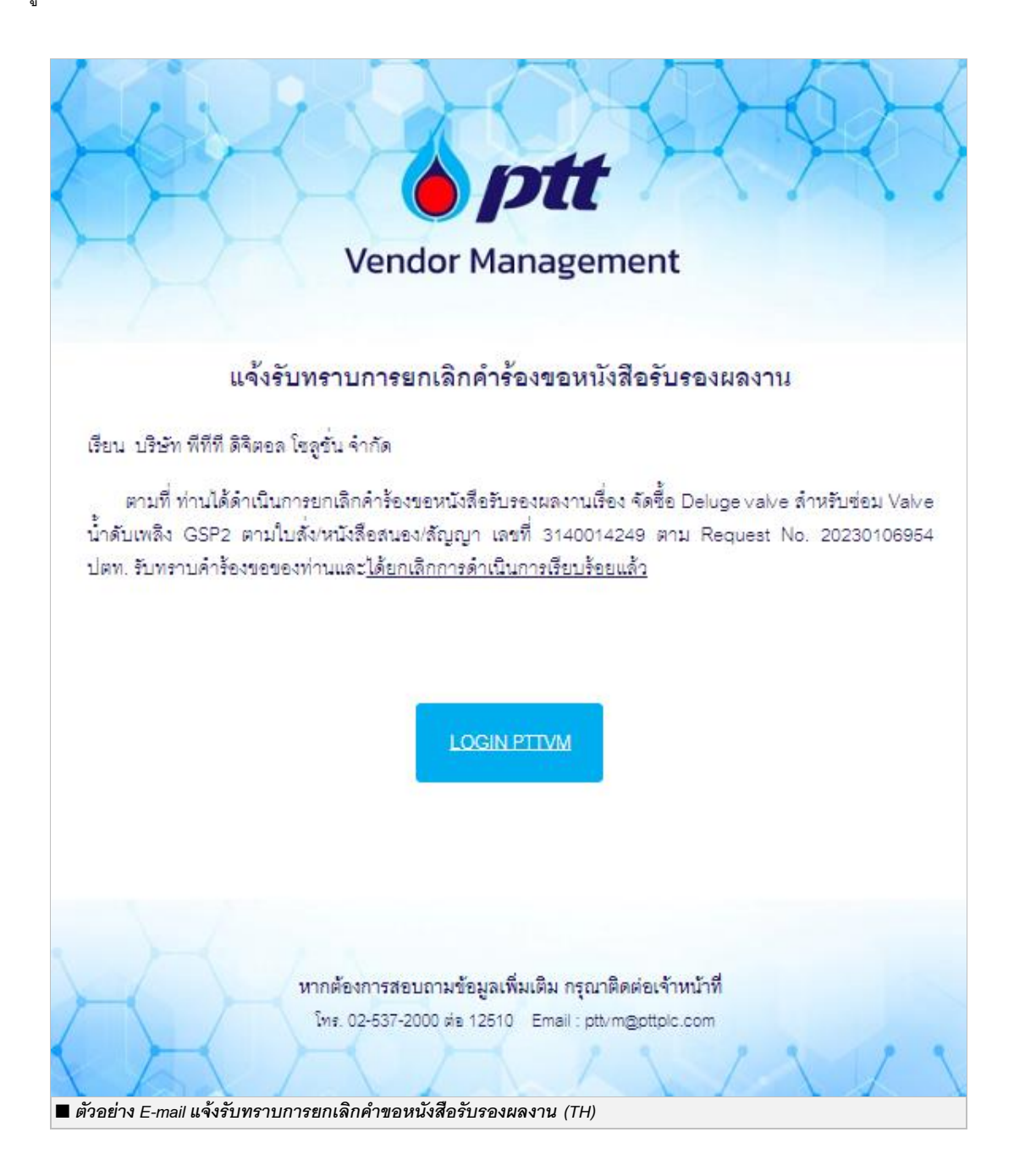

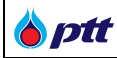

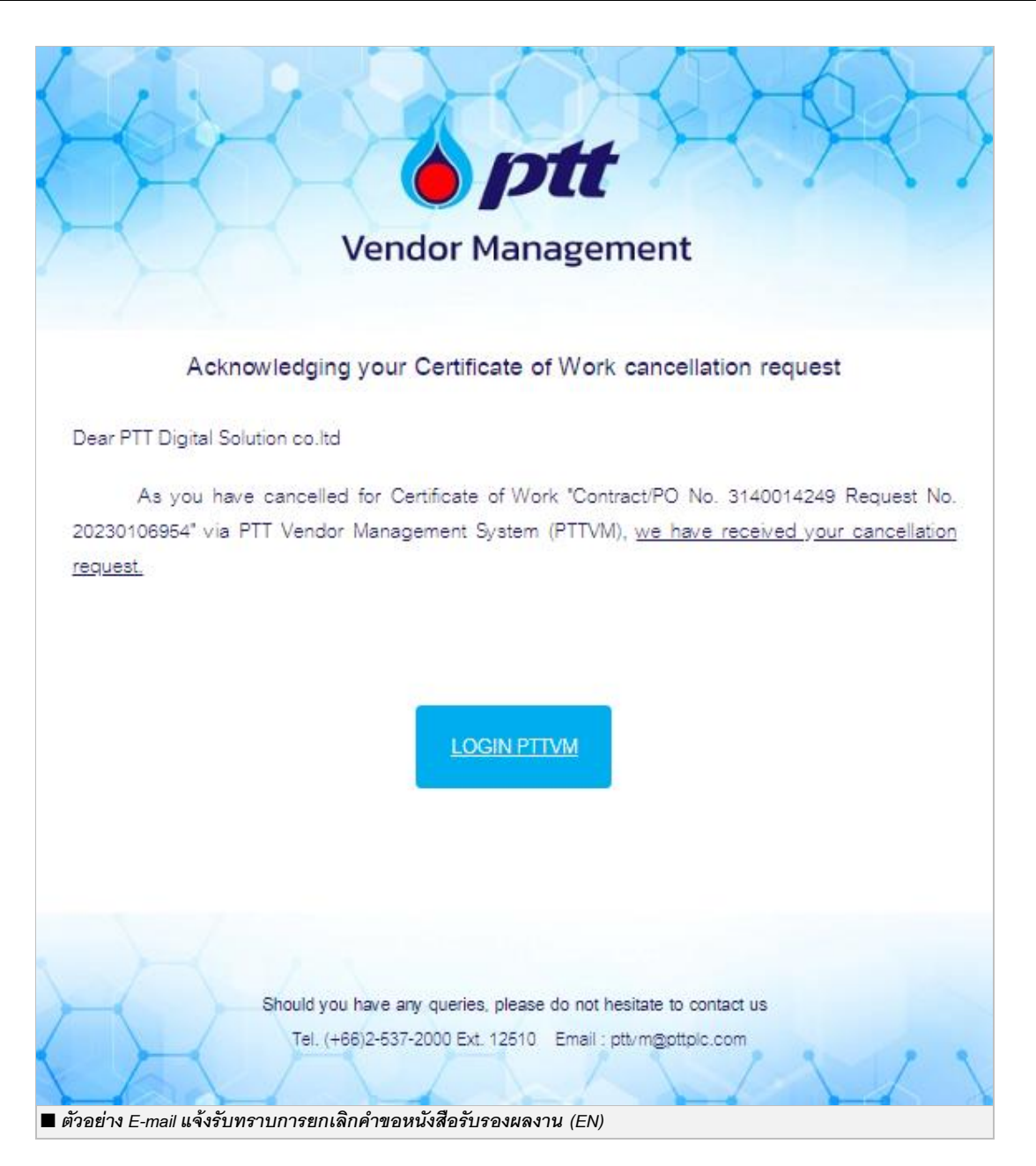

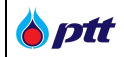

## 10. การตรวจสอบหนังสือรับรองผลงานโดยบุคคลที่สาม

เป็นหน้าสำหรับให้บุคคลที่สามใช้ตรวจสอบหนังสือรับรองผลงาน โดยสามารถตรวจสอบหนังสือรับรองผลงานได้ 3 ช่องทาง ดังนี้

## 10.1 ตรวจสอบหนังสือรับรองผลงานช่องทางที่ 1

| งนาดตัวอักษร <u>ก</u> ก ก                                                                                                    | การแสดงผล <u>ก</u>    | n n                         |                         |                   |                     |                     | 🧈 แจ้งเรื่องร้องเรียน 136                                                                                                    | 5 <u>ไทย</u> En |
|----------------------------------------------------------------------------------------------------|-----------------------|-----------------------------|-------------------------|-------------------|---------------------|---------------------|----------------------------------------------------------------------------------------------------|-----------------|
| Brocurement                                                                                                    | นโยบายจัดหา           | แผนการจัดซื้อจัดจ้างประจ    | ำปี งานจัดซื้อจัดจ้าง   | ประกาศของบริษัทใเ | มเครือ รายงานสรุปเ  | มลการจัดซื้อจัดจ้าง | ข้อมูลสำหรับผู้ค้า                                                                                                    | ดิดต่อเรา       |
|                                                                                                    |                       |                             |                         |                   |                     | กฎหมายและหลักเก     | ณฑ์ที่เกี่ยวข้อง                                                                                                    |                 |
|                                                                                                    |                       | Ī                           | อกาสทางธรุกิ            | โจ                | PTT VEND            | การจัดซื้อจัดจ้างอย | ข่างยิ่งยืน                                                                                                    |                 |
| and some state of the second state of the second state of the seco |                       | U                           | lตท.เปิดกว้างให้คุณเข้า | มาพัฒนาและงยาย    |                     | คู่มือ              |                                                                                                    |                 |
| 1                                                                                                    |                       | Ø                           | ์เวทางธุรทิจ            | All A AL          | REGI                | FAQ                 |                                                                                                    |                 |
|                                                                                                    | and the second second |                             | No. of Concession, Name |                   | ลงทะเบียนใช้งาเ     | เงื่อนไขการวางหลัก  | ประกัน                                                                                                    |                 |
|                                                                                                    |                       |                             |                         |                   | - Andrewski         | การประเมินผลการเ    | ปฏิบัติงานของผู้ค้า                                                                                                    |                 |
|                                                                                                    |                       |                             | in all commences in     | THE PARTY I       | I The second second | ตรวจสอบหนังสือรัเ   | บรองผลงาน 👆                                                                                                    |                 |
| . Lang                                                                                                    | - Andrew              | C HARRING                   |                         |                   |                     |                     |                                                                                                    |                 |
| 0                                                                                                    |                       | ค้นหาเ                      | Jsะกาศ                  |                   |                     |                     | ( Charles and Charles and Char |                 |
|                                                                                                    | ค้นหาได้ตามชื่อโค     | รงการ หรือ เลงที่โครงการ, เ | ลงที่ประกาศ             |                   | <b>Q</b> คันหาประกา | 14                  | Opt                                                                                                    |                 |
| 🔳 ตัวอย่างหน้าจอ                                                                                                    | เข้าตราจสลบ           | หบังสือรับรองแองา           | 91                      |                   |                     |                     |                                                                                                    |                 |

## 10.2 ตรวจสอบหนังสือรับรองผลงานช่องทางที่ 2

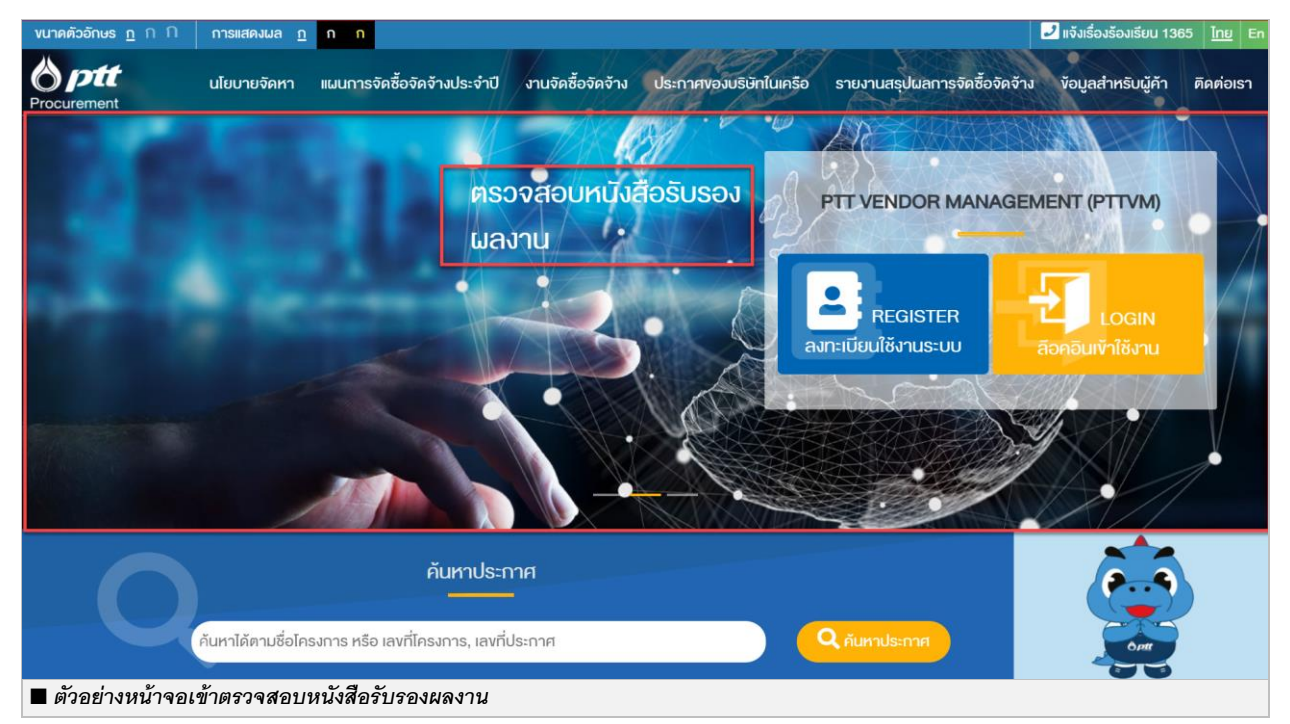

| 🍐 ptt | PTT Vendor Management System Manual | สำหรับผู้ค้า |
|-------|-------------------------------------|--------------|
|-------|-------------------------------------|--------------|

# 10.3 ตรวจสอบหนังสือรับรองผลงานช่องทางที่ 3

| งนาดตัวอักษร <u>ก</u> ∩ กิ การแสดงผล <u>ก</u> ก ก            |                                                                         | ไม่จังเรื่องร้องเรียน 1365 ไทย Er                          |
|--------------------------------------------------------------|-------------------------------------------------------------------------|------------------------------------------------------------|
| Brocurement นโยบายจัดหา แผนการจัดซื้อจัดจ้าง                 | ประจำปี งานจัดซื้อจัดจ้าง ประกาศของบริษัทในเครือ                        | รายงานสรุปผลการจัดซื้อจัดจ้าง ข้อมูลสำหรับผู้ค้า ติดต่อเรา |
|                                                              |                                                                         |                                                            |
| คูมอนูคาสาหรบนูคา บตก.                                       | VDO การจดชอจดจาง                                                        | งอุตกลงคุณธรรม                                             |
| กระบวนการขันตอนหลัก สำหรับงานจัดหาพัสดุ บริษัท               | อธิบายถึงvันตอนการจัดซือจัดจ้าง สำหรับบริษัท ปตท.                       | ้ข้อตกลงคุณธรรม (Integrity Pact: IP) เป็นข้อตกลงที         |
|                                                              |                                                                         |                                                            |
| FAQ                                                          | คู่มือการใช้งาน Function ต่างๆ                                          | ตรวจสอบหนังสือรับรองผลงาน                                  |
| คำถามที่พบบ่อย เกี่ยวกับการจัดซื้อจัดจ้าง                    | คู่มือการใช้งาน ระบบ PTT VM, คู่มือการใช้งานระบบ<br>Procurement website | ครวจสอบหนังสือรับรองมลงานที่ ปตท. ออกให้ผู้ค้า             |
| <ul> <li>ตัวอย่างหน้าจอเข้าตรวจสอบหนังสือรับรองผส</li> </ul> | <b>ลงาน</b>                                                             |                                                            |

# เข้าสู่หน้าจอตรวจสอบหนังสือรับรองผลงาน

# ระบบจะแสดงหน้าจอตรวจสอบเพื่อให้ระบุข้อมูลในการเข้าตรวจสอบหนังสือรับรองผลงาน

| ตรวจสอบหนังสือรับรองผลงาน                                                |                                                                                                    |  |
|--------------------------------------------------------------------------|----------------------------------------------------------------------------------------------------|--|
| Register           1. Voyani24/85/05/05/05/00/00/00/00/00/00/00/00/00/00 | Information<br>สัวอย่าง ระบุเขาที่หนังสือรับรองผลงาน<br>โม้ เมื่อมาย<br>หมายเหตุ : ระบบจะส่งสลีหม่านทาง Email ที่ท่านได้ระบุ<br>กรุณาระบุ Email ได้ถูกคืองก่อมขึ้นขึ้น |  |

| <b>b</b> ptt | PTT Vendor Management System Manual | สำหรับผู้ค้า |
|--------------|-------------------------------------|--------------|
|--------------|-------------------------------------|--------------|

| พบาดดีออักษร ฏ ∩. ∩กรสสดงแล ฏ <mark>ก ∩</mark><br>และแอกงอรสลา แรงเปล่ากรวงสออก เปละสองเมืองเปล่าง หม                                                                                                    |                                |                             |                                                                                                    |                        |                               | 🛃 แจ้งเรื่องร้องเรีย | u 1365 <u>Inu</u> En |
|----------------------------------------------------------------------------------------------------|--------------------------------|-----------------------------|----------------------------------------------------------------------------------------------------|------------------------|-------------------------------|----------------------|----------------------|
| Procurement                                                                                                    | นโยบายจัดหา                    | แผนการจัดซื้อจัดจ้างประจำปี | งานจัดซื้อจัดจ้าง                                                                                   | ประกาศของบริษัทในเครือ | รายงานสรุปผลการจัดซื้อจัดจ้าง | ข้อมูลสำหรับผู้ค้า   | ติดต่อเรา            |
| ตรวจสอบหนังสือรับ                                                                                                    | รองผลงาน                       |                             |                                                                                                    |                        |                               |                      |                      |
| Register<br>1. งัญษามิหลือรับรองผลงานฯ<br>20210012591<br>ชื่อผู้กำ*<br>บริษัท พีที่ที่ คิจิคอล ไซอู่ยี่<br>2. งัญผู้ผู้ที่กรองสอบ<br>ชื่อบริษัท*<br>บริษัท ไซมิส เอลสส ก จำกัน<br>ชื่อ-นามสกุล*<br>นายกาบุรัณ พันธ์มิศัพษา<br>เนอร์ไกร*<br>0554966333<br>อีนล*<br>panuwut, P@siamese.co | าน<br>น จำกัด<br>ล (มหาชน)<br> |                             | Information<br>สิวอย่าง ระบุเลทที่หนัง<br>เมายายาง<br>หมายางกุ : ระบบจะส่ง<br>กลุณาระบุ Email ได้กู | สือรับรองผลงาน         |                               |                      |                      |
| ăn                                                                                                    | ข้อมูล ยืนยันง                 | ขอรหัสผ่าน                  |                                                                                                    |                        |                               |                      | <b>(</b> )           |
| 🔳 ตัวอย่างหน้าจอระบุข้อมูลเข้าตรวจสอบ                                                                                                    | หนังสือรับ                     | รองผลงาน                    |                                                                                                    |                        |                               |                      |                      |

เมื่อกดปุ่ม <sup>ยืบบับขอรหัสผ่าบ</sup> จะปรากฏหน้าจอ Popup ให้กรอกรหัสผ่าน ในการเข้าตรวจสอบหนังสือรับรองผลงาน โดยระบบจะทำการตรวจสอบข้อมูลและส่งรหัสผ่านไปยังอีเมลที่ท่านบันทึกข้อมูลไว้ในระบบ ให้ท่านนำรหัสผ่านมากรอกที่ หน้าจอ Popup ภายในเวลาที่กำหนด จากนั้นกดปุ่ม ครวจสอบ ระบบจะแสดงหน้ารายละเอียดหนังสือรับรองผลงาน

|                                     | กรุณากรอกรหัสผ่านที่ระบบส่งให้ทางอีเมล                                                                                                    |  |
|-------------------------------------|----------------------------------------------------------------------------------------------------|--|
|                                     | หมายเหตุ<br>• ระบบจะส่ง Password ให้ทางอีเมล หากไม่พบกรุณาตรวจ<br>สอบใน junk mail<br>• กรุณาอย่าปิดหน้าจอ<br>• หากปิดหน้าจอจะต้องงอ Password ใหม่ทุกครั้ง |  |
|                                     | Time out : 04:39                                                                                                    |  |
|                                     |                                                                                                    |  |
| ตัวอย่างหน้าจอระบรนัสย่านเข้าตรวจสง | ยกเลิก ตรวจสอบ                                                                                                    |  |

| ptt | PTT Vendor Management System Manual | สำหรับผู้ค้ |
|-----|-------------------------------------|-------------|
|-----|-------------------------------------|-------------|

เมื่อกรอกรหัสผ่านที่ถูกต้องเรียบร้อยแล้ว ท่านสามารถตรวจสอบข้อมูลหนังสือรับรองผลงานได้ ดังภาพ

| <b>งนาดตัวอักษร <u>ก</u> ก</b> | ก การแสคงผล <u>ก</u> ก                                                                                                    |                              |                       |                            |                                          | 🥏 ແຈ້งເรื่องร้องเรีย               | ยน 1365 <u>ไทย</u> En |
|--------------------------------|----------------------------------------------------------------------------------------------------|------------------------------|-----------------------|----------------------------|------------------------------------------|------------------------------------|-----------------------|
| Procurement                    | นโยบายจัดหา แผนการ                                                                                                    | จัดซื้อจัดจ้างประจำปี        | งานจัดซื้อจัดจ้าง     | ประกาศของบริษัทในเครือ     | รายงานสรุปผลการจัดซื้อจัดจ้าง            | ข้อมูลสำหรับผู้ค้า                 | า ติดต่อเรา           |
| หน้าแรก / งัอมูลสำเ            | หรับผู้ค้า / ตรวจสอบหนังสือรับรองผลงา                                                                                                    | u                            |                       |                            |                                          |                                    |                       |
|                                |                                                                                                    |                              |                       |                            |                                          |                                    |                       |
|                                | ตรวจสอบหนังสือรับรองผล                                                                                                    | เงาน                         |                       |                            |                                          |                                    |                       |
|                                | เลงที่หนังสือรับรองผลงาน                                                                                                    | : 20210012591                |                       |                            |                                          |                                    |                       |
|                                | ออกให้ผู้ค้า                                                                                                    | : บริษัท พีทีที ดิจิต        | อล โซลูชั่น จำกัด     |                            |                                          |                                    |                       |
|                                | เลงที่ PO/สัญญา/หนังสือสนอง                                                                                                    | : 3110010221                 |                       |                            |                                          |                                    |                       |
|                                | ชื่องาน                                                                                                    | : จัดซื้ออุปกรณ์สำ           | นักงาน อาคาร 4 ชั้น 1 |                            |                                          |                                    |                       |
|                                | วันที่ออกหนังสือรับรองผลงาน                                                                                                    | : 21 พฤษภาคม 25              | 564                   |                            |                                          |                                    |                       |
|                                | หน่วยงานที่รับผิดชอบ                                                                                                    | : ส่วนจัดหาพัสดุแล           | ละการพาณิชย์ (จพ.จบ   | Ŋ.) <b>A</b>               |                                          |                                    |                       |
|                                |                                                                                                    |                              |                       |                            |                                          |                                    |                       |
|                                | หมายเหต: ง้อนลที่แสดงเป็นรายละเอีย                                                                                                    | ดที่ให้ทราบเนื้องต้นเท่านั้น | กรณีต้องการข้อมลเพิ่เ | มติน สามารถทำหนังสือสอบถาม | มายังหน่วยงานที่รับผิดชอบตามที่ระบง้างตั | íu.                                |                       |
|                                | ялания, regulation and a relation in a relation relation |                              |                       |                            |                                          |                                    |                       |
|                                |                                                                                                    |                              |                       |                            |                                          |                                    |                       |
| 2 1365 PTT C                   | Contact Center                                                                                                    |                              |                       |                            |                                          |                                    |                       |
| ແຜນຜັນເວັບໄຮຕ໌ 🗸               | นโยบายจัดหา แผนการจัดซื้อจ้                                                                                                    | ัดจ้างประจำปี งานจั          | ัดซื้อจัดจ้าง 🗸 ปร    | ะกาศของบริษัทในเครือ ราเ   | ยงานสรุปผลการจัดซื้อจัดจ้าง 🗸 🐧          | <i>่</i> อมูลสำหรับผู้ค้า <b>~</b> | ติดต่อเรา             |
| 🔳 ตัวอย่างหน้                  | <b>เ้าจอรายละเอียดหนังสือรั</b> บ                                                                                                    | เรองผลงาน                    |                       |                            |                                          |                                    |                       |